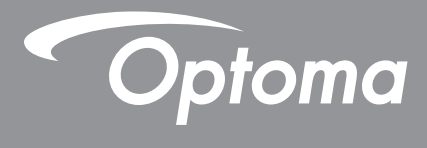

# جهاز عرض <sup>®</sup>DLP

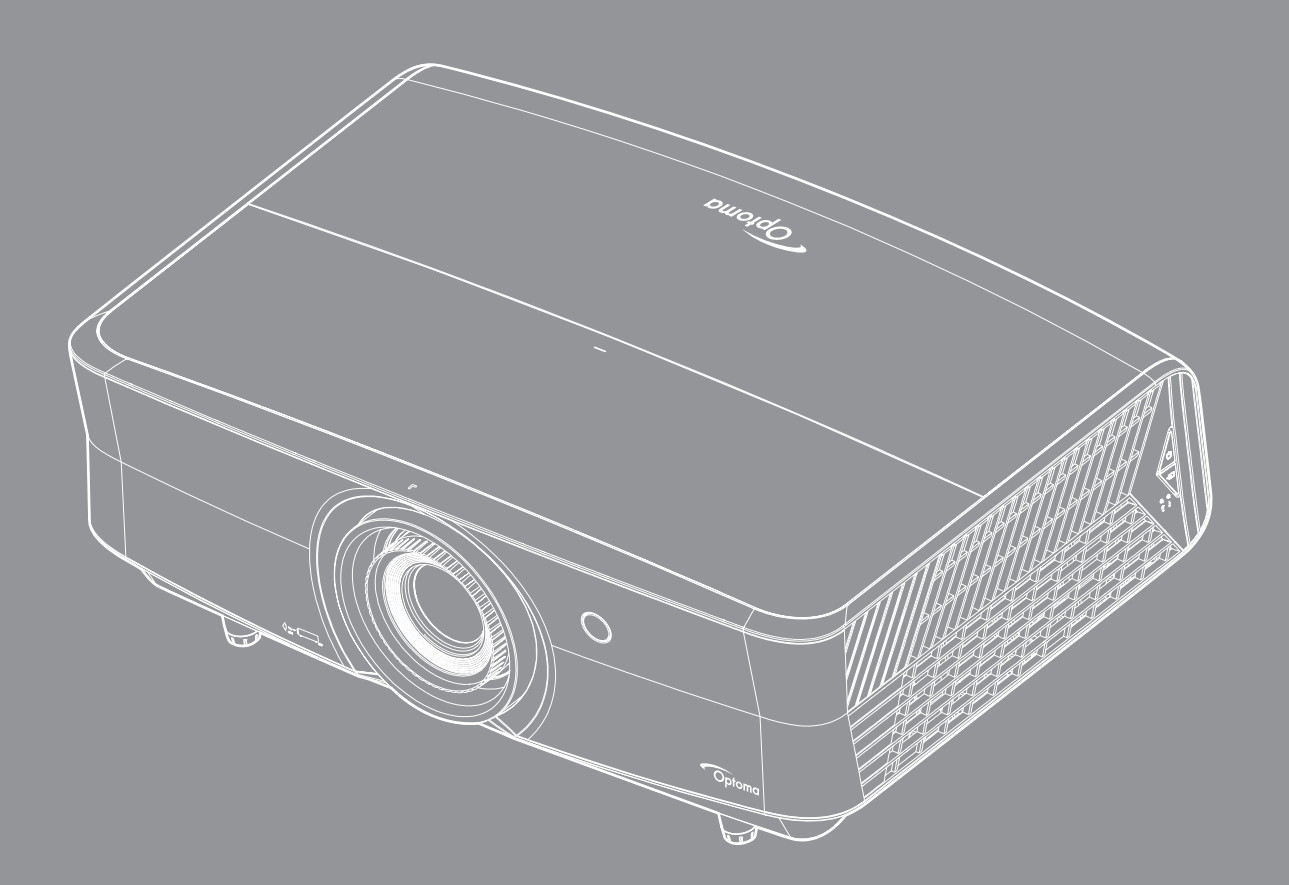

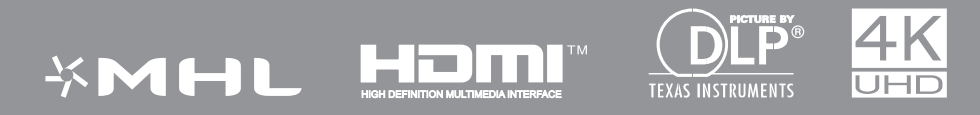

دليل المستخدم

# جدول المحتويات

| ź   | السلامة                                                                                        |
|-----|------------------------------------------------------------------------------------------------|
| ç   | ä "Nullänn "Cladri                                                                             |
| 0   | معلومات السلامة من الشواع الأدني<br>معلومات السلامة من الشواع الأدني                           |
| 0   | معتولات المنارفة- من المنتخل الميران<br>حقوق الطريع و الذهير                                   |
| 7   | سرى (مبيع رامبر)<br>بدان اخلاء المسؤولية                                                       |
| 7   | بين بـــروي<br>اقد از العلامة التحارية                                                         |
| 7   | ، و و.<br>بيان لحنة الاتصالات الفيدر الية (FCC)                                                |
| V   | <br>بيان المطابقة الخاص بدول الاتحاد الأور وبي                                                 |
| V   | بيري<br>نفايات المعدات الكهر بائية و الإلكتر ونية (WEEE) .                                     |
|     |                                                                                                |
| ٨   | مقدمة                                                                                          |
| Л   |                                                                                                |
| Л   | تصرف حالك علي (معصوبي)<br>الدا حقات القداريد ق                                                 |
| Λ   | ر <u>فينيات</u><br>الماحقات الاختدارية                                                         |
| 9   | مصحب روحيوري<br>نظرية عامة على المنته                                                          |
| ,.  | سر صلح سی ہیسی<br>التہ صدلات                                                                   |
| ,,  | میں ہوت<br>لہ حة مفاتيح                                                                        |
| ,,  | و<br>وحدة التحكم عن بعد                                                                        |
|     |                                                                                                |
| 17  | الإعداد والتركيب                                                                               |
| ,,  | تركيب جهاز العرض                                                                               |
| ) 2 | توصيل مصادر بجهاز العرض                                                                        |
| ) c | ضبط الصورة المعروضة                                                                            |
| , , | إعداد وحدة التحكم عن بعد                                                                       |
| ۱۸  | استخدام جهاز العرض                                                                             |
| , / | تشغيل/ابقاف تشغيل جهاز العرض                                                                   |
| 19  | اختيار مُصدر دخل                                                                               |
|     |                                                                                                |
| ۲.  | استخدام جهاز العرض                                                                             |
| ۲.  | ترميغة القوارية المارية التراجي                                                                |
| 71  | شيحة فراقبة الدواه مان الدور وجذة على الشاشة.<br>شحر فرقائمة الدواه مان الدور وجذة على الشاشة. |
| 79  | تشبر - 2 (مصرف على مصروف على (مصلف)<br>قائمة إعدادات الصودة المعروضة                           |
| ٣١  | ے۔ ہے۔ اس اس اس اس میں میں ہے۔<br>قائمة العاض ثلاثہ الأبعاد                                    |
| 5   | عب "شريس فري "شبعة"<br>عدض قائمة نسبة العدض اليه الإد تفاع                                     |
| 57  | مرض عرف من من من من من من من من من من من من من                                                 |
| ٣٢  | ري مي<br>يعرض قائمة التكبير والتصغير الرقمي                                                    |
| ٣1  | ير و ي<br>عرض قائمة از احة الصور                                                               |
| ٣٤  | قائمة مكبر الصوت الداخلي                                                                       |
| ٣٤  | قائمة كتم الصوت                                                                                |

قائمة مستُوى الصوت ..... إعداد قائمة العرض ......

| ٣٤                                                                               | إعداد قائمة إعدادات الفلتر                                                                                                    |
|----------------------------------------------------------------------------------|----------------------------------------------------------------------------------------------------|
| ٣0                                                                               | إعداد قائمة إعدادات الطاقة                                                                                                    |
| ٣0                                                                               | إعداد قائمة الأمان                                                                                                    |
| ٣0                                                                               | إعداد قائمة نموذج الاختبار                                                                                                    |
| ٣7                                                                               | إعداد قائمة إعدادات البعد                                                                                                    |
| ٣7                                                                               | إعداد قائمة رقم تعريف جهاز العرض                                                                                                    |
| ٣7                                                                               | إعداد قائمة مشغل ١٢ فولت                                                                                                    |
| ٣7                                                                               | إعداد قائمة الخيارات                                                                                                    |
| ٣V                                                                               | إعداد قائمة إعادة تعيين OSD                                                                                                    |
| ٣V                                                                               | فأئمة شبكة LAN                                                                                                    |
| ٣9                                                                               | فائمة مر اقبة الشبكة                                                                                                    |
| ٣9                                                                               | إعداد قائمة إعدادات التحكم في الشبكة                                                                                                    |
| 50                                                                               | فأئمة المعلومات                                                                                                    |
|                                                                                  |                                                                                                    |
|                                                                                  |                                                                                                    |
| ٤٦                                                                               | الصدانة                                                                                                    |
| ٤٦                                                                               | المسيانية                                                                                                    |
| <b>٤٦</b><br>۶٦                                                                  | <b>الصبيائة.</b><br>نركين فاتر الزرار مرتزطروه                                                                                                    |
| <b>£</b> 7<br><i>£</i> 7                                                         | <b>الصيائة</b><br>دركيب فلتر الغبار وتنظيفه.                                                                                                    |
| <b>٤</b> ٦<br><i>٤</i> ٦                                                         | <b>الصيانة</b> .<br>تركيب فلتر الغبار وتنظيفه                                                                                                    |
| <b>٤٦</b><br>٤٦<br>٤٧                                                            | <b>الصيانة</b> .<br>تركيب فلتر الغبار وتنظيفه.<br><b>معلومات إضافية</b>                                                                                                    |
| <b>٤٦</b><br>٤٦<br><b>٤</b> ٧                                                    | الصيانة.<br>تركيب فلتر الغبار وتنظيفه.<br>معلومات إضافية                                                                                                    |
| <b>٤٦</b><br>٤٦<br>٤٧<br>٤٧                                                      | <b>الصيانة</b> .<br>نركيب فلتر الغبار وتنظيفه .<br><b>معلومات إضافية</b> .<br>مستويات دقة متوافقة .                                                                                                    |
| £ ٦<br>٤ ٦<br>٤ ٧<br>٤ ٧<br>٤ ٨                                                  | <b>الصيانة</b><br>تركيب فلتر الغبار وتنظيفه.<br>معلومات إضافية<br>مستويات دقة متوافقة.<br>حجم الصورة ومسافة العرض                                                                                                    |
| <b>ξ γ</b><br><b>ξ γ</b><br><i>ξ γ</i><br><i>ξ γ</i><br><i>ξ γ</i><br><i>ξ γ</i> | <b>الصيانة</b> .<br>تركيب فلتر الغبار وتنظيفه .<br>معلومات إضافية<br>مستويات دقة متوافقة .<br>حجم الصورة ومسافة العرض .<br>ابعاد جهاز العرض والتثبيت في السقف .                                                                                                    |
| £7<br>£7<br>£V<br>£V<br>£A<br>0.<br>01                                           | <b>الصيانة</b> .<br>تركيب فلتر الغبار وتنظيفه .<br>معلومات إضافية .<br>مستويات دقة متوافقة .<br>حجم الصورة ومسافة العرض .<br>ابعاد جهاز العرض والتثبيت في السقف .<br>رموز الأشعة تحت الحمراء لوحدة التحكم عن بعد .                                                                      |
| £7<br>£7<br>£V<br>£V<br>£A<br>0.<br>01<br>07                                     | الصيانة<br>تركيب فلتر الغبار وتنظيفه.<br>معلومات إضافية<br>مستويات دقة متوافقة<br>حجم الصورة ومسافة العرض<br>ابعاد جهاز العرض والتثبيت في السقف.<br>رموز الأشعة تحت الحمراء لوحدة التحكم عن بعد.<br>استكشاف الأخطاء وإصلاحها                                                            |
| £7<br>27<br>£V<br>27<br>£V<br>27<br>0.<br>01<br>07<br>02                         | الصيانة.<br>تركيب فلتر الغبار وتنظيفه.<br>معلومات إضافية<br>مستويات دقة متوافقة<br>حجم الصورة ومسافة العرض<br>رموز الأشعة تحت الحمراء لوحدة التحكم عن بعد<br>استكشاف الأخطاء وإصلاحها<br>مؤشرات التحذير                                                                                 |
| £7<br>£7<br>£V<br>£V<br>£V<br>2A<br>0.<br>01<br>07<br>02<br>07                   | الصيانة.<br>نركيب فلتر الغبار وتنظيفه<br>معلومات إضافية<br>مستويات دقة متوافقة<br>حجم الصورة ومسافة العرض<br>ابعاد جهاز العرض والتثبيت في السقف<br>استكشاف الأخطاء وإصلاحها<br>مؤشرات التحذير                                                                                           |
| 27<br>27<br>2V<br>2V<br>2N<br>01<br>07<br>02<br>07                               | الصيانة.<br>تركيب فلتر الغبار وتنظيفه.<br>معلومات إضافية<br>مستويات دقة متوافقة.<br>حجم الصورة ومسافة العرض.<br>ابعاد جهاز العرض والتثبيت في السقف.<br>ابعاد جهاز العرض والتثبيت في السقف.<br>ستكشاف الأخطاء وإصلاحها<br>مؤشرات التحذير.<br>المواصفات.<br>مكاتب شركة Optoma حول العالم. |

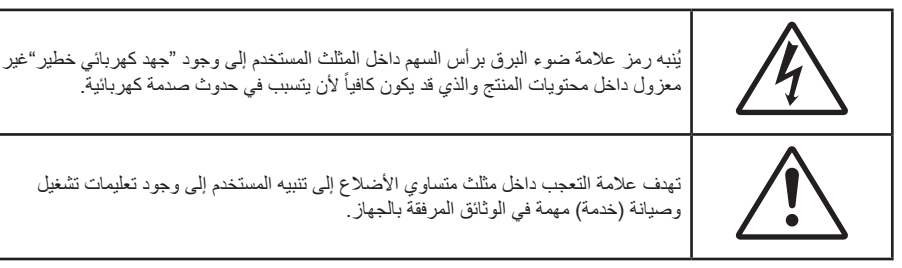

يُرجى اتباع جميع التحذيرات والاحتياطات وإرشادات الصيانة على النحو الموصى به في دليل المستخدم الذي بين يديك.

### تعليمات مهمة للسلامة

- تجنب سد أي من فتحات التهوية. لضمان الحصول على تشغيل جهاز العرض تشغيلاً موثوقًا فيه وحمايته من الحرارة الزائدة، يوصى بتثبيت جهاز العرض في موضع جيد التهوية. فمثلاً، لا تضع جهاز العرض فوق طاولة قهوة مكدسة بالأشياء أو فوق أريكة أو سرير أو غير ذلك، ولا تضع جهاز العرض في مكان مغلق يعوق تيار الهواء مثل حقيبة الكتب أو الخزانة.
  - للحد من خطر نشوب الحريق و/أو حدوث صدمة كهربائية، لا تعرض جهاز العرض للمطر أو الرطوبة. لا تثبت الجهاز بالقرب من مصادر الحرارة مثل الشبكات الحرارية والمدفئات أو المواقد أو أي أجهزة أخرى مثل المضخمات التي تشع الحرارة منها.
- لا تسمح بدخول أشياء أو سوائل إلى جهاز العرض. فهي قد تتلامس مع نقاط الجهد الكهربي الخطيرة وقد يحدث قصر كهربي في الأجزاء والذي قد يؤدي إلى نشوب حريق أو صدمة كهربائية.
  - استخدام الجهاز في الظروف التالية:
  - فى البيئات شديدة الحرارة أو البرودة أو الرطوبة.
  - (i) يرجى التأكد من أن درجة الحرارة المحيطة داخل الغرفة تتراوح بين ٥ ٤٠ درجة مئوية.
    - (ii) الرطوبة النسبية من ١٠٪ ٨٥٪
    - في الأماكن التي يزيد فيها احتمال تعرض الوحدة بشكل كبير للأتربة والقاذورات.
      - بالقرب من أي جهاز يولد مجال مغناطيسي قوي.
        - تحت أشعة الشمس المباشرة.
- لا تستخدم الوحدة في حالة تعرضها للتلف الفيزيائي أو إساءة الاستخدام. يتمثل التلف الفيزيائي/إساءة الاستخدام (على سبيل المثال لا الحصر) فيما يلي:
  - سقوط الوحدة على الأرض.
  - ـ تعرض كبل الطاقة أو القابس للتلف.
  - انسكاب أي سوائل على جهاز العرض.
    - ـ تعرض الجهاز للمطر أو الرطوبة.
  - سقوط أي شيء داخل الجهاز أو وجود مكون غير مثبت بإحكام داخله.
  - تجنب وضع جهاز الإسقاط على سطح غير ثابت. فقد يسقط الجهاز متسببًا في إصابة الأشخاص أو تلف الجهاز نفسه.
- تجنب حجب الضوء المنبعث من عدسة جهاز العرض عند التشغيل. سيسخن الجسم بفعل الضوء وقد يتسبب في ذوبانه؛ مما قد يؤدي إلى الإصابة بحروق أو نشوب حريق.
  - يُرجى عدم فتح جهاز العرض أو تفكيكه؛ فقد يتسبب ذلك في حدوث صدمة كهربائية.
  - لا تحاول أن تقوم بصيانة الوحدة بنفسك. إذ قد يؤدي فتح الأغطية أو إزالتها إلى التعرض لمخاطر الجهد العالي أو غيرها من المخاطر. يرجى الاتصال بشركة Optoma قبل إرسال الجهاز للإصلاح.
    - يرجى إلقاء نظرة على الجهاز للتعرف على العلامات ذات الصلة بالسلامة.
      - يجب عدم إصلاح الوحدة إلا على يد أفراد خدمة معتمدين.
      - لا تستخدم سوى المرفقات / الملحقات التي توصبي الجهة المصنعة بها.
    - لا تنظر إلى عدسة جهاز الإسقاط مباشرة أثناء التشغيل. قد يؤذي الضوء الساطع عينيك.

- سيكتشف هذا الجهاز العمر الافتراضي لمصدر الضوء نفسه.
- عند إيقاف تشغيل الجهاز ، يرجى التأكد من امتلاء دائرة التبريد قبل فصل الكهرباء. واترك الجهاز ٩٠ دقيقة ليبرد
  - ايقاف تشغيل الجهاز وفصل قابس الطاقة من مأخذ التيار الكهربائي المتردد قبل تنظيف المنتج.
- استخدم قطعة قماش جافة ناعمة بها منظم معتدل لتنظيف حاوية الشاشة. استخدام المنظفات الكاشطة أو الشمع أو المواد المذيبة لتنظيف الوحدة.
  - فصل قابس الطاقة من مأخذ التيار الكهربائي في حالة عدم استخدام المنتج لفترة زمنية طويلة.
    - تجنب تثبيت جهاز العرض في أماكن قد يتعرض فيها للاهتزاز أو الصدمات.
      - تجنب لمس العدسة بيدين عاريتين.
  - الحرص على إزالة البطارية أو البطاريات من وحدة التحكم من بعد قبل التخزين. فقد تتسرب مادة البطارية أو البطاريات إذا تُركت في وحدة التحكم عن بُعد لفترة زمنية ممتدة.
- - یرجی إتباع تعلیمات ترکیب اتجاه جهاز العرض بشکل صحیح، حیث قد یؤثر الترکیب غیر الصحیح علی أداء جهاز العرض.
  - استخدم جهاز فصل تيار كهربائي وجهاز حماية من تذبذب التيار، فقد تؤدي انقطاعات التيار الكهربائي وانخفاضاته إلى تدمير الأجهزة.

# معلومات السلامة من إشعاع الليزر

ينتمي هذا المنتج إلى الفئة ١ من منتجات الليزر - مجموعة الخطورة ٢ من المعيار 1-IEC60825 : ٢٠١٤ و يتوافق أيضًا مع قانون اللوائح الفيدرالية 21 CFR 1040.10 و21 1040.11 ضمن مجموعة الخطورة ٢ أجهزة العرض المضاءة بالليزر (LIP)، كما هو محدد في IEC 62471:2006 باستثناء الانحرافات وفقًا لإشعار الليزر رقم ٥٠ بتاريخ ٢٤ يونيو ٢٠٠٧.

| $\mathbf{A}$                                                                                                    |                                                                                                    |                                                          |                                                                               |                                                                |
|----------------------------------------------------------------------------------------------------|----------------------------------------------------------------------------------------------------|----------------------------------------------------------|-------------------------------------------------------------------------------|----------------------------------------------------------------|
| Compli<br>except                                                                                                    | es with 21 CFR 1040.10 and1040.1<br>for deviations pursuant to Laser N                                                                                       | 1 as a Risk Group 2, LIP (L<br>lotice No. 50, dated June | aser <b>Ill</b> uminated Projector ) a<br>24, 2007                            | s defined in IEC 62471:2006                                    |
|                                                                                                    |                                                                                                    |                                                          |                                                                               |                                                                |
|                                                                                                    |                                                                                                    |                                                          |                                                                               |                                                                |
| IEC 60825-1:2014                                                                                                    | IEC 60825-1:2014                                                                                                    | IEC 60825-1:2014                                         | IEC 60825-1:2014                                                              | IEC 60825-1:2014                                               |
| CLASS 1 LASER PRODUCT                                                                                                    | PRODUIT LASER DE CLASSE 1                                                                                                    | 1类激光产品                                                   | 1등급 레이저 제품                                                                    | クラス1レーザー製品                                                     |
| RISK GROUP 2                                                                                                    | GROUPE DE RISQUE 2                                                                                                    | 危险组2                                                     | 위험그룹 2                                                                        | リスクグループ 2                                                      |
| CAUTION                                                                                                    | AVERTISSEMENT                                                                                                    | 注意                                                       | 주의                                                                            | 注意                                                             |
| Possibly hazardous optical<br>radiation emitted from this<br>product. Do not stare at<br>beam. May be harmful to<br>the eye. | Radiation optique à danger<br>potentiel émise parceproduit.<br>Ne regardez pasdirectement<br>le faisceau laser. Ceci pourrait<br>être nocif pour votre oeil. | 此产品可能会产生危<br>险光辐射。请勿直视<br>操作光束,以免对眼<br>睛损害。              | 이 제품으로부터 인체에<br>위해한 광선이 방사될 수<br>있음. 광원을 정면으로<br>바라보지 마시오. 눈에<br>심각한 손상을 입을 수 | 本製品より危険となり<br>うる光放射あり。ビー<br>ムをのぞき込まないこ<br>と。 眼に有害となる可<br>能性あり。 |
| the eye.                                                                                                    | ëtre nocif pour votre oeil.                                                                                                    |                                                          | 심각한 손상을 입을 수<br>있음.                                                           | 能性あり。                                                          |
|                                                                                                    |                                                                                                    |                                                          |                                                                               |                                                                |

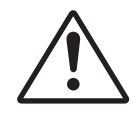

### قد يؤدي الإخفاق في الامتثال لما يلي إلى الوفاة أو إصابة خطيرة.

- يشتمل هذا الجهاز على وحدة ليزر مضمنة من الفئة ٤. ينطوي تفكيكه أو تعديله على خطورة كبيرة؛ لذا ينبغي عدم الإقدام على ذلك أبدًا.
  - يؤدي أي تشغيل أو تعديل غير منصوص عليه تحديدًا في دليل المستخدم إلى خطورة التعرض لإشعاع ليزر خطير.
    - لا نفتح جهاز العرض ولا نفككه؛ وإلا، فقد يتلف بسبب التعرض لإشعاع الليزر.
  - · لا تحدق في الأشعة عندما يكون جهاز العرض في وضع التشغيل. قد يؤدي الضوء الساطع إلى عطب دائم للعينين.
    - عند تشغيل جهاز العرض، تأكد من عدم نظر أي شخص موجود في نطاق العرض الضوئي إلى العدسة.
    - قد يؤدي عدم انباع إجراءات التحكم أو الضبط أو التشغيل إلى حدوث تلف بفعل التعرض لإشعاع الليزر.
- التعليمات الوافية في ما يتعلق بالتجميع والتشغيل والصيانة، بما في ذلك التحذيرات الواضحة بشأن الاحتياطات الواجب اتباعها لتجنب التعرض المحتمل لليزر.

# حقوق الطبع والنشر

يعتبر هذا المستند وما يحويه من صور وتوضيحات وبرامج محميًا بقوانين حقوق النشر الدولية، كما أن جميع الحقوق محفوظة. لا يجوز نسخ هذا الدليل ولا أي من المواد الواردة به بدون موافقة كتابية من المؤلف.

© حقوق الطبع والنشر لعام ۲۰۱۷

## بيان إخلاء المسؤولية

تخضع المعلومات الواردة في هذا المستند للتغيير بدون إشعار. لا يجوز للمصنِّع القيام بأية تعهدات أو ضمانات تتعلق بمحتويات هذا المستند وعليه أن يخلي مسئوليته على وجه الخصوص من أية ضمانات ضمنية تتعلق بقابلية البيع أو الملاءمة لأية أغراض خاصة، كما يحتفظ المُصنَّع بالحق في مراجعة هذا المستند وإجراء تغييرات من وقت لآخر في المحتوى الوارد به بدون التزام على المُصنَّع بعمل إخطار لأي شخص بهذه المراجعة أو التغييرات.

# إقرار العلامة التجارية

تعتبر Kensington علامة تجارية مسجلة في الولايات المتحدة لشركة ACCO Brand Corporation ولها تسجيلات صادرة وطلبات معلقة في دول أخرى في كافة أنحاء العالم.

تعد HDMI وشعار HDMI وشعار HBMI وشعار High-Definition Multimedia Interface علامات تجارية أو علامات تجارية مسجلة لصالح شركة HDMI Licensing LLC في الولايات المتحدة والدول الأخرى.

®DLP Link و DLP وشعار DLP علامات تجارية مسجلة لشركة Texas Instruments، و™DLP BrilliantColor علامة تجارية لشركة Texas Instruments.

جميع أسماء المنتجات الأخرى المستخدمة في هذا الدليل مملوكة لأصحابها المعنيين ومعترف بها. MHL وMDI Licensing وشعار MHL علامات تجارية أو علامات تجارية مسجلة شركة HDMI Licensing ذات المسئولية المحدودة.

# بيان لجنة الاتصالات الفيدرالية (FCC)

أثبتت الاختبارات التي أجريت على هذا الجهاز توافقه مع معايير المواصفات القياسية للفئة B من الأجهزة الرقمية، وفقًا للجزء ١٥ من قوانين اللجنة الفيدرالية للاتصالات. وقد وضعت هذه المعايير لتوفير قدر معقول من الحماية ضد أي تداخلات ضارة قد تحدث عند تركيب الجهاز في المنازل، حيث إن هذا الجهاز يولد ويستخدم ويمكن أن تصدر عنه ترددات لاسلكية، وقد يتسبب في حدوث تداخلات ضارة مع الاتصالات اللاسلكية، إذا لم يتم تركيبه واستخدامه وفقاً للتعليمات الموضحة.

ور غم ذلك، فليس هناك ما يضمن عدم حدوث هذه التداخلات عند التركيب في منشأة بعينها. وإذا تسبب هذا الجهاز في حدوث تداخل يؤثر سلبًا على استقبال الراديو أو التلفزيون، وهو الأمر الذي يمكن تحديده عن طريق تشغيل الجهاز وإيقاف تشغيله، فإننا نوصي المستخدم بمحاولة تصحيح هذا التداخل عن طريق واحد أو أكثر من الإجراءات التالية:

- إعادة توجيه هوائي الاستقبال أو تغيير موضعه.
- زيادة المسافة الفاصلة بين الجهاز ووحدة الاستقبال.
- . توصيل الجهاز بمأخذ تيار على دائرة كهربائية مختلفة عن تلك التي تتصل بها وحدة الاستقبال.
- الرجوع إلى الموزع المحلي أو إلى فني ر اديو/تلفزيون متخصص للحصول على المساعدة اللازمة.

#### ملاحظة: الكبلات المغطاة

يتعين استخدام الكبلات المغطاة في جميع التوصيلات مع أجهزة الكمبيوتر الأخرى في سبيل الالتزام بقوانين اللجنة الفيدر الية للاتصالات.

#### تنبيه

قد يتسبب إجراء أية تغييرات أو تعديلات لم يتم الموافقة عليها صراحة من قبل الشركة المصنعة في إلغاء صلاحية المستخدم لتشغيل هذا الجهاز، وهي الصلاحية الممنوحة له من قبل اللجنة الفيدرالية للاتصالات.

#### شروط التشغيل

يتوافق هذا الجهاز مع الجزء ١٥ من قوانين اللجنة الفيدر الية للاتصالات، ويخضع تشغيله للشرطين التاليين:

الا يتسبب هذا الجهاز في إحداث أي تداخل ضار

٢- أن يقبل هذا الجهاز أي تداخل يتم استقباله، بما في ذلك أي تداخل قد ينتج عنه أوضاع تشغيل غير مرغوب فيها.

#### ملاحظة: المستخدمون الكنديون

يتطابق هذا الجهاز الرقمي من الفئة B مع معابير ICES-003 الكندية.

Remarque à l'intention des utilisateurs canadiens

Cet appareil numerique de la classe B est conforme a la norme NMB-003 du Canada.

### بيان المطابقة الخاص بدول الاتحاد الأوروبي

- توجيه EMC (التوافق الكهرومغناطيسي) 2014/30/EC (بما في ذلك التعديلات)
  - توجيه الفولتية المنخفضة 2014/35/EC
- توجيه R & TTE 1999/5/EC (في حالة توفر وظيفة التردد اللاسلكي بالمنتج)

# نفايات المعدات الكهربائية والإلكترونية (WEEE)

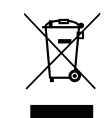

### إرشادات التخلص من مكونات الجهاز

يحظر إلقاء هذا الجهاز الإلكتروني في المهملات عند الرغبة في التخلص منه. ولتقليل معدلات التلوث والمحافظة على البيئة، يرجى إعادة تدوير مكونات الجهاز.

# مقدمة

### نظرة عامة على المحتويات

أفرغ محتويات العبوة بحذر وتأكد من احتوائها على جميع العناصر المبينة أدناه تحت عنوان الملحقات القياسية. وقد لا تكون بعض العناصر الواردة تحت عنوان الملحقات الاختيارية متاحة، وذلك وفقًا للطراز والمواصفات ومنطقة الشراء. لذا يرجى المراجعة مع مكان الشراء. فقد تختلف بعض الملحقات من منطقة لأخرى.

لا تُرفق بطاقة الضمان إلا في مناطق بعينها. يرجى الاتصال بالموزع لمعرفة المزيد من المعلومات حول هذا الأمر.

### الملحقات القياسية

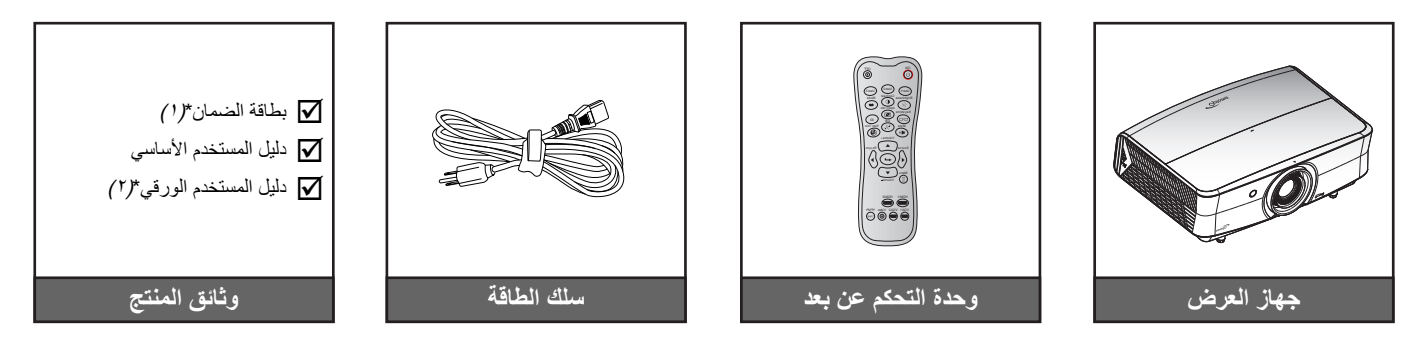

#### ملاحظة

- يتم شحن وحدة التحكم عن بعد مع البطاريات. •
- \*(1) للاطلاع على معلومات الضمان الأوروبي، يرجى زيارة الموقع الإلكتروني www.optoma.com.
  - \*(٢) متوفر للمنطقة الأسيوية فقط. •
  - \*(٣) متوفر للولايات المتحدة والمنطقة الأسيوية فقط. •

# $\bigcirc$ أسطوانة دليل المستخدم \* (٣) غطاء العدسة

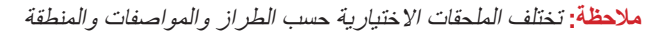

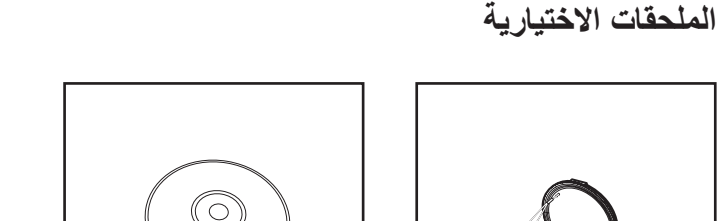

مقدمة

نظرة عامة على المنتج

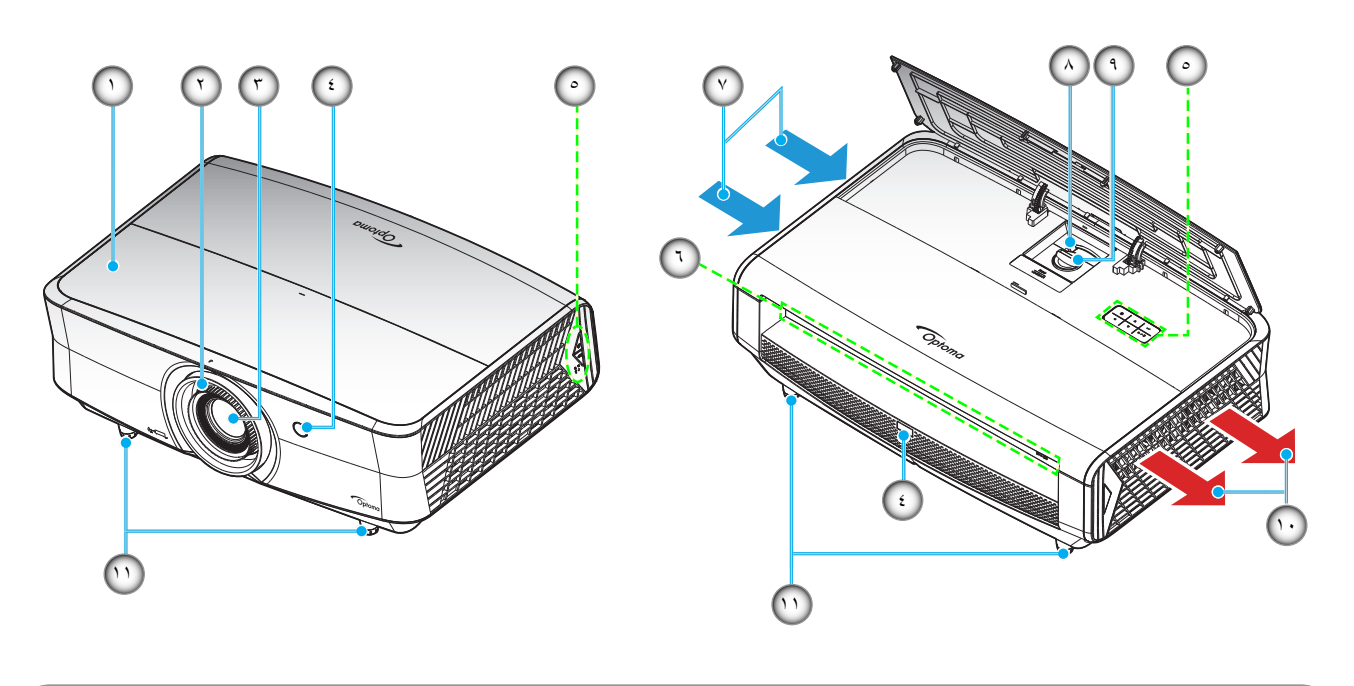

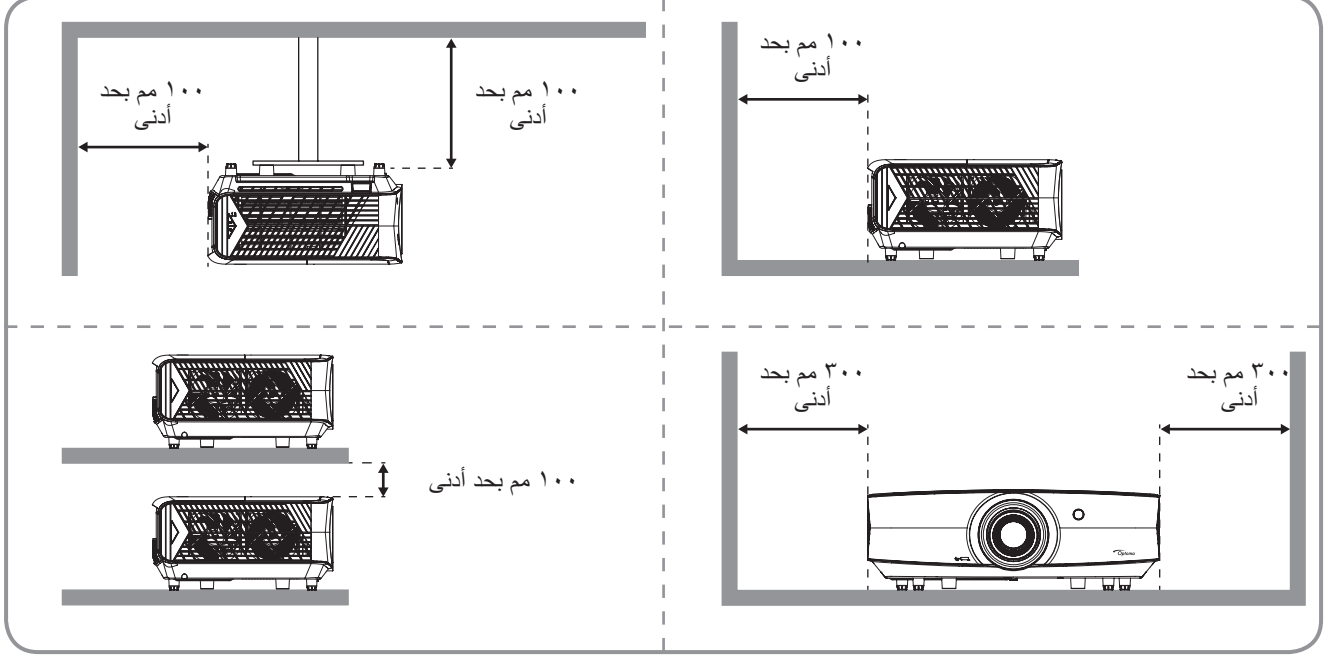

#### ملاحظة:

•

•

- يحظر سد فتحات التهوية والطرد بجهاز العرض.
- عند تشغيل جها العرض في مكان مغلق يجب ترك مساحة لا تقل عن ٣٠ سم حول فتحات التهوية والطرد.

| البند                 | الرقم | البند                     | الرقم |
|-----------------------|-------|---------------------------|-------|
| التهوية (مدخل)        | -٧    | الغطاء العلوي             | - 1   |
| ذراع التكبير والتصغير | -^    | حلقة الضبط البؤري         | ۲_    |
| قرص تحول العدسة       | -9    | العدسة                    | ۳-    |
| التهوية (مخرج)        | -1+   | مستقبل الأشعة تحت الحمراء | - ź   |
| قدم ضبط الميل         | -))   | لوحة مفاتيح               | _0    |
|                       |       | الدخل / الخرج             | -٦    |

# التوصيلات

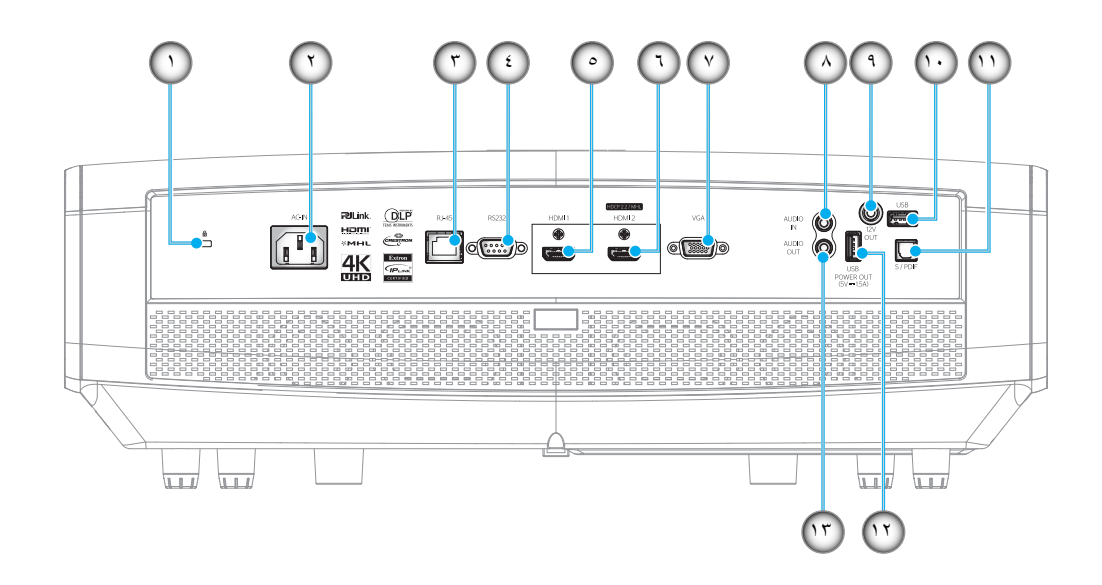

| البند                           | الرقم | البند                             | الرقم |
|---------------------------------|-------|-----------------------------------|-------|
| موصل دخل الصوت                  | -^    | منفذ قفل ™Kensington              | - 1   |
| موصل خرج بقدرة ١٢ فولت          | - ٩   | مقبس الطاقة                       | ۲_    |
| USB نوع أ / موصل خدمة           | -1+   | منفذ توصيل RJ-45                  | ۳_    |
| موصل S/PDIF                     | -11   | موصل RS232                        | - ź   |
| خرج طاقة USB (٥ فولت ١,٥ أمبير) | -17   | موصل HDMI 1                       | _0    |
| موصل خرج الصوت                  | -17   | (*) MHL موصل HDMI 2 (HDCP2.2) (*) | ۲_    |
|                                 |       | موصل VGA                          | _V    |

#### ملاحظة:

- USB نوع أيدعم الماوس / خدمات أخرى
- الماوس الذي يعمل عن بعد يحتاج إلى وحدة تحكم عند بعد خاصة.
- (\*)موصل HDM1 (HDCP2.2) هو الموصل الوحيد الذي يدعم 4K (الدقة الفائقة) عند معدل تجديد ٢٠ هر تز .

# لوحة مفاتيح

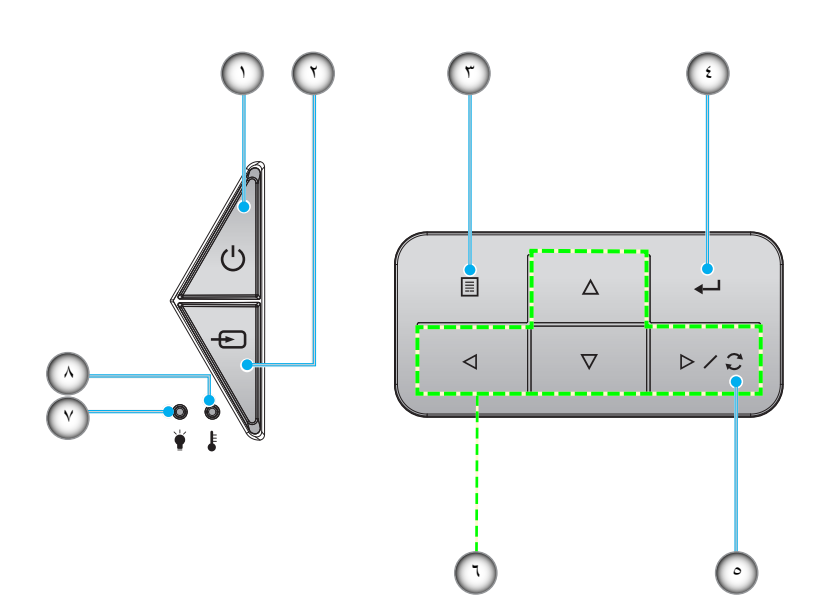

| البند                       | الرقم | البند                                  | الرقم |
|-----------------------------|-------|----------------------------------------|-------|
| إعادة التزامن               | _0    | مؤشر بيان الحالة على وضع تشغيل/استعداد | - 1   |
| أربعة مفاتيح اختيار اتجاهية | 7_    | مصدر                                   | ۲_    |
| مؤشر بيان حالة الليزر       | -٧    | القائمة                                | ۳_    |
| مؤشر بيان حالة درجة الحرارة | -^    | أدخل                                   | - ź   |
|                             |       |                                        |       |

مقدمة

وحدة التحكم عن بعد

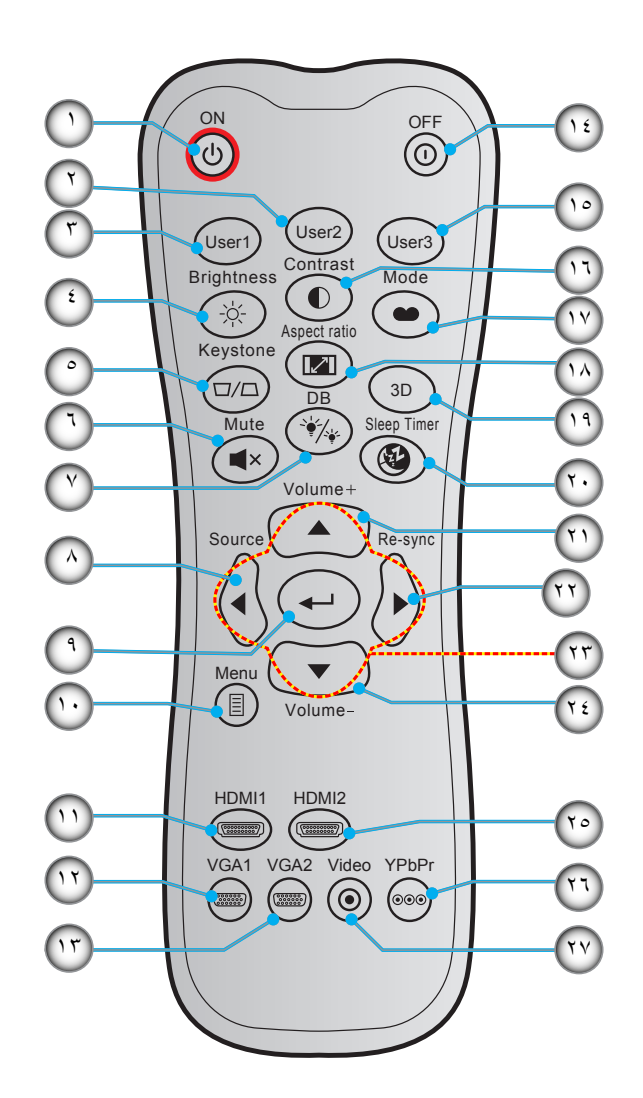

| البند                                                  | Y     | البند                  | 8   |
|--------------------------------------------------------|-------|------------------------|-----|
| مستخدم ۳                                               | -10   | تشغيل                  | - 1 |
| التباين                                                | -17   | مستخدم ۲               | ۲_  |
| نمط العرض                                              | -14   | مستخدم ۱               | ۳_  |
| Aspect Ratio                                           | -14   | الإضاءة                | - ź |
| تشغيل / إيقاف تشغيل قائمة الأبعاد الثلاثية (غير مدعوم) | -19   | تشوه (غیر مدعوم)       | _0  |
| مؤقت النوم                                             | -۲۰   | كتم الصوت              | ۲_  |
| صوت +                                                  | - ۲ ۱ | الأسود الديناميكي (DB) | -٧  |
| إعادة التزامن                                          | -77   | مصدر                   | -^  |
| أربعة مفاتيح اختيار اتجاهية                            | -77   | أدخل                   | - ٩ |
| صوت -                                                  | ۲٤_   | القائمة                | -1+ |
| HDMI2                                                  | _70   | HDMI1                  | -11 |
| YPbPr (غیر مدعوم)                                      | ۲٦_   | VGA1                   | -17 |
| الفيديو (غير مدعوم)                                    | -77   | VGA2 (غير مدعوم)       | -17 |
|                                                        |       | ابقاف التشغيل          | -12 |

ملاحظة: بعض المفاتيح قد لا تكون لها وظائف في الموديلات التي لا تحتوي على هذه المزايا.

### تركيب جهاز العرض

تم تصميم جهاز العرض بحيث يمكن تثبيته في أحد أوضاع التثبيت الأربعة الممكنة.

سيحدد تصميم الغرفة أو تفضيلاتك الشخصية أنسب موضع تركيب الجهاز، ضع حجم الشاشة وموضعها في الاعتبار، فضلاً عن الموضع المناسب لمنفذ التيار وموضع جهاز العرض والمسافة بينه وبين باقي الأجهزة.

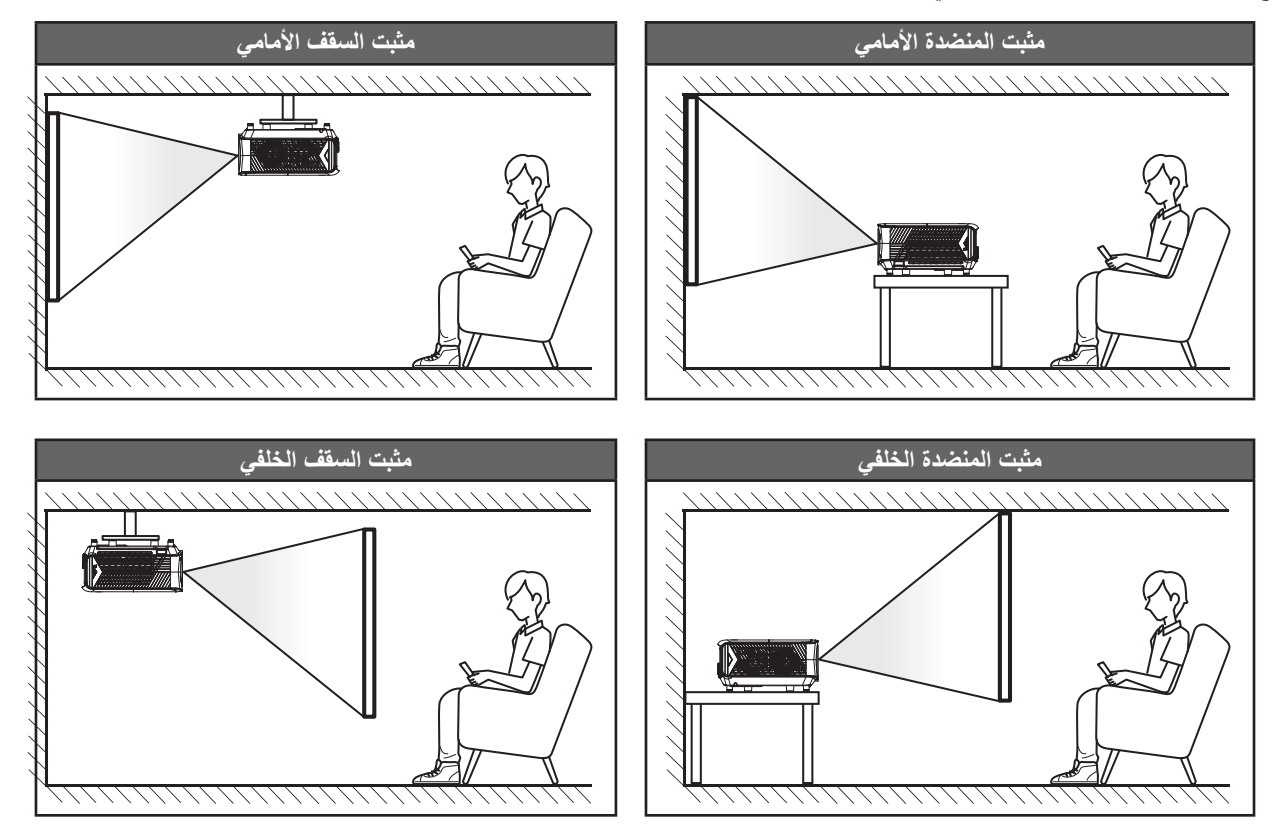

يجب وضع جهاز العرض بحيث يكون مسطحًا على السطح وعموديًا على الشاشة / ٩٠ درجة.

- · لكيفية تحديد موقع جهاز العرض لحجم الشائشة المعين, يرجى الرجوع إلى جدول المسافات بصفحة ٤٦ ٤
  - لكيفية تحديد حجم الشاشة للمسافة المعينة, يرجى الرجوع إلى جدول المسافات بصفحة ٤٩-٤٦

ملاحظة: كلما كان جهاز العرض بعيدًا عن الشاشة, كلما زاد حجم الصورة المعروضة وارتفعت الإزاحة الرأسية بشكل متناسب.

هام!

تجنب تشغيل جهاز العرض في أي اتجاه سوى فوق المنضدة أو التثبيت في الحائط، ويجب أن يكون جهاز العرض أفقيًا و غير مائلاً للأمام/الخلف أو اليسار/اليمين، حيث سيؤدي تشغيله في أي اتجاه آخر إلى إلغاء الضمان وتقصير العمر الافتراضي لمصدر ضوء جهاز العرض أو جهاز العرض نفسه. لمزيد من المعلومات الخاصة بالتثبيت، يرجى الاتصال بشركة Optoma.

توصيل مصادر بجهاز العرض

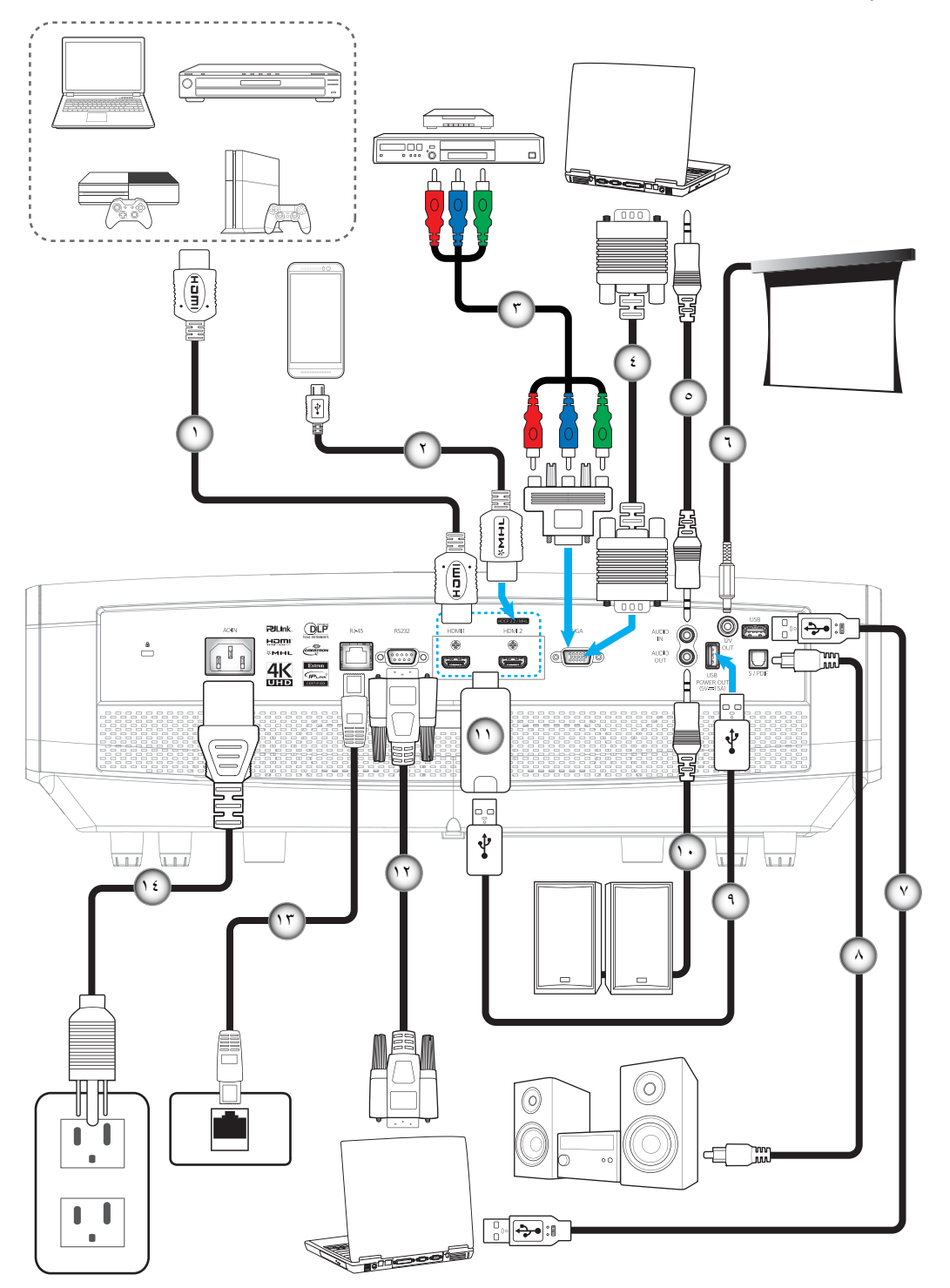

| البند          | Y    | البند                                 | لا  |
|----------------|------|---------------------------------------|-----|
| کبل خرج S/PDIF | -^   | کبل HDMI                              | - 1 |
| كبل طاقة USB   | -٩   | کبل HDMI / MHL                        | ۲_  |
| كبل خرج الصوت  | -1+  | كبل الفيديو المركب الثلاثي من نوع RCA | ۳_  |
| دونجل HDMI     | -11  | کبل دخل VGA                           | - ź |
| کابل RS232     | -17  | كبل دخل الصوت                         | _0  |
| كبل RJ-45      | -17  | قابس تیار مباشر ۱۲ فولت               | ۲_  |
| كبل الطاقة     | -1 ź | کابل USB                              | -7  |

#### ضبط الصورة المعروضة

#### ارتفاع الصورة

يأتي الجهاز مزودًا بأقدام رافعة لتعديل ارتفاع الصورة.

- حدد موضع القدم القابلة للضبط التي ترغب في تعديل وضعها في الجزء السفلي من جهاز العرض.
- ٢- قم بإدارة المسند القابل للضبط في اتجاه عقارب الساعة/عكس اتجاه عقارب الساعة لرفع أو خفض جهاز العرض.

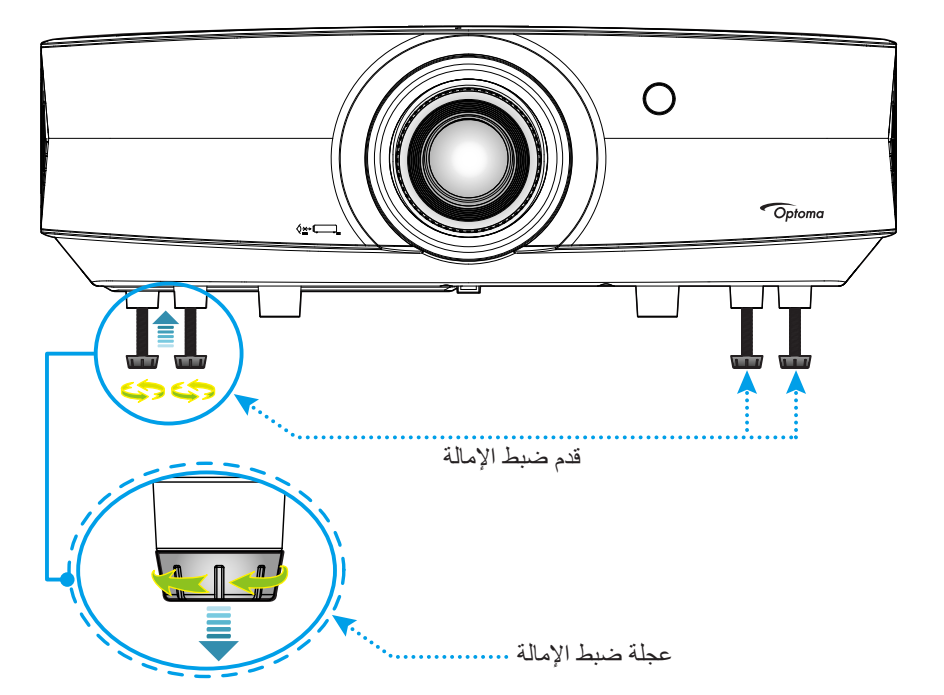

التكبير والتصغير وتحول العدسة و التركيز

لضبط حجم الصورة وموضعها، اتبع ما يلي: أ- اضغط بقوة على منتصف الغطاء العلوي لفتح لسان القفل، ثم افتح الغطاء العلوي.

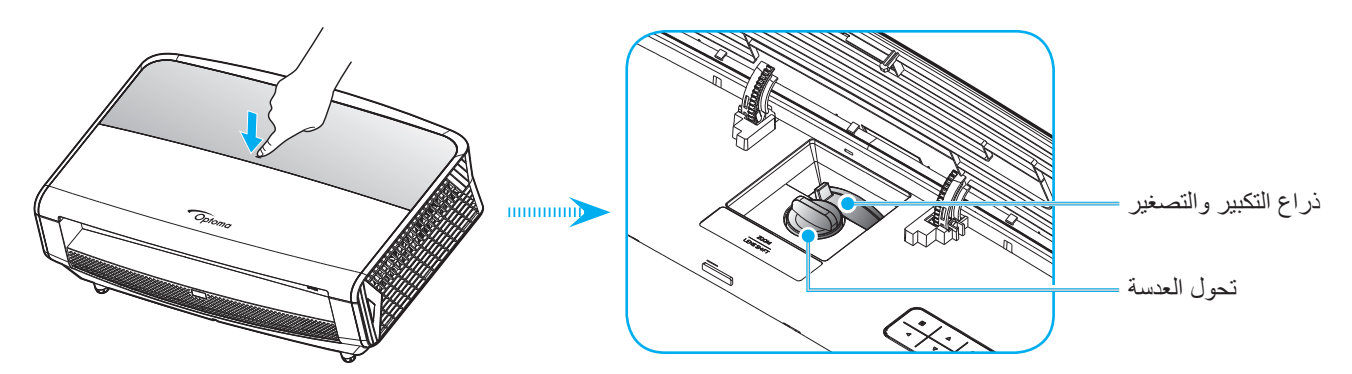

- ب- لضبط حجم الصورة، أدر ذراع التكبير والتصغير مع اتجاه عقارب الساعة أو دره عكس اتجاه عقارب الساعة لتكبير حجم الصورة المعروضة أو تصغيرها.
- ج- لضبط موضع الصورة، أدر قرص تحول العدسة مع اتجاه عقارب الساعة أو دره عكس اتجاه عقارب الساعة لضبط موضع الصورة المعروضة رأسيًا.

لضبط التركيز، أدر حلقة التركيز مع اتجاه عقارب الساعة أو دره عكس اتجاه عقارب الساعة حتى تصير الصورة واضحة ومقروءة.

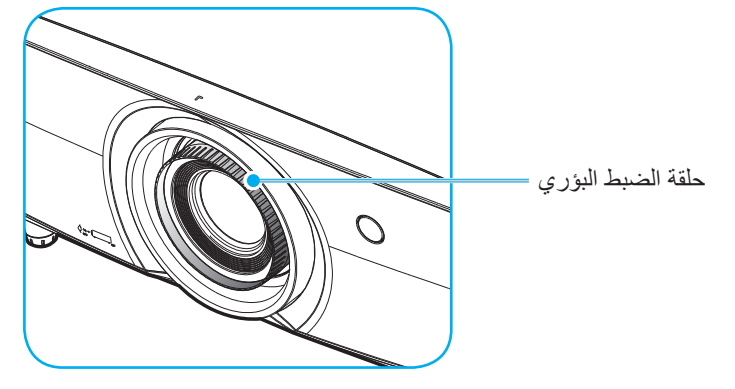

ملاحظة: يُمكن تركيز إسقاط جهاز العرض على مسافة تبدأ من ١,٣ إلى ٩,٣ متر.

#### إعداد وحدة التحكم عن بعد

#### تركيب / استبدال البطاريات

يأتي مع وحدة التحكم عن بعد بطاريتان مقاس AAA.

- د. قم بإزالة غطاء البطارية من الجزء الخلفي لوحدة التحكم عن بعد.
- ٢- قم بإدخال بطاريات AAA في حجيرة البطارية كما هو موضح.
  - ٣- قم باستبدال الغطاء الخلفي بوحدة التحكم عن بعد.

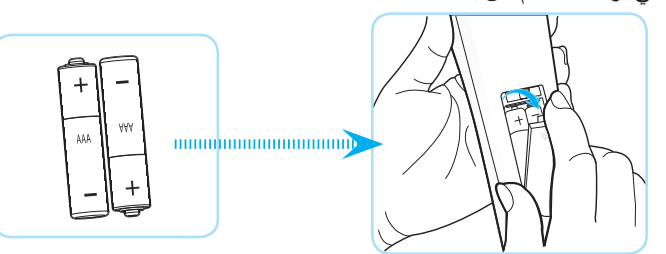

ملاحظة: لا تستبدل البطارية إلا بأخرى من نفس النوع أو نوع مماثل.

#### تنبيه

يمكن أن يؤدي سوء استخدام البطاريات إلى تسريب كيميائي أو انفجار. تأكد من اتباع التعليمات أدناه.

- لا تمزج بين بطاريات من أنواع مختلفة. الأنواع المختلفة من البطاريات لها خصائص مختلفة.
- لا تمزج بين بطاريات قديمة وأخرى جديدة. حيث إن الخلط بين البطاريات القديمة والجديدة يمكن أن يقصر من عمر البطاريات الجديدة أو يسبب تسريبًا كيميائيًا في البطاريات القديمة.
  - قم بإز الة البطاريات بمجرد استنفادها. المواد الكيماوية التي تتسرب من البطاريات وتلامس البشرة يمكن أن تسبب طفحًا جلديًا. إذا وجدت أي تسريب كيميائي، امسح بالكامل مستخدمًا قطعة قماش.
    - البطاريات المرفقة مع هذا المنتج قد يكون عمر ها الافتراضي أقصر بسبب ظروف التخزين.
    - إذا لم تكن تنوى استخدام وحدة التحكم عن بعد لفترة زمنية طويلة، فقم بإزالة البطارية منها.
      - عندما تتخلص من البطارية، يجب أن تلتزم بالقانون في المنطقة أو الدولة ذات الصلة.

#### النطاق الفعال

يقع مستشعر التحكم عن بعد الذي يعمل بالأشعة تحت الحمراء على الجانبين الأمامي والخلفي من جهاز العرض. تأكد من الإمساك بوحدة التحكم عن بعد عند زاوية ٣٠ درجة على خط متعامد مع مستشعر وحدة التحكم عن بعد الذي يعمل بالأشعة تحت الحمراء الموجود بجهاز العرض حتى يعمل بطريقة صحيحة. ويجب ألا تتجاوز المسافة بين جهاز التحكم عن بعد والمستشعر مسافة ٧ أمتار (~ ٢٣ قدم).

- تأكد من عدم وجود أي حائل بين وحدة التحكم عن بعد ومستشعر الأشعة تحت الحمراء الموجودة بجهاز الإسقاط من شأنه إعاقة وصول شعاع الأشعة تحت الحمراء إلى الجهاز.
  - تأكد من عدم تعرض وحدة الإرسال العاملة بالأشعة تحت الحمراء لضوء الشمس المباشر أو تعرضها المباشر لأضواء مصابيح الفلورسنت.
  - يرجى إبعاد وحدة التحكم عن بعد عن أضواء مصابيح الفلورسنت لمسافة تزيد عن ٢ متر وإلاَّ سيحدث خلل وظيفي بوحدة التحكم عن بعد.
    - قد يتعطل عمل وحدة التحكم عن بعد من حينٍ لأخر في حالة قربها من أضواء مصابيح الفلورسنت العاكسة.
      - · قد يتعطل عمل وحدة التحكم عن بعد في حالة قربها الشديد من جهاز العرض.
  - الحمراء إلى جهاز العرض. ومع ذلك، قد يتغير النطاق الفعال طبقاً للشاشات.

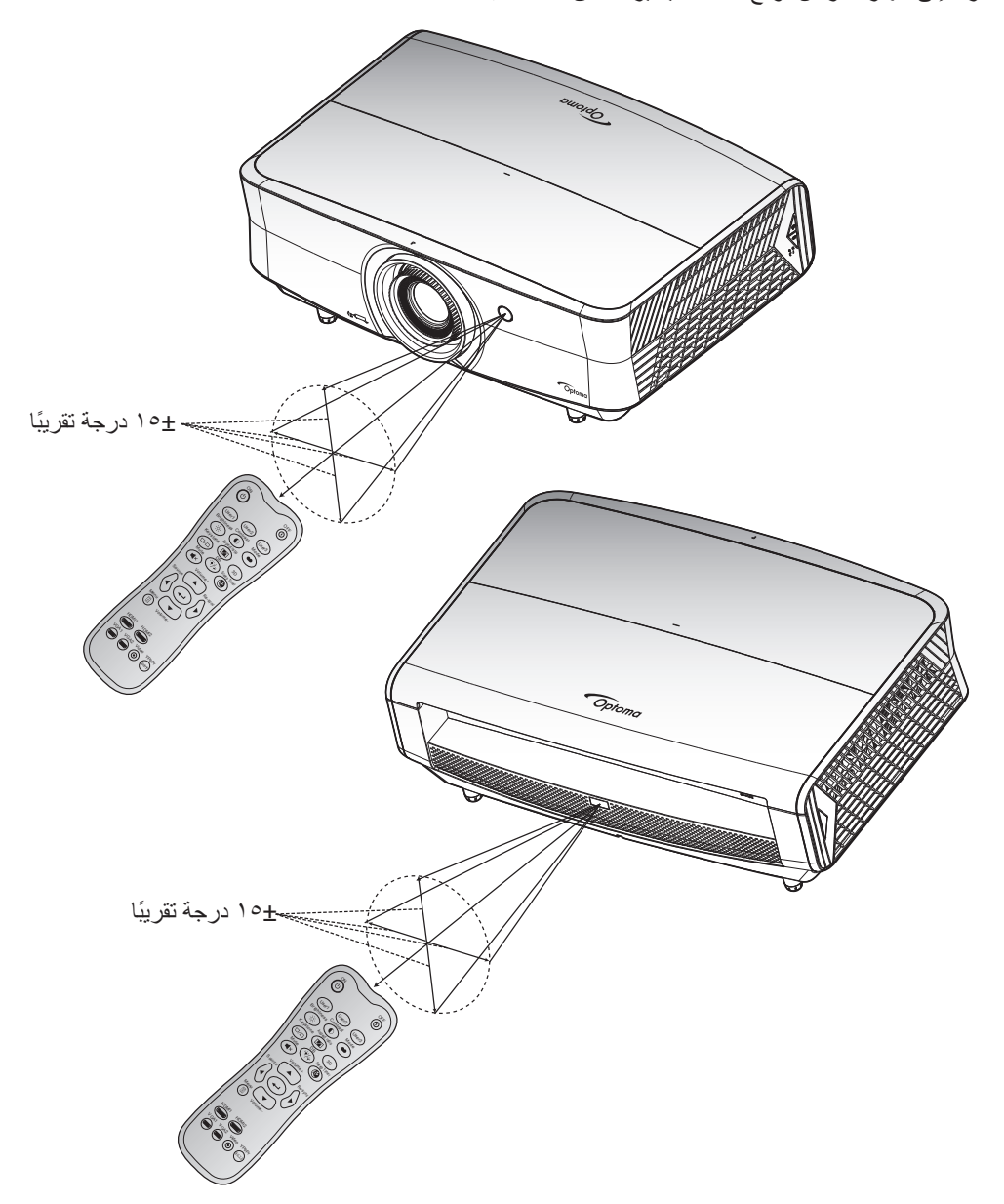

تشغيل/إيقاف تشغيل جهاز العرض

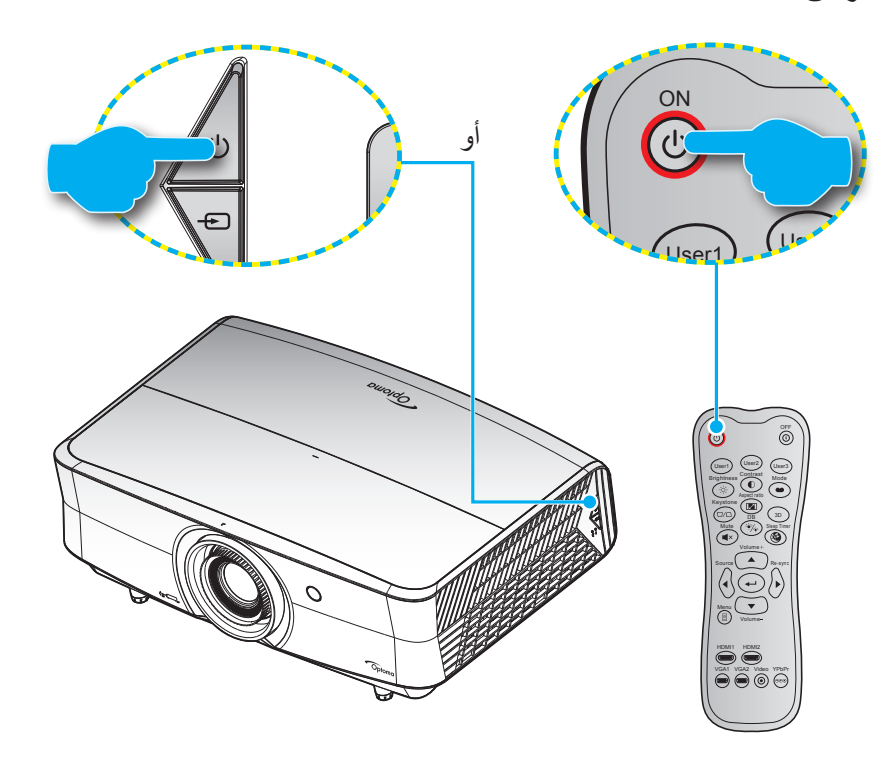

#### تشغيل

- توصيل سلك الطاقة وكبل المصدر / الإشارة. وعند توصيلهما، يتحول مؤشر بيان حالة التشغيل/الاستعداد إلى اللون الأحمر.
  - ٢- قم بتشغيل جهاز العرض من خلال الضغط على "" بلوحة مفاتيح جهاز العرض أو وحدة التحكم عن بعد.
    - ٣- تظهر شاشة بدء التشغيل بعد مرور ١٠ ثواني تقريبًا ويومض مؤشر التشغيل/الاستعداد باللون الأزرق.

ملاحظة: وعند تشغيل جهاز العرض لأول مرة، سيُطلب منك تحديد اللغة المفضلة واتجاه العرض وإعدادات أخرى.

#### إيقاف التشغيل

- ١- قم بإيقاف تشغيل جهاز العرض بالضغط على زر "U"الموجود على لوحة المفاتيح أو زر " () "الموجود على وحدة التحكم عن بعد.
  - ۲- ستظهر الرسالة التالية.

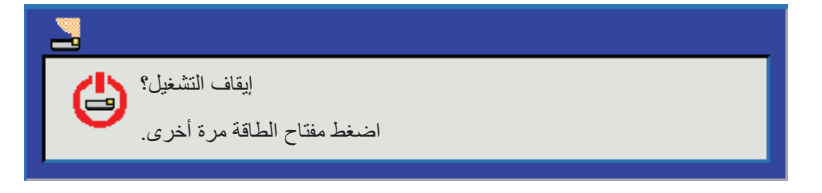

- ٣- اضغط على زر "٣، و على " () "مرة أخرى للتأكيد، وإلا ستختفي الرسالة من على الشاشة بعد مرور ١٥ ثوانٍ، عند الضغط على "" أو على " () "المرة الثانية، سيتم إيقاف تشغيل جهاز العرض.
- ٤- ستواصل مروحة التبريد العمل لمدة ١٠ ثوان تقريبًا بالنسبة لدورة التبريد وسيومض مؤشر بيان حالة التشغيل/الاستعداد باللون الأزرق. عندما يضيء مؤشر بيان حالة التشغيل/الاستعداد باللون الأزرق. عندما يضيء مؤشر بيان حالة التشغيل/الاستعداد باللون الأحمر بصورة متواصلة، مما يشير إلى دخول جهاز العرض في وضع الاستعداد. وعند الرغبة في إعادة تشغيل الجهاز، ينبغي الانتظار حتى ينتهي الجهاز من دورة التبريد ويدخل في وضع الاستعداد، وعند الرغبة في إعادة تشغيل الحمل بين حالة التشغيل/الاستعداد باللون الأرق. عندما في بينيء مؤشر بيان حالة التشغيل/الاستعداد باللون الأحمر بصورة متواصلة، مما يشير إلى دخول جهاز العرض في وضع الاستعداد. وعند الرغبة في إعادة تشغيل الجهاز، ينبغي الانتظار حتى ينتهي الجهاز من دورة التبريد ويدخل في وضع الاستعداد، وعندما يكون جهاز العرض على وضع الاستعداد، وعند الرغبة الاستعداد، وعند الرغبة التشغيل الجهاز، ينبغي الانتظار حتى ينتهي الجهاز من دورة التبريد ويدخل في وضع الاستعداد، وعندما يكون جهاز العرض على وضع الاستعداد، وعندما يكون جهاز العرض على وضع الاستعداد، وعندما يكون جهاز العرض على وضع الاستعداد، وعندما يضع المدة من دورة التبريد ويدخل في وضع الاستعداد، وعندما يكون جهاز العرض على وضع الاستعداد، وعندما يكون جهاز العرض على وضع الاستعداد، وعندما يكون جهاز العرض على وضع الاستعداد، اضغط على "له، منه الحرف العرض.
  - افصل سلك الطاقة عن مأخذ التيار الكهربائي وعن جهاز العرض.

ملاحظة: يوصى بعدم تشغيل جهاز العرض بعد إيقاف تشغيله مباشرة.

### اختيار مصدر دخل

قم بتشغيل المصدر الموصل الذي تريد عرضه على الشاشة، مثّل جهاز الكمبيوتر أو الكمبيوتر اللوحي أو مشغل الفيديو أو غير ذلك، وسوف يقوم جهاز العرض بتحديد المصدر تلقائيًا. في حالة توصيل عدة مصادر، اضغط على زر المصدر الموجود بلوحة مفاتيح جهاز العرض أو جهاز التحكم عن بعد لتحديد الدخل المرغوب.

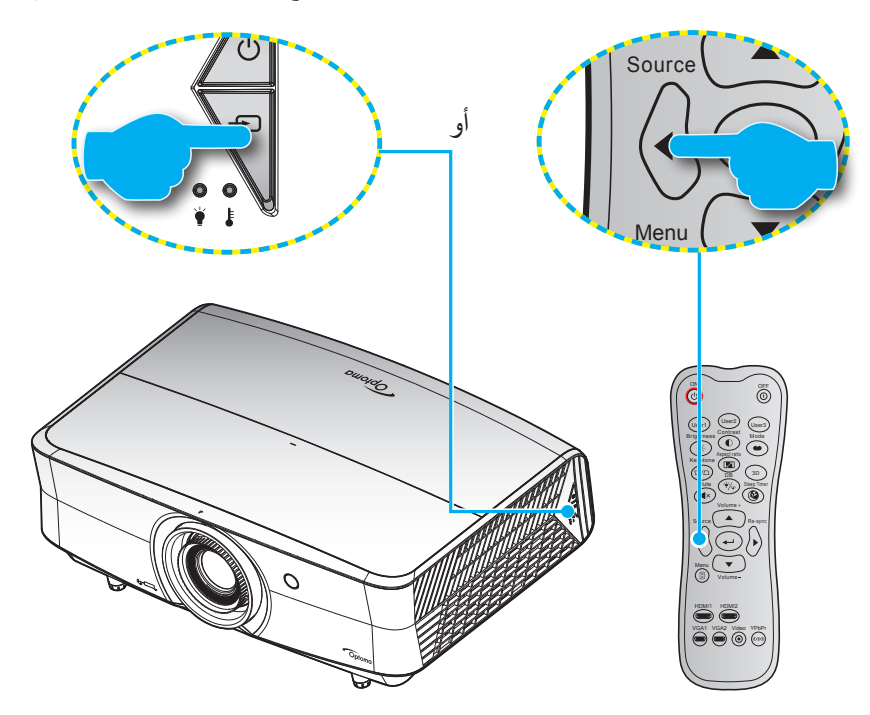

### تصفح القوائم والميزات

يحتوي جهاز العرض على قوائم يتم عرضها على الشاشة بلغات متعددة والتي تسمح لك بإدخال التعديلات على الصورة وتغيير مجموعة متنوعة الإعدادات. مع ملاحظة أن جهاز العرض يقوم بتحديد المصدر تلقائيًا.

- الفتح قائمة التعليمات المعروضة على الشاشة اضغط على زر 🗐 الموجود في وحدة التحكم عن بعد أو في لوحة مفاتيح جهاز العرض.
- ٢- عند ظهور قائمة المعلومات المعروضة على الشاشة، استخدم المفتاحين ▲ ▼ لاختيار أي عنصر في القائمة الرئيسية. في حالة الاختيار من صفحة معينة، اضغط على → أو مفتاح ◄ للدخول على القائمة الفرعية.
- ٣- استخدم مفتاحي ♦◄ لتحديد العنصر المطلوب في القائمة الفرعية ثم اضغط على ➡ أو مفتاح ♦ لعرض مزيد من الإعدادات. واضبط الإعدادات باستخدام المفاتيح ♦◄ .
  - ٤- حدد العنصر التالي المراد ضبطه في القائمة الفرعية واضبطه كما هو موضح أنفًا.
    - اضغط على 1 أو للتأكيد، وسوف تعود الشاشة إلى القائمة الرئيسية.

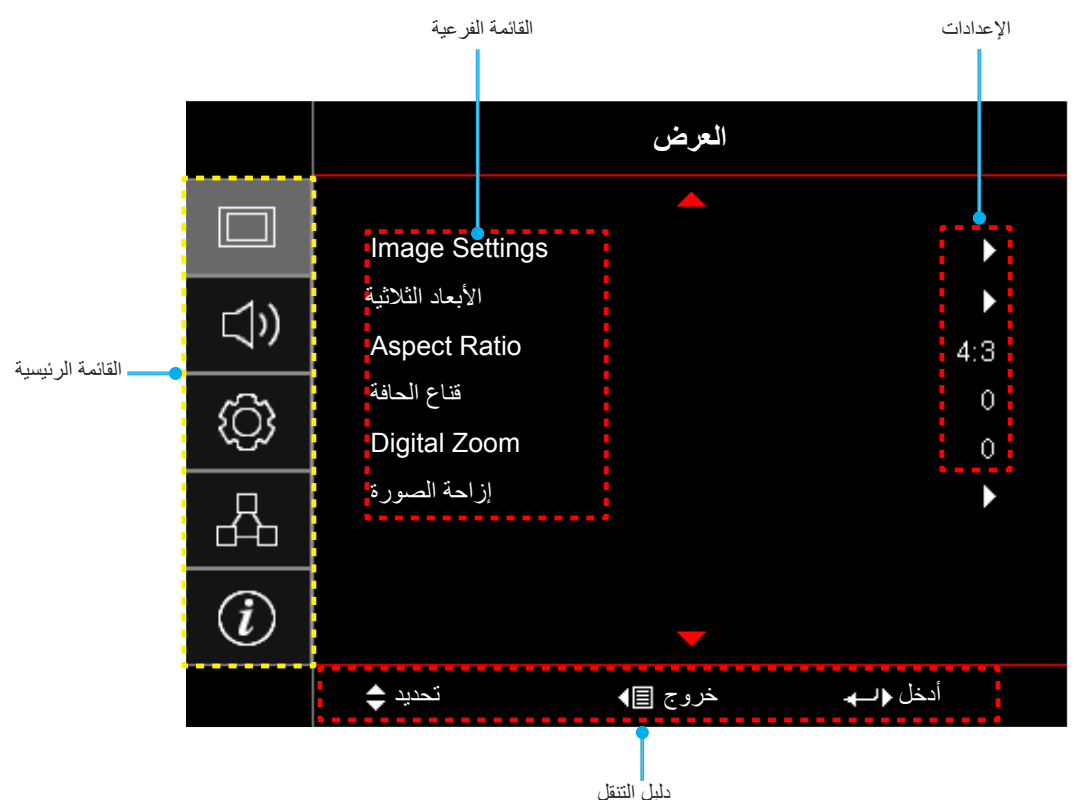

# شجرة قائمة المعلومات المعروضة على الشاشة

| القيم            | القائمة الفرعية ٤ | القائمة الفرعية ٣ | القائمة الفرعية ٢ | القائمة الفرعية    | القائمة<br>الرئيسيية |      |  |
|------------------|-------------------|-------------------|-------------------|--------------------|----------------------|------|--|
| سينما            |                   |                   |                   |                    |                      |      |  |
| HDR              |                   |                   | _                 |                    |                      |      |  |
| HDR SIM.         |                   |                   |                   |                    |                      |      |  |
| لعبة             |                   |                   |                   |                    |                      |      |  |
| مرجع             |                   |                   |                   |                    |                      |      |  |
| ساطع             |                   |                   | نمط العرض<br>     | نمط العرض          |                      |      |  |
| مستخدم           |                   |                   |                   |                    |                      |      |  |
| الأبعاد الثلاثية |                   |                   |                   |                    |                      |      |  |
| اليوم ISF        |                   |                   |                   |                    |                      |      |  |
| ليلة ISF         |                   |                   |                   |                    |                      |      |  |
| ISF 3D           |                   |                   |                   | _                  |                      |      |  |
| إطفاء [افتراضي]  |                   |                   |                   |                    |                      |      |  |
| لوحة سوداء       |                   |                   |                   |                    |                      |      |  |
| ضوء أصفر         |                   |                   |                   |                    |                      |      |  |
| ضوء أخضر         |                   |                   | لون الجدار        |                    | لون الجد             | ĺ    |  |
| ضوء أزرق         |                   |                   |                   |                    |                      |      |  |
| ز هري            |                   |                   |                   |                    |                      |      |  |
| رمادي            |                   |                   |                   | <br>Image Settings |                      |      |  |
| إطفاء            |                   |                   | Image Cett        |                    |                      | . 11 |  |
| تشغيل [افتراضي]  |                   | HDR               |                   |                    | العرض                |      |  |
| ساطع             |                   |                   |                   |                    |                      |      |  |
| قياسي [افتراضي]  |                   |                   | النطاق الديناميكي |                    |                      |      |  |
| فيلم             |                   | وصغ صوره חטת      |                   |                    |                      |      |  |
| تفاصيل           |                   |                   |                   |                    |                      |      |  |
| 0,~0,_           |                   |                   | الإضاءة           |                    |                      |      |  |
| 0,~0,_           |                   |                   | التباين           |                    |                      |      |  |
| 10~1             |                   |                   | حدة اللون         |                    |                      |      |  |
| 0,~0,_           |                   |                   | اللون             |                    |                      |      |  |
| 0,~0,_           |                   |                   | تدرج اللون        |                    |                      |      |  |
|                  |                   | فيلم              |                   |                    |                      |      |  |
|                  |                   | فيديو             |                   |                    |                      |      |  |
|                  |                   | رسومات            |                   |                    |                      |      |  |
|                  |                   | قياسي (۲,۲)       | 0                 |                    |                      |      |  |
|                  |                   | ١,٨               | Gamma             |                    |                      |      |  |
|                  |                   | ۲,۰               |                   |                    |                      |      |  |
|                  |                   | ٢,٤               |                   |                    |                      |      |  |
|                  |                   | الأبعاد الثلاثية  |                   |                    |                      |      |  |
| ۱۰ ~ ۱           |                   | BrilliantColor™   | إعدادات اللون     |                    |                      |      |  |

| القيم                   | القائمة الفرعية ٤ | القائمة الفرعية ٣           | القائمة الفرعية ٢ | القائمة الفرعية | القائمة<br>الرئيسية |  |  |
|-------------------------|-------------------|-----------------------------|-------------------|-----------------|---------------------|--|--|
| D55                     |                   |                             |                   |                 |                     |  |  |
| D65                     |                   |                             | حرار              |                 |                     |  |  |
| D75                     |                   | 11 m f                      |                   |                 |                     |  |  |
| D83                     |                   | حرارة اللون                 |                   |                 |                     |  |  |
| D93                     |                   |                             |                   |                 |                     |  |  |
| أصلية                   |                   |                             |                   |                 |                     |  |  |
| أصلية                   |                   |                             |                   |                 |                     |  |  |
| HDTV                    |                   |                             |                   |                 |                     |  |  |
| عرض تقديمي              |                   | طيف من الألوان              |                   |                 |                     |  |  |
| سينما                   |                   |                             |                   |                 |                     |  |  |
| لعبة                    |                   |                             |                   |                 |                     |  |  |
| R [افتراضي]             |                   |                             | _                 |                 |                     |  |  |
| G                       |                   |                             |                   |                 |                     |  |  |
| В                       |                   |                             |                   |                 |                     |  |  |
| С                       | اللون             |                             |                   |                 |                     |  |  |
| Y                       |                   |                             |                   |                 |                     |  |  |
| М                       |                   |                             |                   |                 |                     |  |  |
| W                       |                   | CMS                         |                   |                 |                     |  |  |
| ۔ ۰۰ ~ ۰۰ [افتر اضي: ۰] | عوض x             | -<br>-<br>- Wester 1        |                   |                 |                     |  |  |
| ـ ۰ ~ ۰۰ [افتر اضي: ۰]  | عوض y             |                             | Image Settings    | العدض           |                     |  |  |
| - ۰۰ ~ ۰۰ [افتر اضي: ۰] | الإضاءة           |                             | إعدادات التون     | inage Settings  | العرص               |  |  |
| إلغاء [افتراضي]         | اعلام القرار      |                             |                   |                 |                     |  |  |
| نعم                     | إعادة الصبيح      |                             |                   |                 |                     |  |  |
|                         | خروج              |                             |                   |                 |                     |  |  |
| 0.~0                    | كسب الأحمر        |                             |                   |                 |                     |  |  |
| 0.~0                    | كسب الأخضر        |                             |                   |                 |                     |  |  |
| 0.~0                    | كسب الأزرق        |                             |                   |                 |                     |  |  |
| 1~.                     | انحياز الأحمر     |                             | تحیز /کسب B       |                 |                     |  |  |
| 1~.                     | انحياز الأخضر     | تحيز /كسب RGB               |                   |                 |                     |  |  |
| ۱۰۰ ~ ۰                 | انحياز الأزرق     |                             |                   |                 |                     |  |  |
| الغاء [افتراضي]         | اعادة الضبط       |                             |                   |                 |                     |  |  |
| نعم                     | . ,               |                             |                   |                 |                     |  |  |
|                         | خروج              |                             |                   |                 |                     |  |  |
| التلقائي [افتراضي]      |                   | . 111                       |                   |                 |                     |  |  |
| RGB                     |                   | مدی اللوں<br>[لیس دخل HDMI] |                   |                 |                     |  |  |
| YUV                     |                   |                             |                   |                 |                     |  |  |
| التلقائي [افتراضي]      |                   |                             |                   |                 |                     |  |  |
| RGB (0~255)             |                   | مدى اللون                   |                   |                 |                     |  |  |
| RGB (16~235)            |                   | [دخل HDMI]                  |                   |                 |                     |  |  |
| YUV                     |                   |                             |                   |                 |                     |  |  |

| القيم                                            | القائمة الفرعية ٤ | القائمة الفرعية ٣ | القائمة الفرعية ٢ | القائمة الفرعية | القائمة<br>الرئيسية |      |  |
|--------------------------------------------------|-------------------|-------------------|-------------------|-----------------|---------------------|------|--|
| إطفاء                                            |                   | Automatia         |                   |                 |                     |      |  |
| تشغيل [افتراضي]                                  |                   | Automatic         |                   |                 |                     |      |  |
| (اعتمادًا على الإشارة) [افتراضي: • ]             |                   | تردد              |                   |                 |                     |      |  |
| • ~ ٣١ (اعتمادًا على الإشارة) [افتراضي: • ]      |                   | طور               | الإشارة           |                 |                     |      |  |
| . • • • • • (اعتمادًا على الإشارة) [افتراضي: • ] |                   | موقع أفقي         |                   |                 |                     |      |  |
| (اعتمادًا على الإشارة) [افتراضي: • ]             |                   | موقع عمودي        |                   |                 |                     |      |  |
|                                                  |                   | خروج              |                   |                 |                     |      |  |
| إطفاء                                            |                   |                   |                   |                 |                     |      |  |
| ,                                                |                   |                   | l IltraDetail     |                 |                     |      |  |
| ۲                                                |                   |                   | Onrabetan         |                 |                     |      |  |
| ٣                                                |                   |                   |                   |                 |                     |      |  |
| ديناميكية الأسود ا                               |                   |                   | -<br>نمط الإضاءة  |                 |                     |      |  |
| ديناميكية الأسود ٢                               |                   |                   |                   |                 |                     |      |  |
| ديناميكية الأسود ٣                               |                   |                   |                   | نمط الإضاءة     |                     |      |  |
|                                                  |                   |                   |                   | Image Settings  |                     |      |  |
| (/.o. //.oo //.l. //.lo //.V. //.Vo              |                   |                   |                   |                 | Imaga Sattinga      | · 11 |  |
| إطفاء                                            |                   |                   | Image Settings    | innage Settings | الغرص               |      |  |
| تشغيل                                            |                   | تباين نقي         |                   | 1               |                     |      |  |
| إطفاء                                            |                   |                   |                   |                 |                     |      |  |
| )                                                |                   | _                 |                   |                 |                     |      |  |
| Y                                                |                   |                   |                   |                 |                     |      |  |
| ٣                                                |                   | صورة واضحه        |                   |                 |                     |      |  |
| ٤                                                |                   | -                 |                   |                 |                     |      |  |
| 0                                                |                   |                   | PureEngine        |                 |                     |      |  |
| إطفاء                                            |                   |                   |                   |                 |                     |      |  |
| ,                                                |                   |                   |                   |                 |                     |      |  |
| ۲                                                |                   | حركه واصحه        |                   |                 |                     |      |  |
| ٣                                                |                   |                   |                   |                 |                     |      |  |
| إطفاء [افتراضي]                                  |                   |                   |                   |                 |                     |      |  |
| انقسام افقي                                      |                   | PureMotion Demo   | Notion Demo       |                 |                     |      |  |
| انقسام رأسي                                      |                   |                   |                   |                 |                     |      |  |
|                                                  |                   |                   | إعادة الضبط       |                 |                     |      |  |

| القيم                    | القائمة الفرعية ٤ | القائمة الفرعية ٣ | القائمة الفرعية ٢    | القائمة الفرعية  | القائمة<br>الرئيسية |
|--------------------------|-------------------|-------------------|----------------------|------------------|---------------------|
| إطفاء [افتراضي]          |                   |                   | وضع ثلاث الأبعاد     |                  |                     |
| تشغيل                    |                   |                   | ر                    | الأبعاد الثلاثية |                     |
| إطفاء [افتراضي]          |                   |                   | عکس تزامن ۳ نُعد     | , <b>.</b> .     |                     |
| تشغيل                    |                   |                   |                      |                  |                     |
| ٣:٤                      |                   |                   |                      |                  |                     |
| 9:17                     |                   |                   |                      |                  |                     |
| LBX                      |                   |                   |                      | Aspect Ratio     | . 1                 |
| SuperWide                |                   |                   |                      | ropoorratio      | العرض               |
| أصلية                    |                   |                   |                      | _                |                     |
| التلقائي                 |                   |                   |                      |                  |                     |
| ۰ ~ ۱۰ [افتراضي: ۰]      |                   |                   |                      | قناع الحافة      |                     |
| ٥- ~ ٢٥ [افتراضي: ٠]     |                   |                   |                      | Digital Zoom     |                     |
| ۱۰۰ - ۲۰۰ [افتراضي: ۰]   |                   |                   | أفقي                 | إزاحة الصورة     |                     |
| ١٠٠ - ~ ١٠٠ [افتراضي: ٠] |                   |                   | عمودي 🛄              |                  |                     |
| التلقائي [افتر اضي]      |                   |                   |                      | الصوت الداخلية   |                     |
| إطفاء                    |                   |                   |                      |                  |                     |
| تشغيل                    |                   |                   |                      |                  | المريد              |
| إطفاء [افتراضى]          |                   |                   |                      | كترالعريت        | الصوت               |
| تشغيل                    |                   |                   |                      | كتم الصنوت       |                     |
| ۰ ~ ۱۰ [افتراضي: ٥]      |                   |                   |                      | صوت              |                     |
| الأمامي 💽 [افتراضي]      |                   |                   |                      |                  |                     |
| د آیـ Rear               |                   |                   |                      |                  |                     |
| سقف - علوي 🔽 🔊           |                   |                   |                      | مر کن            |                     |
| خلف - علوي 🏹 ک           |                   |                   |                      |                  |                     |
| (للقراءة فقط)            |                   |                   | ساعات استخدام المرشح |                  |                     |
| نعم                      |                   |                   | Optional Filter      |                  |                     |
| لا                       |                   |                   | Installed            |                  | إعداد               |
| إطفاء                    |                   |                   |                      | Filter Settings  |                     |
| ۳۰۰ ساعة                 |                   |                   |                      |                  |                     |
| ٥٠٠ ساعة [افتراضي]       |                   |                   | مرشح تذکیر           |                  |                     |
| ۸۰۰ ساعة                 |                   |                   |                      |                  |                     |
| ١٠٠٠ ساعة                |                   |                   |                      |                  |                     |
| إلغاء [افتراضي]          |                   |                   | ?                    |                  |                     |
| نعم                      |                   |                   | إعادة نر شيح         |                  |                     |

| القيم                                  | القائمة الفرعية ؛ | القائمة الفرعية ٣ | القائمة الفرعية ٢     | القائمة الفرعية    | القائمة<br>الرئيسية |
|----------------------------------------|-------------------|-------------------|-----------------------|--------------------|---------------------|
| إطفاء [افتراضي]                        |                   |                   | . <u>1 </u>           |                    |                     |
| تشغيل                                  |                   |                   | تسعيل مباسر           |                    |                     |
| ۰ ~ ۱۸۰ (٥ دقائق إضافية) [افتراضي: ٠]  |                   |                   | إيقاف آلي (دقيقة)     |                    |                     |
| . ~ ٩٩٠ (٣٠ دقائق إضافية) [افتراضي: ٠] |                   |                   |                       | Danna Cattin na    |                     |
| لا [افتراضي]                           |                   | 41. t. av         | مؤقت النوم (دقيقة)    | Power Settings     |                     |
| نعم                                    |                   | تسعيل دائم        |                       |                    |                     |
| نشط                                    |                   |                   |                       |                    |                     |
| ايكولوجي [افتراضي]                     |                   |                   | وضنع الطافة (استعداد) |                    |                     |
| إطفاء                                  |                   |                   |                       |                    |                     |
| تشغيل                                  |                   |                   | الامان                |                    |                     |
|                                        |                   | شهر               | مؤقت الأمان           | الأمان             |                     |
|                                        |                   | يوم               |                       |                    |                     |
|                                        |                   | ساعة              |                       |                    |                     |
|                                        |                   |                   | تغيير كلمة السر       |                    |                     |
| شبكة خضراء                             |                   |                   |                       |                    |                     |
| شبكة أرجوانية                          |                   |                   |                       | <br>نموذج الاختبار |                     |
| شبكة بيضاء                             |                   |                   |                       |                    |                     |
| أبيض                                   |                   |                   |                       |                    |                     |
| إطفاء                                  |                   |                   |                       |                    |                     |
| تشغيل                                  |                   |                   |                       |                    |                     |
| جبهة                                   |                   |                   |                       |                    |                     |
| رجوع                                   |                   |                   | وظيفة IR              |                    |                     |
| إطفاء                                  |                   |                   |                       |                    |                     |
| نموذج الاختبار                         |                   |                   |                       |                    |                     |
| LAN                                    |                   |                   | _                     |                    |                     |
| CMS                                    |                   |                   |                       |                    |                     |
| حرارة اللون                            |                   |                   |                       | إعدادات البعد      |                     |
| Gamma                                  |                   |                   |                       | [حسب وحدة التحكم   |                     |
| مصدر تلقائی                            |                   |                   |                       | من بعد ]           |                     |
| عرض                                    |                   |                   | مستخدم ۱              |                    |                     |
| زوم                                    |                   |                   |                       |                    |                     |
| MHL                                    |                   |                   |                       |                    |                     |
| النطاق الديناميكي [افتراضي]            |                   |                   |                       |                    |                     |
| المعلومات                              |                   |                   |                       |                    |                     |
| PureEngine                             |                   |                   |                       |                    |                     |

| القيم               | القانمة الفرعية ٤ | القائمة الفرعية ٣ | القائمة الفرعية ٢     | القائمة الفرعية           | القائمة<br>الرئيسية         |       |  |  |
|---------------------|-------------------|-------------------|-----------------------|---------------------------|-----------------------------|-------|--|--|
| نموذج الاختبار      |                   |                   |                       |                           |                             |       |  |  |
| LAN                 |                   |                   |                       |                           |                             |       |  |  |
| CMS                 |                   |                   |                       |                           |                             |       |  |  |
| حرارة اللون         |                   |                   |                       |                           |                             |       |  |  |
| Gamma               |                   |                   |                       |                           |                             |       |  |  |
| مصدر تلقائي         |                   |                   |                       |                           |                             |       |  |  |
| عرض                 |                   |                   | مستخدم آ              |                           |                             |       |  |  |
| زوم                 |                   |                   |                       |                           |                             |       |  |  |
| MHL [افتراضي]       |                   |                   |                       |                           |                             |       |  |  |
| النطاق الديناميكي   |                   |                   | _                     |                           |                             |       |  |  |
| المعلومات           |                   |                   |                       |                           |                             |       |  |  |
| PureEngine          |                   |                   |                       | إعدادات البعد             |                             |       |  |  |
| نموذج الاختبار      |                   |                   | -                     | حسب وحدة التحكم<br>ن بعد] | [حسب وحدة التحكم<br>من دور] |       |  |  |
| LAN                 |                   |                   |                       |                           | [                           |       |  |  |
| CMS                 |                   |                   |                       |                           |                             |       |  |  |
| حرارة اللون         |                   |                   |                       | مستخد                     |                             |       |  |  |
| Gamma               |                   |                   | مستخدم ۳              |                           |                             |       |  |  |
| مصدر تلقائي         |                   |                   |                       |                           |                             |       |  |  |
| عرض                 |                   |                   |                       |                           |                             | إعداد |  |  |
| زوم                 |                   |                   |                       |                           |                             |       |  |  |
| MHL                 |                   |                   |                       |                           |                             |       |  |  |
| النطاق الديناميكي   |                   |                   |                       |                           |                             |       |  |  |
| المعلومات [افتراضي] |                   |                   |                       |                           |                             |       |  |  |
| PureEngine          |                   |                   |                       |                           |                             |       |  |  |
| ۹۹ ~ ۰۰             |                   |                   |                       | رقم الجهاز                |                             |       |  |  |
| تشغيل               |                   |                   | معتد الاسلاق الإفراري |                           |                             |       |  |  |
| إطفاء               |                   |                   |                       |                           |                             |       |  |  |
| English [افتراضي]   |                   |                   | _                     |                           |                             |       |  |  |
| Deutsch             |                   |                   | -                     |                           |                             |       |  |  |
| Français            |                   |                   | _                     |                           |                             |       |  |  |
| Italiano            |                   |                   |                       |                           |                             |       |  |  |
| Español             |                   |                   | ä÷ااا                 | Ontions                   |                             |       |  |  |
| Português           |                   |                   |                       | Options                   |                             |       |  |  |
| 简体中文                |                   |                   |                       |                           |                             |       |  |  |
| 日本語                 |                   |                   |                       |                           |                             |       |  |  |
| 한국어                 |                   |                   |                       |                           |                             |       |  |  |
| Русский             |                   |                   |                       |                           |                             |       |  |  |

| القيم                                  | القائمة الفرعية ٤ | القائمة الفرعية ٣ | القائمة الفرعية ٢                                                     | القائمة الفرعية   | القائمة<br>الرئيسية |  |
|----------------------------------------|-------------------|-------------------|-----------------------------------------------------------------------|-------------------|---------------------|--|
| علوي أيسر                              |                   |                   |                                                                       |                   |                     |  |
| علوي يمين 💻                            |                   |                   |                                                                       |                   |                     |  |
| وسط 🔳 [افتراضي]                        |                   | موضع القائمة      |                                                                       |                   |                     |  |
| سفلي أيسر 🔳                            |                   |                   | Menu Settings                                                         |                   |                     |  |
| سفلي يمين 🔳                            |                   |                   |                                                                       |                   |                     |  |
| إطفاء                                  |                   |                   |                                                                       |                   |                     |  |
| ہ ثانیة                                |                   | Menu Timer        |                                                                       |                   |                     |  |
| <ul> <li>۱۰ ثانية [افتراضي]</li> </ul> |                   |                   |                                                                       |                   |                     |  |
| إطفاء [افتراضي]                        |                   |                   | مصدر تلقائي                                                           |                   |                     |  |
| تشغيل                                  |                   |                   |                                                                       |                   |                     |  |
| HDMI1                                  |                   |                   | مصدر الدخل                                                            | مصدر الدخل        |                     |  |
| HDMI2/MHL                              |                   |                   |                                                                       |                   |                     |  |
| VGA                                    |                   |                   |                                                                       |                   |                     |  |
| إطفاء [افتراضي]                        |                   |                   | تبريد عالي Optior Display Mode Lock قفل لوحة المغاتيح إخفاء المعلومات |                   |                     |  |
| تشغيل                                  |                   |                   |                                                                       | Options           |                     |  |
| إطفاء [افتراضي]                        |                   |                   |                                                                       | Display Mode      |                     |  |
| تشغيل                                  |                   |                   |                                                                       |                   | إعداد               |  |
| إطفاء [افتر اضي]                       |                   |                   |                                                                       | قفل لوحة المفاتيح |                     |  |
| تشغيل                                  |                   |                   |                                                                       |                   |                     |  |
| إطفاء [افتراضي]                        |                   |                   |                                                                       | إخفاء المعلومات   |                     |  |
|                                        |                   |                   |                                                                       |                   |                     |  |
| افتراضي [افتراضي]                      |                   |                   | الشعار                                                                |                   |                     |  |
| محايد                                  |                   |                   |                                                                       |                   |                     |  |
| بد [هراصي]<br>أندق                     |                   |                   |                                                                       |                   |                     |  |
| أحمد                                   |                   |                   | له ن الخافية                                                          |                   |                     |  |
| أخضر                                   |                   |                   | ÷                                                                     |                   |                     |  |
| ر مادی                                 |                   |                   |                                                                       |                   |                     |  |
| ر پ<br>۱ ~ ۷ [افتر اضبی: ٤]            |                   |                   | HDMI 1 EQ                                                             |                   |                     |  |
| ۱ ~ ۷ [افتراضی: ٤]                     |                   |                   | HDMI 2 EQ                                                             |                   |                     |  |
| الغاء [افتراضي]                        |                   |                   |                                                                       |                   |                     |  |
|                                        |                   |                   | Reset OSD                                                             |                   |                     |  |
| الغاء [افتراضي]                        |                   |                   |                                                                       | إعادة الضبط       |                     |  |
| نعم                                    |                   |                   | Reset to Default                                                      |                   |                     |  |
| (للقراءة فقط)                          |                   |                   | حالة الشبكة                                                           |                   |                     |  |
| (للقراءة فقط)                          |                   |                   | عنوان MAC                                                             |                   |                     |  |
| إطفاء [افتراضي]                        |                   |                   |                                                                       |                   |                     |  |
| تشغيل                                  |                   |                   | DHCF                                                                  |                   |                     |  |
| ١٠٠,٠,١٦٨,١٩٢ [الوضع الافتراضي]        |                   |                   | عنو ان IP                                                             | LAN               | شبكة                |  |
| ٠,٢٥٥,٢٥٥,٢٥٥ [الوضع الافتراضي]        |                   |                   | قناع الشبكة الفرعية                                                   |                   |                     |  |
| ٢٥٤,٠,١٦٨,١٩٢ [الوضع الافتراضي]        |                   |                   | البوابة                                                               |                   |                     |  |
| ٥١,٠,١٦٨,١٩٢ [الوضع الافتراضي]         |                   |                   | DNS                                                                   |                   |                     |  |
|                                        |                   |                   | إعادة الضبط                                                           |                   |                     |  |

| القيم                                           | القائمة الفرعية ؛ | القائمة الفرعية ٣ | القائمة الفرعية ٢    | القائمة الفرعية           | القائمة<br>الرئيسية |
|-------------------------------------------------|-------------------|-------------------|----------------------|---------------------------|---------------------|
| إطفاء                                           |                   |                   |                      |                           |                     |
| تشغيل [افتراضي]                                 |                   |                   | Crestron             |                           |                     |
| ملاحظة: المنفذ ٤١٧٩٤                            |                   |                   |                      |                           |                     |
| إطفاء                                           |                   |                   |                      |                           |                     |
| تشغيل [افتر اضي]<br>ملاحظة: المنفذ ٢٠٢٣         |                   |                   | Extron               |                           |                     |
| إطفاء                                           |                   |                   |                      |                           |                     |
| تشغيل [افتراضي]<br>ملاحظة: المنفذ ۲ <i>۳۵</i> ۲ |                   |                   | PJ Link              |                           |                     |
| إطفاء                                           |                   |                   |                      | تحكم                      | شبكة                |
| تشغيل [افتر اضي]<br>ملاحظة: المناذ ١٣٦١ ٩       |                   |                   | AMX Device Discovery |                           |                     |
| اطفاء                                           |                   |                   |                      |                           |                     |
| ،<br>تشغیل [افتر اضی]                           |                   |                   | Telnet               |                           |                     |
| ملاحظه: المنفذ ٢٣                               |                   |                   |                      |                           |                     |
| إطفاء                                           |                   |                   |                      |                           |                     |
| ملاحظة: المنفذ ٨٠                               |                   |                   |                      |                           |                     |
|                                                 |                   |                   |                      | Regulatory                |                     |
|                                                 |                   |                   |                      | الرقم التسلسلي            |                     |
|                                                 |                   |                   |                      | مصدر                      |                     |
| ···X··                                          |                   |                   |                      | دقة الوضوح                |                     |
| ۰٫۰۰ هرتز                                       |                   |                   |                      | Refresh Rate              |                     |
|                                                 |                   |                   |                      | عمق اللون                 |                     |
|                                                 |                   |                   |                      | تنسيق اللون               |                     |
|                                                 |                   |                   |                      | نمط العرض                 |                     |
|                                                 |                   |                   |                      | وضع الطاقة(استعداد)       |                     |
|                                                 |                   |                   |                      | ساعات تشغيل مصدر الضوء    | المعلومات           |
|                                                 |                   |                   |                      | حالة الشبكة               |                     |
|                                                 |                   |                   |                      | عنوان IP                  |                     |
| ۹۹ ~ ۰۰                                         |                   |                   |                      | رقم الجهاز                |                     |
|                                                 |                   |                   |                      | ساعات استخدام المرشح      |                     |
|                                                 |                   |                   |                      | نمط الإضاءة               |                     |
|                                                 |                   |                   | System               |                           |                     |
|                                                 |                   |                   | LAN                  |                           |                     |
|                                                 |                   |                   | MCU                  | ן סינות וואת נוסא ווניויי |                     |
|                                                 |                   |                   | EDID                 |                           |                     |

# قائمة عرض

## قائمة إعدادات الصورة المعروضة

#### نمط العرض

هناك العديد من إعدادات المصنع مسبقة الضبط التي تم تحسينها لتناسب أنواعًا متعددة من الصور.

- سينما: توفير أفضل ألوان أثناء مشاهدة الأفلام.
- HDR: فك الترميز وعرض المحتوى بتقنية النطاق الديناميكي العالي (HDR) للحصول على الألوان السوداء الأكثر عمقًا والألوان البيضاء الأكثر سطوعًا، وألوان سينيمائية مشرقة باستخدام طيف الألوان (REC.2020. سيتم تمكين هذا الوضع تلقائيًا إذا تم تعيين HDR على الأكثر سطوعًا، وألوان سينيمائية مشرقة باستخدام طيف الألوان REC.2020. سيتم تمكين هذا الوضع تلقائيًا إذا تم تعيين HDR على "تشغيل" (وإرسال محتوى HDR إلى جهاز العرض 4K UHD Blu-ray وألعاب 1080p/4K UHD HDR، ويث فيديو HDR). وتشغيل "(وإرسال محتوى HDR الى جهاز العرض 4K UHD Blu-ray وألعاب 1080p/4K UHD HDR، وبث فيديو HDR).
   تشغيل "ويزم في وضع HDR إلى جهاز العرض 20 للائم في ألعاب 1080p/4K UHD HDR، ويث فيديو HDR). وتشعيل تعدما يكون وضع على أداء الألوان شديدة الدقة عرض أخرى (سينما، مرجع، وما إلى ذلك)؛ حيث يعرض HDR الألوان شديدة الدقة للتفوق على أداء الألوان في أوضاع العرض الأخرى.
- HDR : تحسين المحتوى المعروض بغير تقنية HDR باستخدام محاكي النطاق الديناميكي العالي (HDR). اختر هذا الوضع لتحسين جاما والتباين وتشبع الألوان للمحتوى المعروض بغير تقنية HDR (بث 720p و1080p التلفزيون الكبلي، و1080p Blu-ray، والألعاب التي يتم تشغيلها بغير تقنية HDR، وما إلى ذلك). لا يمكن استخدام هذا الوضع لإ مع المحتوى المعروض بغير تقنية HDR (بث محاكم الوضع والمعاب التلفزيون الكبلي، وHDR المحتوى المعروض بغير تقنية HDR (بث محاكم النطاق الديناميكي العالي (HDR). اختر هذا الوضع لتحسين جاما والتباين وتشبع الألوان للمحتوى المعروض بغير تقنية HDR (بث محاكم والومام التلفزيون الكبلي، وHDR المحتوى المعروض بغير تقنية HDR (بث محاكم المحتوى المعروض بغير تقنية HDR). والألعاب التي يتم تشغيلها بغير تقنية HDR، وما إلى ذلك). لا يمكن استخدام هذا الوضع إلا مع المحتوى المعروض بغير تقنية HDR.
  - . العبة: تحديد هذا الوضع لزيادة مستوى السطوع ووقت الاستجابة للاستمتاع بألعاب الفيديو.
- **مرجع**: الغرض من هذا الوضع هو نسخ الصورة بنفس الطريقة التي يريدها مخرج الفيلم، لأقرب درجة ممكنة، وتتم تهيئة إعدادات اللون وحرارة اللون والسطوع والتباين وإعدادات جاما حسب مستويات المرجع القياسية. اختر هذا الوضع لمشاهدة فيديو.
  - ساطع: أقصى مستوى سطوع من دخل الكمبيوتر الشخصي.
    - مستخدم: تذكر إعدادات المستخدم.
- الأبعاد الثلاثية: لتجربة التأثير ثلاثي الأبعاد، تحتاج إلى نظارات ثلاثية الأبعاد، والتأكد من أن جهاز الكمبيوتر/الجهاز المحمول به بطاقة رسومات مخزنة رباعية بإخراج إشارة ١٢٠ هرتز مع تثبيت مشغّل ثلاثي الأبعاد.
  - . اليوم ISF: يتم تحسين الصورة باستخدام وضع اليوم ISF لمعايرته بشكل مثالي والحصول على صور عالية الجودة.
  - المعايرته بنكل مثالي والمعادية باستخدام وضع ليلة ISF لمعايرته بشكل مثالي والحصول على صور عالية الجودة.
  - ISF 3D: يتم تحسين الصورة باستخدام وضع ISF 3D لمعايرته بشكل مثالي والحصول على صور عالية الجودة.

ملاحظة: لمعايرة أوضاع المشاهدة النهارية والليلية والوصول إليها يرجى الاتصال بالموزع المحلى.

#### لون الجدار

•

تُستخدم هذه الوظيفة للحصول على صورة شاشة محسنة لغلاف الحائط. حدد من بين إطفاء ولوحة سوداء وضوء أصفر وضوء أخضر وضوء أزرق وزهري و رمادي.

#### النطاق الديناميكي

يبهئ إعداد(High Dynamic Range (HDR وتأثيره عند تشغيل فيديو من خلال مشغلات بلو-راي وأجهزة بث بسعة 4K.

- HDR
- إطفاء: يوقف تشغيل معالجة HDR. عند تعيينه على إطفاء, لن يقوم جهاز العرض بفك ترمز محتوى HDR.
- تشغيل: يشغّل معالجة HDR. عند تعبينه على تشغيل, سيقوم جهاز العرض بترميز محتوى HDR كله (HDR UHD Blu-ray وألعاب (4K UHD DID80p/4K UHD HDR وألعاب).
  - وضع صورة HDR

  - قياسي: اختر هذا الوضع للحصول على ألوان بمظهر طبيعي مع توازن بين درجات الألوان الدافئة والباردة.
    - فيلم: اختر هذا الوضع لتحسين التفاصيل وحدة الصورة.

#### • التوافق مع HDR

#### الإضاءة

ضبط سطوع الصورة.

#### التباين

يتحكم إعداد التباين في درجة الاختلاف بين أكثر أجزاء الصورة سطوعًا وتلك الأكثر إعتامًا.

#### <u>حدة اللون</u>

يتيح ضبط حدة الألوان في الصورة.

#### <u>اللون</u>

يضبط صورة الفيديو من اللونين الأبيض والأسود إلى صورة ذات ألوان كاملة التشبع.

#### <u>تدرج اللون</u>

يضبط توازن اللونين الأحمر والأخضر.

#### <u>Gamma</u>

إعداد نوع منحنى جاما. بعد الانتهاء من الإعداد الأولي والضبط الدقيق، استخدم خطوات ضبط الغاما لتحسين إخراج الصورة.

- فيلم: للعرض بنظام المسرح المنزلي.
- **فيديو**: للوصول إلى مصدر الفيديو أو التلفزيون.
- رسومات: لمصدر الكمبيوتر الشخصي/الصورة الفوتوغرافية.
  - قياسي (2.2): للإعداد القياسي.
- ١,٨ / ٢,٠ / ٢,٤ : لمصدر الكمبيوتر الشخصي/صورة فوتوغرافية معينة.
  - الأبعاد الثلاثية: لمصدر ثلاثي الأبعاد.

ملاحظة: لا يكون خيار "جاما ثلاثي الأبعاد" مرئيًا أو متوفرًا إلا للمصادر ثلاثية الأبعاد.

#### إعدادات اللون

تهيئة إعدادات اللون.

- BrilliantColor™: يستخدم هذا العنصر القابل للضبط أسلوبًا جديدًا لمعالجة الألوان وإدخال تحسينات لضمان درجة سطوع أعلى وتوفير ألوان واقعية وأكثر حيوية في الصورة.
  - حرارة اللون: حدد درجة حرارة اللون من بين D55 وD65 وD75 وD83 وD93 وأصلية.
  - طيف من الألوان : حدد التدرج اللوني المناسب من بين أصلية و HDTV و عرض تقديمي وسينما ولعبة.
  - CMS (نظم إدارة الألوان): اختر أحد الألوان (R/G/B/C/Y/M/W) لتعديل مستوى الإزاحة والسطوع x/y.
- اللون: يختار ما بين اللون (R) (أحمر) و (G) (أخضر) و (B) (أزرق) و (C) (سماوي) و (Y) (أصفر) و (M) (أرجواني) و (W) (أبيض).
  - عوض x: يضبط قيمة عوض x للون المحدد.
  - عوض y: يضبط قيمة عوض y للون المحدد.
    - الإضاءة: يضبط قيمة السطوع للون المحدد.
  - إعادة الضبط: يعود إلى إعدادات المصنع الافتر اضية لتعديل الألوان.
    - خروج: الخروج من قائمة "CMS".

تحيز/كسب RGB: يتيح هذا الإعداد إمكانية تهيئة سطوع (كسب) وتباين (تحيز) الصورة.

- إعادة الضبط: استعادة إعدادات المصنع الافتر اضية على تحيز /كسب RGB.
  - خروج: الخروج من قائمة "تحيز /كسب RGB".
- **مد**ى ا**للون (دخل غير HDMI فقط)**: اختر نوع مصفوفة ألوان مناسب مما يلي: التلقائي وRGB أو YUV.
- مدى اللون (دخل HDM فقط):اختر نوع مصفوفة ألوان مناسب مما يلي: التلقائي و(RGB (235-0) RGB و RGB و YUV.

#### الإشارة

ضبط خيارات الإشارة.

- Automatic: تهيئة الإشارة تلقائيًا (تظهر عناصر التردد والطور باللون الرمادي). إذا تم تعطيل الوضع التلقائي، سوف تظهر عناصر التردد والطور لضبط الإعدادات وحفظها.
- **تردد**: قم بتغيير تكرار بيانات العرض كي تتلاءم مع تكرار بطاقة الرسومات الموجودة في جهاز الكمبيوتر الخاص بك. لا تستخدم هذه الوظيفة إلا إذا ظهرت الصورة مرتعشة بشكل رأسي.
  - طور: تتيح هذه الخاصية تحقيق التزامن بين توقيت العرض وبطاقة الرسوم. إذا ظهرت الصورة وكأنها غير مستقرة أو مرتعشة، فاستخدم هذه الوظيفة لضبطها.
    - موقع أفقي: ضبط الوضع الأفقي للصورة.
    - موقع عمودي: ضبط الوضع الرأسي للصورة.
      - خروج: الخروج من قائمة "الإشارة".

ملاحظة: تكون هذه القائمة متاحة فقط في حالة كان مصدر المدخل RGB/Component.

#### <u>UltraDetail</u>

اضبط حواف الصورة المعروضة لمزيد من التفاصيل الواضحة.

#### نمط الإضاءة

يضبط إعدادات وضع السطوع.

- ديناميكية الاسود 1/ ديناميكية الاسود ٢/ ديناميكية الاسود ٣: يُستخدم لضبط سطوع الصورة تلقائيًا للحصول على أفضل أداء للتباين.
  - الطاقة: اختر النسبة المئوية للطاقة في وضع السطوع.

#### **PureEngine**

يضبط معلمات PureEngine.

- تباين نقى: يُستخدم لتحسين سطوع الشاشة تلقائيًا أثناء عرض مشاهد معتمة أو خافتة الإضاءة لتظهر التفاصيل بدقة رائعة.
  - صورة واضحة: يُستخدم لزيادة حيوية الصور.
  - **حركة واضحة**: يُستخدم للحفاظ على الحركة الطبيعية للصورة المعروضة.
- PureMotion Demo: تمكنك هذه الخاصية من ملاحظة فروق جودة الصور في الصور الخام غير المعالجة والصورة المعالجة بواسطة "حركة واضحة". يُستخدم هذا الوضع للتحقق من التعديلات التي تم إجراؤها على إعدادات "حركة واضحة".

ملاحظة: هذه القائمة متاحة فقط لطر از ات معينة.

#### إعادة الضبط

استعادة إعدادات المصنع الافتر اضية لإعدادات الألوان.

### قائمة العرض ثلاثى الأبعاد

#### ملاحظة:

- هذا الجهاز هو جهاز عرض يدعم تقنية العرض ثلاثي الأبعاد باستخدام DLP-Link 3D.
  - يرجى التأكد من استخدام نظارة ثلاثية الأبعاد مع DLP-Link 3D قبل مشاهدة الفيديو.
- يدعم هذا الجهاز تسلسل الإطارات ثلاثية الأبعاد (قلب الصفحة) عبر منافذ HDMI1/HDMI2/VGA.
- لتمكين الوضع ثلاثي الأبعاد، ينبغي تعيين معدل إدخال الإطارات على ٦٠ هرتز فقط أو أقل، ولا يتم دعم معدل الإطارات الأعلى.
- للوصول إلى الأداء الأفضل، يوصى باستخدام درجة الدقة ١٠٨٠x١٩٢٠ ، وتجدر الإشارة إلى أن درجة الدقة 4K (٢١٦٠x٣٨٤٠) غير مدعومة في الوضع ثلاثي الأبعاد.

#### وضع ثلاثي الأبعاد

التبديل بين تشغيل الوضع ثلاثي الأبعاد وإيقاف تشغيله.

#### عکس تزامن ۳ بُعد

- اضغط على "تشغيل" لعكس محتويات الإطار الأيسر والأيمن.
  - اضغط على "إطفاء" لمحتويات الإطارات الافتراضية.

# عرض قائمة نسبة العرض إلى الارتفاع

#### Aspect Ratio

تحديد نسبة عرض الصورة المعروضة إلى ارتفاعها بين الخيارات التالية:

- ٤:٣: يناسب هذا النسق مصادر الدخل ٣:٤.
- LBX: يعمل هذا التنسيق مع المصادر التي لا تظهر صورها بنسبة عرض إلى ارتفاع ٩x١٦ ومع تلك التي بتنسيق مربع الأحرف، وفي حالة استخدام عدسات خارجية ٩x١٦ لعرض صورة بنسبة عرض إلى ارتفاع ١:٢,٣٥ باستخدام دقة كاملة.
- SuperWide: يستخدم نسبة العرض إلى الارتفاع المميزة ١:٢،٠ لعرض أفلام بنسبة عرض إلى ارتفاع تساوي ٩:١٦ و ١:٢,٣٥ دون إظهار الأشرطة السوداء أعلى الشاشة وأسفلها.
  - أ**صلية**: يعرض هذا التنسيق الصورة الأصلية دون أي تعديل في حجمها.
    - التلقائي: يتيح اختيار نمط العرض المناسب تلقائيًا.

#### ملاحظة:

- معلومات تفصيلية حول وضع LBX:
- لم يتم تحسين بعض أقراص DVD بتنسيق Letter-Box لأجهزة التلفزيون ٩x١٦. في هذه الحالة لن تظهر الصورة كما ينبغي عند عرضها في وضع ٢:١٦. في هذه الحالة لن تطهر الصورة كما ينبغي عند عرضها في وضع ٢:١٦. في هذه الحالة، يرجى محاولة استخدام الوضع ٢:٢ لعرض قرص DVD. إذا لم يكن المحتوى في الوضع ٢:٤
   ٣:٤ في منظهر قضبان سوداء حول الصورة في العرض ٢:١٦. في هذا النوع من المحتوى، يمكنك استخدام وضع LBX لملء الصورة في عند ٢:٤
  - إذا كنت تستخدم عدسة خارجية مشوهة، بيّيح لك وضع LBX مشاهدة محتوى 1:۲٫۳٥ (بما في ذلك مصدر فيلم DVD و HDTV مشوه) يدعم التشوه العريض والذي تم تحسينه لعرض ١٦×٩ في صورة ١:٢٫٣٥ عريضة، لن تظهر قضبان سوداء في هذه الحالة، يتم استخدام طاقة مصدر الضوء والدقة الرأسية بشكل كامل.
    - لاستخدام تنسيق superwide، قم بما يلي:
    - أ) ضبط نسبة عرض الشاشة إلى ارتفاعها على ١:٢٠٠.
      - ب) يحدد تنسيق "SuperWide".
    - ج) محاذاة صورة جهاز العرض على الشاشة بشكل صحيح.

#### جدول تغيير الأحجام4K UHD:

| 2160p | 1080i/p          | 720p                    | 576i/p                    | 480i/p                         | الشاشية ١٦:٩ |
|-------|------------------|-------------------------|---------------------------|--------------------------------|--------------|
|       |                  |                         | ۲_                        | اضبط إلى ٢٨٨٠ × ١٦٠            | ۴۳ ۶         |
|       |                  |                         | ۲.                        | اضبط إلى ٣٨٤٠ × ١٦٠            | ٩Х١٦         |
|       | ۳ × ۲۱۲۰ لعرضها. | ، ثم يغير حجمها إلى ٨٤٠ | علی مقاس ۳۸٤۰ × ۱۹۲۰      | يضبط الصورة المركزية .         | LBX          |
|       | أصلية            |                         |                           |                                |              |
|       |                  | مصدر الدخل.             | ؛ إذ تعتمد دقة العرض على  | لن يتم تغيير حجم الصورة        |              |
|       | -                | شاشة إلى ٢٨٨٠ × ٢١٦٠    | اوي ٤:٣، يتم تغيير حجم ال | -في حالة كان المصدر يس         | التلقائي     |
|       | ۲_               | الشاشة إلى ٣٨٤٠ × ١٦٠   | اوي ٩:١٦، يتم تغيير حجم   | -في حالة كان المصدر ي <i>س</i> |              |
|       | ۲_               | الشاشة إلى ٣٦٠٠ × ١٦٠   | اوي ٩:١٥، يتم تغيير حجم   | -في حالة كان المصدر ي <i>س</i> |              |
|       | . 7 1            | الشاشة إلى ٣٤٥٦ × ٢٠    | اوي١٦:١٠، يتم تغيير حجم   | -في حالة كان المصدر  يس        |              |

#### قاعدة التعيين التلقائي:

|                    | دقة الدخل     |               | التلقائي | <u>ا</u> ضبط |
|--------------------|---------------|---------------|----------|--------------|
|                    | الدقة الأفقية | الدقة الرأسية | ٣٨٤.     | 412.         |
|                    | ٦٤.           | ٤٨٠           | ۲۸۸۰     | ۲۱٦.         |
|                    | ۸             | ٦             | ۲۸۸۰     | ۲۱٦.         |
|                    | 1.75          | ٧٦٨           | ۲۸۸.     | ۲۱٦.         |
|                    | 174.          | 1.72          | ۲۸۸۰     | ۲۱٦.         |
|                    | 1 5 • •       | 1.0.          | ۲۸۸۰     | ۲۱٦.         |
|                    | 17            | 17            | ۲۸۸۰     | ۲۱٦.         |
|                    | 174.          | ٧٢.           | 345.     | ۲۱٦.         |
| كمبيوتر محمول واسع | 174.          | V1A           | ٣٦       | ۲۱٦.         |
|                    | 174.          | ۸             | 3207     | ۲۱٦.         |
| edtv               | ٧٢.           | ०४٦           | ۲۷       | ۲۱٦.         |
| - 5010             | ٧٢.           | ٤٨٠           | ٣٢٤٠     | ۲۱٦.         |
| HDTV               | 174.          | ٧٢.           | 345.     | ۲۱٦.         |
|                    | 197.          | ۱.۸.          | 345.     | ۲۱٦.         |

# عرض قائمة قناع الحافة

#### قناع الحافة

استخدم هذه الوظيفة في إز الة تشويش ترميز الفيديو الموجودة على حافة مصدر إشارة الفيديو.

### يعرض قائمة التكبير والتصغير الرقمى

Digital Zoom تستخدم هذه الخاصية في تصغير أو تكبير حجم الصورة على شاشة العرض.

# عرض قائمة إزاحة الصور

### إزاحة الصورة

ضبط وضع الصورة المعروضة أفقياً أو رأسيًا.

# قائمة الصوت

### قائمة مكبر الصوت الداخلي

#### الصوت الداخلية

يُستخدم هذا الخيار لتشغيل أو إيقاف تشغيل المكبرات الداخلية.

- ا**لتلقا***ني***:** ختر "التلقائي" لإيقاف تشغيل مكبر الصوت الداخلي تلقائيًا عند توصيل مكبر صوت خارجي بجهاز العرض.
  - إطفاء: اختر "إطفاء" لإيقاف تشغيل مكبر الصوت الداخلي.
    - تشغيل: اختر "تشغيل" لتشغيل مكبر الصوت الداخلي.

### قائمة كتم الصوت

#### <u>كتم الصوت</u>

•

استخدم هذا الخيار لإيقاف الصوت بشكل مؤقت.

- تشغيل: اختر "تشغيل"لتشغيل وضع كاتم الصوت.
- **إطفاء:** اختر "إطفاء"لإيقاف تشغيل وضع كاتم الصوت.

ملاحظة: تؤثر وظيفة "كتم الصوت" على مستوى صوت السماعة الداخلية والخارجية.

### قائمة مستوى الصوت

### <u>صوت</u>

ضبط مستوى الصوت.

## قائمة الإعداد

### إعداد قائمة العرض

<u>عرض</u> تحديد العرض المفضل من بين العرض الأمامي والخلفي والسقف العلوي والخلفي العلوي.

### إعداد قائمة إعدادات الفلتر

#### ساعات استخدام المرشح

#### عرض وقت الفلتر.

#### **Optional Filter Installed**

ضبط إعداد رسالة الإنذار.

- · • عرض رسالة تحذير بعد مضي ٥٠٠ ساعة من الاستخدام.
- ملاحظة: لا تظهر خيارات "ساعات استخدام المرشح / مرشح تذكير / إعادة ترشيح" لا في حالة ضبط "Optional Filter Installed" على "نعم".
  - ٧: إطفاء رسالة التحذير.

### <u>مرشح تذکیر</u>

اختر هذه الوظيفة لإظهار أو إخفاء رسالة التحذير عند ظهور رسالة تغيير الفلتر. تتضمن الخيارات المتاحة ٣٠٠ ساعة و٠٠٠ ساعة و٠٠٠ ساعة.

#### إعادة ترشيح

يتيح إعادة ضبط عداد فلتر الغبار بعد استبدال أو تنظيف فلتر الغبار.

### إعداد قائمة إعدادات الطاقة

#### تشغيل مباشر

اختر "تشغيل"لتنشيط وضع التشغيل المباشر. يتم تشغيل جهاز العرض تلقائيًا عند توصيله بمصدر التيار الكهربائي دون الحاجة إلى الضغط على مفتاح الطاقة الموجود بلوحة المفاتيح أو وحدة التحكم عن بعد.

#### إيقاف آلي (دقيقة)

يتيح ضبط الفاصل الزمني لموقت العد التنازلي. حيث يبدأ تشغيل موقت العد التنازلي في حالة عدم استقبال جهاز العرض لأية إشارات. ويتم إيقاف تشغيل الجهاز تلقائيًا عند الانتهاء من العد (في دقائق).

#### مؤقت النوم (دقيقة)

تهيئة مؤقت السكون.

- **موقت النوم (دقيقة):** يتيح ضبط الفاصل الزمني لموقت العد التنازلي. ويبدأ تشغيل موقت العد التنازلي، بغض النظر عن استقبال أو عدم استقبال جهاز العرض لأية إشارات. ويتم إيقاف تشغيل الجهاز تلقائيًا عند الانتهاء من العد (في دقائق).
  - ملاحظة: بيتم إعادة تعبين "مؤقت النوم" في كل مرة يتم فيها إيقاف جهاز العرض.
    - · تشغيل دائم: تحقق من تشغيل مؤقت السكون دائمًا.

#### وضع الطاقة (استعداد)

•

ضبط إعداد وضع الطاقة.

- ا**يكولوجي:** اختر الوضع "ايكولوجي" لخفض معدل تبديد الطاقة إلى أقل من ٥, وات.

### إعداد قائمة الأمان

### الأمان

تمكين هذه الوظيفة لطلب كلمة المرور قبل استخدام جهاز العرض.

- تشغيل: اختر "تشغيل" لاستخدام خاصية التحقق من الأمان عند تشغيل جهاز العرض.
  - إ**طفاء:** اختر "إطفاء" للتمكن من تشغيل جهاز العرض دون التحقق من كلمة المرور.

### مؤقت الأمان

يتيح إمكانية تحديد وظيفة الفترة الزمنية (شهر /يوم/ساعة) لتعيين عدد ساعات استخدام جهاز العرض. وبمجرد انقضاء هذه الفترة الزمنية، سوف يتم مطالبتك بإدخال كلمة المرور مرة أخرى.

### تغيير كلمة السر

يستخدم في تعيين أو تعديل كلمة المرور التي تطلب منك عند تشغيل جهاز العرض.

# إعداد قائمة نموذج الاختبار

### نموذج الاختبار

تحديد نموذج الاختبار من بين الشبكة الخضراء أو الأرجوانية أو البيضاء, أو تعطيل هذه الخاصية (إيقاف تشغيلها).

### إعداد قائمة إعدادات البعد

#### <u>وظيفة IR</u>

قم بضبط إعداد خاصية الأشعة تحت الحمراء

- تشغيل: اختر "تشغيل"حتى يمكن تشغيل جهاز العرض من خلال وحدة التحكم عن بعد في أجهزة الاستقبال العلوية والأمامية العاملة بالأشعة تحت الحمراء.
- جبهة: اختر "جبهة"حتى يمكن تشغيل جهاز العرض من خلال وحدة التحكم عن بعد في أجهزة الاستقبال الأمامية العاملة بالأشعة تحت الحمراء.
- ر**جوع:** اختر "رجوع"حتى يمكن تشغيل جهاز العرض من خلال وحدة التحكم عن بعد في أجهزة الاستقبال الخلفية العاملة بالأشعة تحت الحمراء.
- ا**طفاء:** اختر "إطفاء"، إذا كان جهاز العرض لا يعمل عن طريق وحدة التحكم عن بعد. وبتحديد "إطفاء"، سيكون بمقدورك استخدام لوحة المفاتيح.

#### مستخدم ١/ مستخدم ٢/ مستخدم ٣

يعين الوظيفة الافتراضية لكلٍ من مستخدم ١ أو مستخدم٢ أو مستخدم٣ بين نموذج الاختبار، CMS ،LAN، حرارة اللون أو Gamma أو مصدر تلقائي أو عرض أو زوم أو MHL أو النطاق الديناميكي أو المعلومات أو PureEngine.

# إعداد قائمة رقم تعريف جهاز العرض

#### <u>رقم الجهاز</u>

يمكن ضبط رقم التعريف من خلال القائمة (يتراوح من ١٠ إلى ٩٩)، كما تتيح هذه الوظيفة للمستخدم إمكانية التحكم في جهاز عرض فردي من خلال استخدام أمر RS232.

### إعداد قائمة مشغل ١٢ فولت

#### وحدة الإطلاق ١٢ فولت

استخدم هذه الخاصية لتمكين المشغل أو تعطيله.

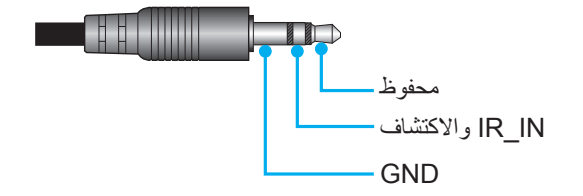

- لطفاء: اختر "إطفاء" لإيقاف المشغل.
- تشغيل: اختر "تشغيل"لتمكين المشغل.

#### إعداد قائمة الخيارات

#### اللغة

يحدد قائمة OSD متعددة اللغات للاختيار ما بين اللغة الإنجليزية والألمانية والفرنسية والإيطالية والإسبانية والبر تغالية والصينية المبسطة واليابانية والكورية والروسية.

#### Menu Settings

تحديد موقع القائمة على الشاشة وتهيئة إعدادات مؤقت القائمة.

- موضع القائمة: تحديد موقع القائمة على شاشة العرض.
- Menu Timer: ضبط الفترة الزمنية التي تظل فيها قائمة العرض مرئية على الشاشة.

#### مصدر تلقائي

•

اختر هذا الخيار لتمكين جهاز العرض من العثور على مصدر الدخل تلقائيًّا.

#### مصدر الدخل

يحدد مصدر المدخل بين HDMI1 و HDMI2/MHL و VGA.

#### تبريد عالي

عند تحديد "تشغيل"، سندور المراوح بسرعة أكبر. تعتبر هذه الميزة مفيدة في المناطق عالية الارتفاع حيث يكون الهواء ضعيفًا.

#### **Display Mode Lock**

اختر "تشغيل"أو "إطفاء"لقفل أو فتح إعدادات ضبط وضع الصورة.

#### قفل لوحة المفاتيح

عندما تكون خاصية قفل لوحة المفاتيح "تشغيل"، سوف يتم قفل لوحة المفاتيح. على الرغم من ذلك، يتم تشغيل جهاز العرض عن طريق وحدة التحكم عن بعد. وبتحديد "إطفاء"، سيكون بمقدورك إعادة استخدام لوحة المفاتيح.

#### إخفاء المعلومات

قم بتمكين هذه الخاصية لإخفاء رسالة المعلومات.

- **تشغيل:** اختر "تشغيل"لإخفاء رسالة المعلومات.
  - إ**طفاء:** اختر "إطفاء "لعرض رسالة "بحث".

#### الشىعار

استخدم هذه الوظيفة لضبط شاشة بدء التشغيل المطلوبة. وفي حال إجراء أي تغييرات، يبدأ سريانها في المرة التالية لتشغيل جهاز العرض.

- افتراضى: شاشة بدء التشغيل الافتر اضى.
- محايد: لا يتم عرض الشعار على شاشة بدء التشغيل.

#### لون الخلفية

يستخدم هذه الوظيفة لعرض اللون الرمادي أو الأخضر أو الأحمر أو الأزرق أو لا شيئ عندما لا تتوفر إشارة.

#### HDMI 1 EQ

يضبط قيمة EQ الخاصة بمنفذ HDMI على HDMI1.

#### HDMI 2 EQ

يضبط قيمة EQ الخاصة بمنفذ HDMI2/MHL على HDMI2/MHL.

#### ملاحظة:

- يحلل HDMI EQ بيانات الإشارة ويزيل التشوه الناتج من فقدان الإشارة عند استخدام كبلات HDMI طويلة. يتضمن مستقبل HDMI أيضًا دائرة ضبط وقت للتخلص من انحراف الوقت وإعادة إشارة HDMI إلى مستويات الإرسال المثلى.
  - عند اختيار درجة الدقة ٢١٦٠x٣٨٤٠ عند ٦٠ هرتز، يوصى باستخدام كبل HDMI بطول أقل من ٥ أمتار.
  - عند اختيار درجة الدقة ٢١٦٠x٣٨٤٠ عند ٣٠ هرتز/٢٥ هرتز/٢٤هرتز، يوصى باستخدام كبل HDMI بطول أقل من ١٥ مترًا.

#### إعداد قائمة إعادة تعيين OSD

#### Reset OSD

عد إلى إعدادات المصنع الافتر اضية لإعدادات القائمة المعروضة على الشاشة.

#### **Reset to Default**

استعادة إعدادات المصنع الافتر اضية لكل الإعدادات.

### قائمة الشبكة

#### قائمة شبكة LAN

<u>حالة الشبكة</u> تعرض حالة توصيل الشبكة (للقراءة فقط).

#### <u>عنوان MAC</u>

تعرض عنوان MAC (للقراءة فقط).

#### DHCP

استخدم هذا الخيار لتمكين وظيفة DHCP أو تعطيلها.

- إ**طفاء**: لتعيين تهيئة عنوان IP وقناع الشبكة الفرعية والبوابة وDNS يدويًا.
  - **تشغيل**: سيحصل جهاز العرض على عنوان IP تلقائيًا من شبكتك.

ملاحظة: ستنطبق المعلومات المعروضة على الشاشة الحالية على القيم التي تم إدخالها.

#### <u>عنوان IP</u>

عرض عنوان IP.

#### قناع الشبكة الفرعية

عرض رقم قناع الشبكة الفرعية.

#### اليواية

عرض البوابة الافتراضية للشبكة المتصلة بجهاز العرض.

#### DNS

عرض رقم DNS.

#### كيفية استخدام متصفح الويب للتحكم في جهاز العرض

- ١- شغّل خيار "تشغيل"DHCP في جهاز العرض للسماح لخادم DHCP بتعيين عنوان IP تلفائيًا.
- ٢- افتح متصفح الويب في جهاز الكمبيوتر وأدخل عنوان IP الخاص بجهاز العرض ("شبكة > LAN > عنوان IP").
  - ٢- ادخل اسم المستخدم وكملة مرور المسؤول ثم انقر فوق "تسجيل الدخول".
    - سوف يتم فتح واجهة التهيئة الخاصنة بجهاز العرض على الويب.

#### ملاحظة:

- اسم المستخدم وكلمة المرور الافتر اضيان هما "admin".
- الخطوات المذكورة في هذا القسم موجهة لنظام التشغيل Windows7.

#### عند إجراء توصيل مباشر من جهاز الكمبيوتر إلى جهاز العرض \*

- د. قم بضبط خيار DHCP على وضع "إطفاء" في جهاز العرض.
- ٢- قم بتهيئة عنوان IP وقناع الشبكة الفرعية والبو آبة وDNS بجهاز العرض ("شبكة > LAN").
- ٣- افتح صفحة الشبكة ومركز المشاركة في جهاز الكمبيوتر، وقم بتعيين محددات الشبكة المطابقة بجهاز الكمبيوتر كما هي مضبوطة في جهاز العرض. انقر على موافق لحفظ المعلمات.

| Local Area Connection 2 Properties                                                                                           |                                                                                                    |           |
|----------------------------------------------------------------------------------------------------|----------------------------------------------------------------------------------------------------|-----------|
| Networking                                                                                                    |                                                                                                    |           |
| Connect using:                                                                                                    | Internet Protocol Version 4 (TCP/IPv4) Properties                                                                                                    | x         |
| Atheros AR8151 PCI-E Gigabit Ethernet Controller (NDIS 6                                                                     | General                                                                                                    |           |
| Configure                                                                                                    | You can get IP settings assigned automatically if your network suppor<br>this capability. Otherwise, you need to ask your network administrato<br>for the appropriate IP settings. | rts<br>or |
| Client for Microsoft Networks                                                                                                | Obtain an IP address automatically                                                                                                    |           |
| Gos Packet Scheduler     Gos Packet Scheduler     Gos Packet Scheduler                                                       | O Use the following IP address:                                                                                                    |           |
| ✓ Internet Protocol Version 6 (TCP/IPv6)                                                                                     | <u>I</u> P address: 192 . 168 . 0 . 99                                                                                                    |           |
| Internet Protocol Version 4 (TCP/IPv4)                                                                                       | Subnet mask: 255 . 255 . 255 . 0                                                                                                    |           |
| <ul> <li>✓ → Link-Layer Topology Discovery Mapper I/O Driver</li> <li>✓ → Link-Layer Topology Discovery Responder</li> </ul> | Default gateway: 192 . 168 . 0 . 254                                                                                                    |           |
|                                                                                                    | Obtain DNS server address automatically                                                                                                    |           |
| Install Uninstall Properties                                                                                                 | O Use the following DNS server addresses:                                                                                                    |           |
| Description                                                                                                    | Preferred DNS server: 192 . 168 . 0 . 1                                                                                                    |           |
| Transmission Control Protocol/Internet Protocol. The default                                                                 | Alternate DNS server:                                                                                                    |           |
| across diverse interconnected networks.                                                                                      | Validate settings upon exit Advanced                                                                                                    |           |
| OK Cancel                                                                                                    | OK Car                                                                                                    | ncel      |

#### إعادة الضبط

إعادة تعيين كافة القيم لمعلمات شبكة LAN.

### قائمة مراقبة الشبكة

#### **Crestron**

استخدم هذه الوظيفة لتحديد وظيفة الشبكة (المنفذ: ٤١٧٩٤).

لمزيد من المعلومات، نرجو زيارة الموقع الإلكتروني http://www.crestron.com/getroomview و www.crestron.com

#### Extron

استخدم هذه الوظيفة لتحديد وظيفة الشبكة (المنفذ: ٢٠٢٣).

#### <u>PJ Link</u>

استخدم هذه الوظيفة لتحديد وظيفة الشبكة (المنفذ: ٤٣٥٢).

#### **AMX Device Discovery**

استخدم هذه الوظيفة لتحديد وظيفة الشبكة (المنفذ: ٩١٣١).

#### <u>Telnet</u>

استخدم هذه الوظيفة لتحديد وظيفة الشبكة (المنفذ: ٢٣).

#### <u>HTTP</u>

استخدم هذه الوظيفة لتحديد وظيفة الشبكة (المنفذ: ٨٠).

# إعداد قائمة إعدادات التحكم فى الشبكة

#### <u>وظيفة LAN\_RJ45</u>

لتبسيط وتسهيل التشغيل، يوفر جهاز العرض العديد من خصائص الشبكات والإدارة عن بعد. تقوم وظيفة LAN/RJ45 في جهاز العرض بإدارة بعض الخصائص عن بعد عبر الشبكة مثل: إعدادات التشغيل/الإيقاف والسطوع والتباين. كما يمكن أيضا عرض معلومات عن حالة جهاز العرض مثل: مصدر الفيديو وكتم الصوت وغير ذلك.

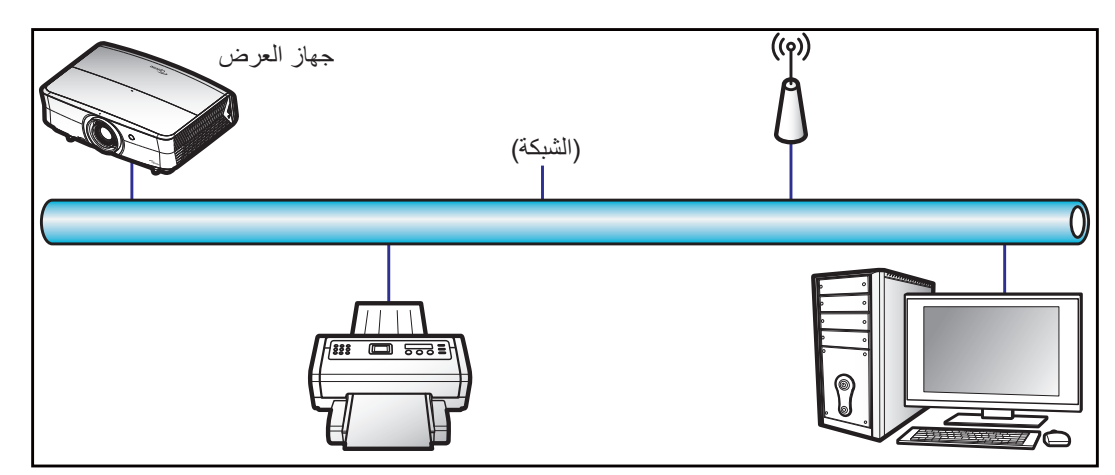

#### وظائف الأجهزة الطرفية المتصلة بشبكة LAN السلكية

يمكن التحكم في جهاز الإسقاط عبر PC (حاسوب محمول) أو أي جهاز خارجي آخر عبر منفذ LAN/RJ45 يكون متوافقًا مع Crestron / Extron / AMX والمقاط عبر PC (حاسوب محمول) أو أي جهاز خارجي آخر عبر منفذ LAN/RJ45 يكون متوافقًا مع Device Discovery).

- تعد Crestron علامة تجارية مسجلة لشركة Crestron Electronics في الولايات المتحدة.
  - Extron Electronics علامة تجارية مسجلة لشركة Extron Electronics في الولايات المتحدة.
    - علامة تجارية مسجلة لشركة AMX LLC في الولايات المتحدة.
- . تقدمت PJLink لتسجيل العلامة التجارية والشعار في اليابان والولايات المتحدة الأمريكية وبلدان أخرى عبر JBMIA.

جهاز العرض هذا مدعم بعدد من أوامر وحدة تحكم Crestron Electronics والبرامج المرتبطة بها (مثل ®RoomView).

#### http://www.crestron.com/

يتوافق جهاز العرض هذا مع دعم جهاز (أجهزة) Extron.

http://www.extron.com/

جهاز العرض هذا مدعوم من قبل Device Discovery) AMX).

http://www.amx.com/

يدعم الجهاز كافة أوامر الفئة PJLink 1 (الإصدار ١,٠٠).

http://pjlink.jbmia.or.jp/english/

لمزيدٍ من المعلومات التفصيلية عن الأنواع المختلفة للأجهزة الخارجية الممكن توصيلها بمنفذ LAN/RJ45 ووحدة التحكم عن بعد الخاصة بجهاز العرض، والأوامر المعتمدة لهذه الأجهزة الخارجية، يرجى الاتصال بخدمة الدعم على الفور.

#### LAN RJ45

١- وصمّل كبل RJ45 بمنفذي RJ45 في جهاز العرض والكمبيوتر الشخصي (الكمبيوتر المحمول).

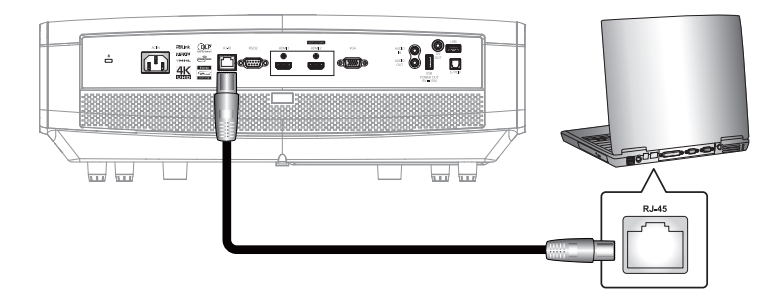

۲- من جهاز الكمبيوتر الشخصي (الكمبيوتر المحمول) حدد بدء > لوحة التحكم > اتصالات الشبكة.

| by My Documents                                      |
|------------------------------------------------------|
| My Recent Documents                                  |
| My Music                                             |
| 🗾 My Computer                                        |
| Control Panel                                        |
| Connect To                                           |
| Printers and Faxes                                   |
| <ul> <li>Help and Support</li> <li>Search</li> </ul> |
| 7 Run                                                |
|                                                      |

٣- اضغط بزر الماوس الأيمن على الاتصال بالشبكة المحلية، وحدد الخاصية.

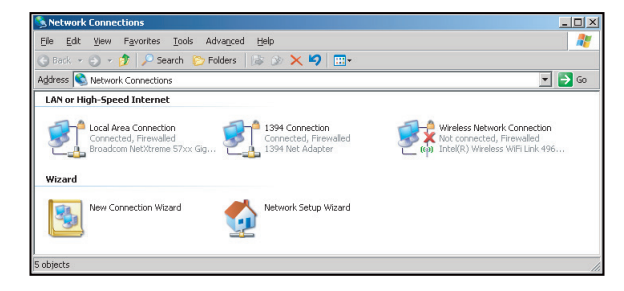

٤- من نافذة الخصائص اختر علامة تبويب عام، ثم اختر بروتوكول الإنترنت (TCP / IP).

| SNetwork Connections                                                          |                                     |                     |                                                                                             |  |  |
|-------------------------------------------------------------------------------|-------------------------------------|---------------------|---------------------------------------------------------------------------------------------|--|--|
| File Edit View Favorites Tools Ad-                                            | vanced Help                         |                     | 🦧 🖉                                                                                         |  |  |
| 🕒 Back 👻 🌖 👻 🏂 🔎 Search 🜔 Fo                                                  | lders 🛛 🕼 🎯 🗙 🛓                     | 9 🔤-                |                                                                                             |  |  |
| Address 🔍 Network Connections                                                 |                                     |                     | 💌 🔁 Go                                                                                      |  |  |
| LAN or High-Speed Internet                                                    |                                     |                     |                                                                                             |  |  |
| Local Ares Connection<br>Connected, Firewalled<br>Broadcom NetXtreme 57xx Gig | Disable<br>Status<br>Repair         | n<br>swalled<br>ter | Wireless Network Connection<br>Not connected, Firewailed<br>Intel(R) Wireless WiFi Link 496 |  |  |
| Wizard                                                                        | Bridge Connections                  |                     |                                                                                             |  |  |
| New Connection Wizard                                                         | Create Shortcut<br>Delete<br>Rename | Wizard              |                                                                                             |  |  |
|                                                                               | Properties                          |                     |                                                                                             |  |  |
| Siew or change settings for this connection,                                  | such as adapter, protoc             | ol, or modem cor    | figuration settings.                                                                        |  |  |

٥- انقر فوق الخصائص.

| a second second s |                                                                                                    |                              |                                               |
|----------------------------------------------------------------------------------------------------|----------------------------------------------------------------------------------------------------|------------------------------|-----------------------------------------------|
| Broadcom                                                                                                    | NetXtreme 57xx Gigabit                                                                                                   | Cc                           | Configure                                     |
| This connection u                                                                                                    | uses the following items:                                                                                                |                              |                                               |
| 🗹 📙 QoS Pac                                                                                                    | cket Scheduler                                                                                                    |                              |                                               |
| ✓ To Network                                                                                                    | Monitor Driver                                                                                                    |                              |                                               |
| · • incined                                                                                                    | FIOLOCOL(TCF/IF)                                                                                                    |                              |                                               |
| 4                                                                                                    |                                                                                                    |                              |                                               |
| instal in the local data                                                                                                    |                                                                                                    |                              |                                               |
| I <u>n</u> stall                                                                                                    | Uninstall                                                                                                    |                              | Properties                                    |
| I <u>n</u> stall<br>Description                                                                                                    | Uninstall                                                                                                    |                              | Properties                                    |
| Install<br>Description<br>Transmission C<br>wide area netw<br>across diverse                                                                                                    | Uninstall                                                                                                    | Protocol.<br>es commu        | Properties<br>The default<br>nication         |
| Install<br>Description<br>Transmission C<br>wide area netw<br>across diverse                                                                                                    | Unmstall<br>Control Protocol/Internet<br>rork protocol that provid<br>interconnected network                             | Protocol.<br>es commu<br>s.  | P <u>roperties</u><br>The default<br>nication |
| Install<br>Description<br>Transmission C<br>wide area netw<br>across diverse<br>Show icon in r                                                                                                    | Unmstall<br>Control Protocol/Internet<br>rork protocol that provid<br>interconnected network<br>notification area when o | Protocol.<br>es commu<br>is. | Properties<br>The default<br>nication         |

٦- ادخل عنوان IP وقناع الشبكة الفرعية ثم اضغط على "موافق".

| Internet Protocol Version 4 (TCP/IPv4)                                                                                | Properties 2 X                                                         |  |  |  |  |  |
|----------------------------------------------------------------------------------------------------|------------------------------------------------------------------------|--|--|--|--|--|
| General                                                                                                    |                                                                        |  |  |  |  |  |
| You can get IP settings assigned autor<br>this capability. Otherwise, you need to<br>for the appropriate IP settings. | matically if your network supports<br>o ask your network administrator |  |  |  |  |  |
| Optain an IP address automatically                                                                                    |                                                                        |  |  |  |  |  |
| Output the following IP address:                                                                                      |                                                                        |  |  |  |  |  |
| IP address:                                                                                                    | 192.168.0.99                                                           |  |  |  |  |  |
| Sybnet mask:                                                                                                    | 255.255.255.0                                                          |  |  |  |  |  |
| Default gateway:                                                                                                    | 192.168.0.254                                                          |  |  |  |  |  |
| Obtain DNS server address autor                                                                                       | natically                                                              |  |  |  |  |  |
| Use the following DNS server add                                                                                      | dresses:                                                               |  |  |  |  |  |
| Preferred DNS server:                                                                                                 | 192.168.0.1                                                            |  |  |  |  |  |
| Alternate DNS server:                                                                                                 | · · ·                                                                  |  |  |  |  |  |
| Vajidate settings upon exit                                                                                           | Adyanced                                                               |  |  |  |  |  |
|                                                                                                    | OK Cancel                                                              |  |  |  |  |  |

- ٧- اضغط على زر "القائمة"الموجود على جهاز العرض.
  - ٨- افتح شبكة > LAN على جهاز العرض.
    - ٩- أدخل معلمات الاتصال التالية:
      - DHCP: إطفاء
    - عنوان IP: ۱۰۰,۰٫۱٦۸٫۱۹۲
  - ـ قناع الشبكة الفرعية: ٢٥٥,٢٥٥,٠٥
    - البوابة: ۲٥٤,٠,۱٦٨,۱۹۲
    - 01, •, 171, 197 : DNS -
    - ۱۰ اضغط على "أدخل"لتأكيد الإعدادات.
- ۱۱- افتح مستعرض ويب وليكن مثلا Microsoft Internet Explorer مثبت عليه برنامج Adobe Flash Player 9.0 أو إصدار أعلى.
  - ۱۲- في شريط العناوين، ادخل عنوان IP الخاص بجهاز العرض: ١٠٠,٠١٦٨,١٩٢.

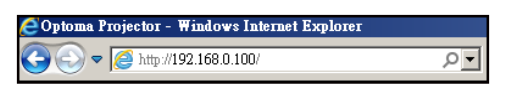

۱۳- اضغط على "أدخل".

يتم إعداد جهاز العرض على الإدارة عن بعد. يتم عرض وظيفة LAN/RJ45 كما يلي:

صفحة المعلومات

| Model: Optoma    |                       |              | Tool            | Info   | Contact IT Help |
|------------------|-----------------------|--------------|-----------------|--------|-----------------|
|                  | ntoma                 |              |                 |        |                 |
|                  |                       |              |                 |        |                 |
|                  | Projector Information |              | Projector       | Status |                 |
| Projector Name   | Optoma UHD60          | Power St     | atus Power On.  |        |                 |
| Location         |                       | So           | urce HDMI       |        |                 |
|                  |                       | Display N    | lode Cinema     |        |                 |
| Firmware Version | B01                   | Proje        | tion Front      |        |                 |
| MAC Address      | 00:60:E9:16:56:17     |              |                 |        |                 |
| Resolution       | 1080p 60Hz            |              |                 |        |                 |
| Lamp Hours       | 0                     | Brightness N | lode Bright     |        |                 |
|                  |                       |              |                 |        |                 |
| Assigned to      | Optoma Projector      | Error St     | atus 0:No Error |        |                 |
|                  |                       |              |                 |        |                 |
|                  |                       |              |                 |        |                 |
|                  |                       |              |                 |        |                 |
|                  |                       | exit         |                 |        |                 |
|                  |                       |              |                 |        |                 |
| ~0               |                       |              |                 |        |                 |
| CRESTRO          | ected                 |              |                 | Exp    | ansion Options  |

الصفحة الرئيسية

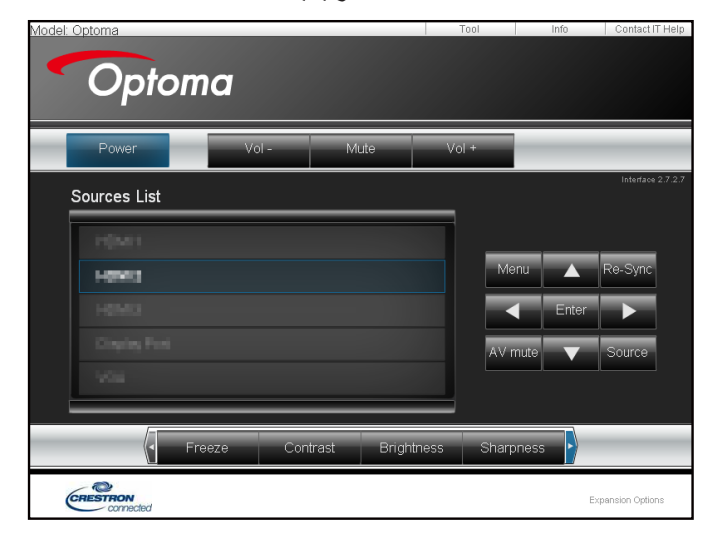

| الأدوات | صفحة |
|---------|------|
|---------|------|

| Model: Onto | ma               |                 |                  | Tool         | Info     | Contact IT Help |
|-------------|------------------|-----------------|------------------|--------------|----------|-----------------|
|             |                  |                 |                  |              |          |                 |
|             | Jptomo           | 2               |                  |              |          |                 |
|             |                  | _               |                  |              |          |                 |
|             | Crestron Control |                 | Projector        |              | User Pas | ssword          |
| IP Address  | 192.168.0.199    | Projector Name  | Optoma UHD60     |              | Enabled  |                 |
| IP ID       | 7                | Location        |                  | New Password |          |                 |
| Port        | 41794            | Assigned to     | Optoma Projector | Confirm      |          |                 |
|             | Send             | ]               | Send             | j            |          | Send            |
|             |                  | DHCP            | Enabled          |              |          |                 |
|             |                  | IP Address      | 192.168.0.100    |              | Admin P  | assword         |
|             |                  | Subnet Mask     | 255.255.255.0    |              | Enabled  |                 |
|             |                  | Default Gateway | 192.168.0.254    | New Password |          |                 |
|             |                  | DNS Server      | 192.168.0.51     | Confirm      |          |                 |
|             |                  |                 |                  |              |          | Send            |
|             |                  |                 | Send             | J            |          |                 |
|             |                  |                 | exit             |              |          |                 |
|             |                  | -               |                  |              |          |                 |
| - 0         | 3                |                 |                  |              |          |                 |
| CRES        | connected        |                 |                  |              | Exq      | oansion Options |
|             |                  |                 |                  |              |          |                 |
|             | علو مات          | كنو لو حيا الم  | ب الدعم الفني لت | تصال بمكتب   | الا      |                 |
|             |                  |                 | · ۲              |              | -        |                 |
|             | Title            |                 |                  | x            |          |                 |
|             |                  |                 |                  | Sen          | 1        |                 |
|             |                  |                 |                  |              |          |                 |
|             |                  |                 |                  | V            |          |                 |

#### <u>وظيفة RS232 by Telnet</u>

يوجد طريقة بديلة للتحكم بأوامر RS232 by TELNET في جهاز العرض تعرف باسم "RS232 by TELNET"لواجهة LAN/RJ45.

#### دليل بدء التشغيل السريع لوظيفة "RS232 by Telnet"

- افحص واحصل على عنوان P في قائمة المعلومات المعروضة على الشاشة في جهاز العرض.
- تأكد من إمكانية الوصول إلى صفحة الويب الخاصة بجهاز العرض عبر جهاز الكمبيوتر أو الكمبيوتر المحمول.
- تأكد من تعطيل إعداد "جدار حماية Windows"في حالة ترشيح وظيفة "TELNET"واستبعادها من قِبل الكمبيوتر المحمول أو الكمبيوتر.

| Internet<br>Internet Explorer      | My Documents        |
|------------------------------------|---------------------|
| E-mail<br>Microsoft Office Outlook | My Recent Documents |
| Windows Media Player               | My Pictures         |
| OpenOffice.org Writer              | Wy Computer         |
| Set Program Access and Defaults    | Control Panel       |
| MSN Explorer                       | Printers and Faxes  |
| Gutlook Express                    | () Help and Support |
| X Windows Messenger                | >>> Search          |
| All Programs 🔸                     | — 100 Run           |

اختر بدء > كل البرامج > البرامج الملحقة > موجه الأوامر. -١

| 😨 Set Program Access and Defaults        |   |                             |
|------------------------------------------|---|-----------------------------|
| 😢 Windows Catalog                        |   |                             |
| 🌯 Windows Update                         |   |                             |
| 🔄 New Office Document                    |   |                             |
| 🔯 Open Office Document                   |   |                             |
| 🛃 Program Updates                        |   |                             |
| Accessories                              | Þ | Accessibility               |
| 🛅 Games                                  | Þ | m Entertainment             |
| 🛅 Startup                                |   | 🛅 System Tools              |
| 🥭 Internet Explorer                      |   | 🕥 Address Book              |
| 📢 MSN Explorer                           |   | 👩 Calculator                |
| 🗐 Outlook Express                        |   | on Command Prompt           |
| 💫 Remote Assistance                      |   | 」 Notepad                   |
| <ul> <li>Windows Media Player</li> </ul> |   | 1 Paint                     |
| 😤 Windows Messenger                      |   | Regram Compatibility Wizard |

- إدخال تنسيق الأوامر كما يلي: -۲
- telnet ttt.xxx.yyy.zzz 23 (مفتاح "أدخل"إدخال مضغوط)
  - (ttt.xxx.yyy.zzz: عنوان IP الخاص بجهاز العرض)
- إذا كان "اتصال Telnet" جاهزًا وتمكن المستخدم من إدخال أمر RS232 ثم الضغط على "أدخل"، فسيكون أمر RS232 قابلاً للتشغيل. -٣

#### مواصفات "RS232 by TELNET":

- بروتوكول Telnet: TCP. -1
- منفذ Telnet: ٢٣ (لمزيد من التفاصيل، الرجاء الاتصال بوكيل أو فريق الخدمة). -۲
- أداة Telnet المساعدة: "TELNET.exe" في Windows (وضع وحدة التحكم). -٣
  - قطع الاتصال للتحكم في R\$232-by-Telnet بشكل عادي: ُ غلق -ź \_0
- أداة Telnet المساعدة في Windows مباشرة بعد أن يكون اتصال TELNET جاهزًا.
- التقييد ١ للتحكم في Telnet: يوجد أقل من ٥٠ بايت لحمولة الشبكة المتتالية لتطبيق التحكم في Telnet.
  - التقييد ٢ للتحكم في Telnet: يوجد أقل من ٢٦ بايت لأمر RS232 كامل واحد للتحكم في Telnet. \_
- التقييد ٣ للتحكم في Telnet: يجب أن يكون الحد الأدني لتأخير أمر RS232 التالي أكثر من ٢٠٠ مللي ثانية. \_

# قائمة المعلومات

# قائمة المعلومات

•

•

عرض معلومات جهاز العرض كما هو موضح أدناه:

- Regulatory
- الرقم التسلسلي
  - مصدر
  - دقة الوضوح
- Refresh Rate
  - عمق اللون
  - تنسيق اللون
  - نمط العرض
- وضع الطاقة(استعداد)
- ساعات تشغيل مصدر الضوء
  - حالة الشبكة
  - عنوان IP
  - رقم الجهاز
  - ساعات استخدام المرشح
    - نمط الإضاءة
  - إصدار البرنامج الثابت

# الصيانة

### تركيب فلتر الغبار وتنظيفه

تركيب فلتر الغبار

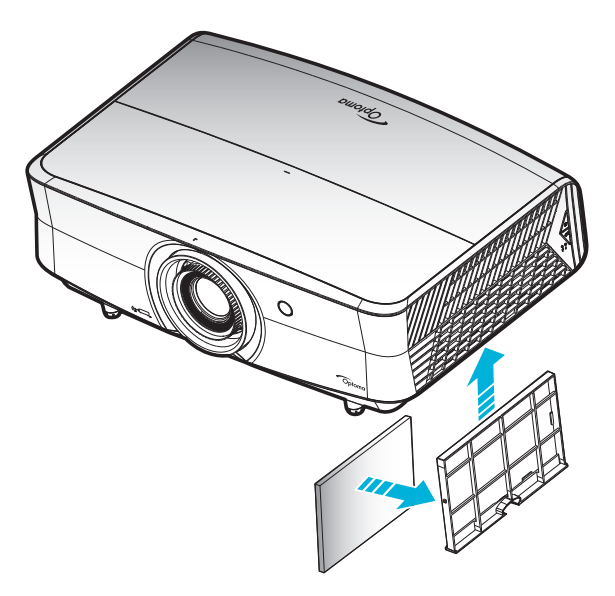

ملاحظة: فلاتر الغبار مطلوبة/مرفقة فقط في مناطق محددة يوجد بها غبار كثيف.

#### تنظيف فلتر الغبار

نوصي بتنظيف فلتر الغبار كل ثلاثة شهور. وزيادة عدد مرات تنظيفه في حالة استخدام جهاز العرض في بيئة مُتربة.

الإجراء:

- اوقف تشغيل جهاز العرض بالضغط على زر "U" الموجود على لوحة مفاتيح الجهاز أو زر " ( )" الموجود على وحدة التحكم عن بعد.
  - ٢- افصل كبل الطاقة.
  - ٣- اسحب حجيرة فلتر الغبار نحو الأسفل لإخراجها من الجزء السفلي لجهاز العرض.
    - ٤- فم بفك فلتر الهواء بحرص، ثم نظف أو استبدل فلتر الغبار. ۲
    - لتركيب فلتر الغبار، قم بإجراء الخطوات السابقة لكن بترتيب عكسي.

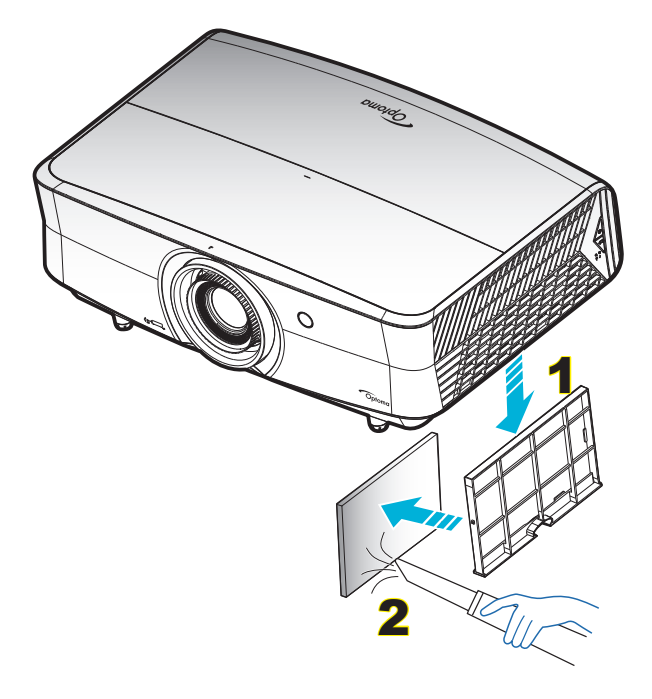

# مستويات دقة متوافقة

### الدقة الرقمية (HDMI 1.4)

الدقة الأصلية: ١٩٢٠ × ١٠٨٠ عند ٦٠ هرتز

| التوقيت المفصل          | وضع الفيديو المدعوم           | التوقيت الواصف                       | التوقيت القياسي                   | التوقيت القائم         |
|-------------------------|-------------------------------|--------------------------------------|-----------------------------------|------------------------|
| 1080p x ۱۹۲۰ عند ۲۰هرتز | 480i x ۷۲۰ عند ۲۰هرتز ۹:۱۲    | ۱۰۸۰ × ۱۰۸۰ عند ۲۰<br>هرتز (افتراضي) | ۷۲۰ x ۱۲۸۰ عند ۲۰ هرتز            | ٤٠٠ x ٧٢٠ عند ٧٠هرتز   |
|                         | 480p x ۷۲۰ عند ۲۰هرنز ۲:٤     |                                      | ۸۰۰ x ۱۲۸۰ عند ۲۰ هرنز            | ٤٨٠ x ٦٤٠ عند ٢٠هرتز   |
|                         | 480p x ۲۲۰ عند ۲۰هرنز ۹:۱۲    |                                      | ۱۰۲٤ x ۱۲۸۰ عند ۲۰هرتز            | ٤٨٠ x ٦٤٠ عند ٢٧هرتز   |
|                         | 576i x ۲۲۰ عند ۵۰هرتز ۹:۱۲    |                                      | ۱۲۰۰ × ۱۲۰۰ عند ۲۰ هرتز<br>(مخفض) | ٤٨٠ χ ٦٤٠ عند ٧٢هرتز   |
|                         | 576p x ۲۲۰ عند ۵۰هرنز ۲:٤     |                                      | ۲۳۱۲ x ۷٦٨ عند ۲۰هرنز             | ٤٨٠ x ٦٤٠ عند ٧٥هرتز   |
|                         | 576p x ۷۲۰ عند ۵۰هرتز ۹:۱۲    |                                      |                                   | ۲۰۰ x ۸۰۰ عند ۵۰هرتز   |
|                         | ۲20p x ۱۲۸۰ عند ۲۰ هرتنز ۹:۱۲ |                                      |                                   | ۲۰۰ x ۸۰۰ عند ۲۰۰ هرتز |
|                         | ۲20p x ۱۲۸۰ عند ۵۰هرتز ۹:۱۲   |                                      |                                   | ۲۰۰ x ۸۰۰ عند ۷۲ هرتز  |
|                         | 1080i x ۱۹۲۰ عند ۲۰هرتز ۹:۱۲  |                                      |                                   | ۲۰۰ x ۸۰۰ عند ۲۰۰ هرتز |
|                         | 1080i x ۱۹۲۰ عند ۵۰هرتز ۹:۱۲  |                                      |                                   | ۲۲۶ x ۸۳۲ عند ۷۰هرتز   |
|                         | 1080p x ۱۹۲۰ عند ۲۰هرنز ۲۱:۱  |                                      |                                   | ۷٦٨ χ ۱۰۲٤ عند ٢٠هرتز  |
|                         | 1080p x ۱۹۲۰ عند ۵۰هرنز ۹:۱۲  |                                      |                                   | ۷٦٨ x ۱۰۲٤ عند ۷۰ هرتز |
|                         | 1080p x ۱۹۲۰ عند ۲۶ هرنز ۹:۱۲ |                                      |                                   | ۷۲۸ 🗙 ۲۰۲۶ عند ۷۵هرتز  |
|                         | ۲۱٦۰ χ ۳۸٤۰ عند ۲۶ هرتز       |                                      |                                   | ۱۰۲٤ x ۱۲۸۰ عند ۲۵هرنز |
|                         | ۲۱٦۰ χ ۳۸٤۰ عند ۲۵ هرنز       |                                      |                                   | ۸۷۰ χ ۱۱۰۲ عند ۷۰هرتز  |
|                         | ۲۱٦۰ χ ۳۸٤۰ عند ۳۰ هرنز       |                                      |                                   |                        |
|                         | ۲۱٦٠ χ ٤٠٩٦ عند ۲٤ هرتز       |                                      |                                   |                        |

#### الدقة الرقمية (HDMI 2.0)

#### الدقة الأصلية: ١٩٢٠ × ١٠٨٠ عند ٦٠ هرتز

| B1/التوقيت التفصيلي     | B1/وضع الفيديو                | B0/التوقيت القياسي             | B0/التوقيت المحدد       |
|-------------------------|-------------------------------|--------------------------------|-------------------------|
| 1080p x ۱۹۲۰ عند ۲۰هرتز | x 480i ۷۲۰ عند ۲۰هرتز ۹:۱٦    | ۷۲۰ x ۱۲۸۰ عند ۲۰ هرتز         | ٤٠٠ x ٧٢٠ عند ٧٠ هرتز   |
|                         | 480p x ۷۲۰ عند ۳:٤ هرتز ۲:۶   | ۸۰۰ χ ۱۲۸۰ عند ۲۰ هرتز         | ٤٨٠ x ٦٤٠ عند ٦٠ هرتز   |
|                         | 480p x ۷۲۰ عند ۲۰ هرنز ۹:۱۲   | ۱۰۲٤ x ۱۲۸۰ عند ۲۰هرتز         | ٤٨٠ x ٦٤٠ عند ٦٧ هرتز   |
|                         | 576i x ۷۲۰ عند ۵۰هرتز ۹:۱٦    | ۱۲۰۰ x ۱۹۲۰ عند ۲۰ هرتز (مخفض) | ٤٨٠ x ٦٤٠ عند ٧٢هرتز    |
|                         | 576p x ۲۲۰ عند ۵۰هرنز ۲:۶     | ۷٦٨ x ۱۳٦٦ عند ٦٠هرتز          | ٤٨٠ x ٦٤٠ عند ٧٥هرتز    |
|                         | 576p x ۷۲۰ عند ۵۰هرنز ۹:۱۲    |                                | ۲۰۰ x ۸۰۰ عند ۵۲ هر تز  |
|                         | ۲۲۸۰ x 720p عند ۳۰هرتز ۹:۱۲   |                                | ۲۰۰ x ۸۰۰ عند ۲۰۰ هرتز  |
|                         | ۶20p x ۱۲۸۰ عند ۵۰هرتز ۹:۱۲   |                                | ۲۰۰ x ۸۰۰ عند ۷۲ هرتز   |
|                         | 1080i x ۱۹۲۰ عند ۲۰ هرنز ۲۱:۱ |                                | ۲۰۰ x ۸۰۰ عند ۷۵هرتز    |
|                         | 1080i x ۱۹۲۰ عند ۵۰هرنز ۹:۱۲  |                                | ۲۲٤ x ۸۳۲ عند ۷۰هرتز    |
|                         | 1080p x ۱۹۲۰ عند ۲۰هرنز ۲۱:۹  |                                | ۷٦٨ 🗙 ۲۰۲ عند ٢٠ هرتز   |
|                         | 1080p x ۱۹۲۰ عند ۵۰هرتز ۹:۱۲  |                                | ۷٦٨ x ۱۰۲٤ عند ۷۰ هر نز |
|                         | 1080p x ۱۹۲۰ عند ۲۴هرتز ۹:۱۲  |                                | ۷٦٨ x ۱۰۲٤ عند ۷۵هرنز   |
|                         | ۲۱٦۰ x ۳۸٤۰ عند ۲۶ هرتز       |                                | ۱۰۲٤ x ۱۲۸۰ عند ۲۰هرتز  |
|                         | ۲۱٦۰ x ۳۸٤۰ عند ۲۵ هرتز       |                                | ۸۷۰ x ۱۱۵۲ عند ۷۰هرتز   |
|                         | ۲۱٦۰ x ۳۸٤۰ عند ۳۰هرتز        |                                |                         |
|                         | ۲۱٦۰ x ۳۸٤۰ عند ٥٠هرتز        |                                |                         |
|                         | ۲۱٦۰ x ۳۸٤۰ عند ۲۱۹۰ مرتز     |                                |                         |
|                         | ۲۱٦۰ χ ٤٠٩٦ عند ۲٤ هرتز       |                                |                         |
|                         | ۲۱٦۰ χ ٤٠٩٦ عند ۲۵ هرتز       |                                |                         |

| B1/التوقيت التفصيلي | B1/وضع الفيديو         | B0/التوقيت القياسي | B0/التوقيت المحدد |
|---------------------|------------------------|--------------------|-------------------|
|                     | ۲۱٦۰ χ ٤٠٩٦ عند ۳۰هرتز |                    |                   |
|                     | ۲۱٦۰ χ ٤٠٩٦ عند ٥٠هرتز |                    |                   |
|                     | ۲۱٦۰ χ ٤٠٩٦ عند ٦٠هرتز |                    |                   |

ملاحظة: يدعم ۱۹۲۰ x ۱۰۸۰ عند ٥٠ هرتنز.

#### تناظري

#### الدقة الأصلية: ١٩٢٠ × ١٠٨٠ عند ٦٠ هرتز

|                                  | -ر-ر                    |                                   |                       |
|----------------------------------|-------------------------|-----------------------------------|-----------------------|
| B0/التوقيت المحدد                | B0/التوقيت القياسي      | B0/التوقيت التفصيلي               | B1/التوقيت التفصيلي   |
| ٤٠٠ x ٧٢٠ عند ٧٠ هرتز            | ۷۲۰ x ۱۲۸۰ عند ۲۰ هرنز  | ۱۰۸۰ x ۱۹۲۰ عند ۲۰ هرتز (افتراضي) | ۷٦٨ x ۱۳٦٦ عند ٢٠هرتز |
| ٤٨٠ x ٦٤٠ عند ٢٠هرتز             | ۸۰۰ x ۱۲۸۰ عند ۲۰ هرتز  |                                   |                       |
| ٤٨٠ x ٦٤٠ عند ٦٧هرتز             | ۱۰۲٤ x ۱۲۸۰ عند ۲۰هرنز  |                                   |                       |
| ٤٨٠ x ٦٤٠ عند ٧٢هرتز             | ۱۰۰۰ x ۱۶۰۰ عند ۲۰ هرتز |                                   |                       |
| ٤٨٠ x ٦٤٠ عند ٧٥هرتز             | ۱۲۰۰ x ۲۰۰۱ عند ۲۰ هرتز |                                   |                       |
| ۲۰۰ x ۸۰۰ عند ۵۰هرتز             |                         |                                   |                       |
| ۲۰۰ x ۸۰۰ عند ۲۰۰ هرتز           |                         |                                   |                       |
| ۲۰۰ x ۸۰۰ عند ۷۲هرتز             |                         |                                   |                       |
| ۲۰۰ x ۸۰۰ عند ۷۵هرتز             |                         |                                   |                       |
| ۲۲٤ x ۸۳۲ عند ۷۰هرتز             |                         |                                   |                       |
| ۷٦٨ x ۱۰۲٤ عند ٦٠هرتز            |                         |                                   |                       |
| ۷٦٨ x ۱۰۲٤ عند ۷۰ هرتز           |                         |                                   |                       |
| ۷٦٨ x ۱۰۲٤ عند ۷۵هرتز            |                         |                                   |                       |
| ۱۰۲٤ x ۱۲۸۰ عند ۷۰هرنز           |                         |                                   |                       |
| ۸۷۰ <sub>X</sub> ۱۱۵۲ عند ۷۰هرتز |                         |                                   |                       |
|                                  |                         |                                   |                       |

ملاحظة: يدعم ۱۹۲۰ x ۱۰۸۰ عند ۵۰ هرتز.

# حجم الصورة ومسافة العرض

(تم قياس حجم الصورة والمسافة بالمتر والقدم)

| (니라)   | مسافة العرض (العمق) |               |         |         | حجم الشاشة عرض × ارتفاع |       |        |          | الطول     |          |       |                                        |
|--------|---------------------|---------------|---------|---------|-------------------------|-------|--------|----------|-----------|----------|-------|----------------------------------------|
| ص (חם) | التصلي عق           | ادنی عوص (۳۵) |         | م)      | قر)                     | (متر) |        | م)       | <u>ور</u> | (متر)    |       | القطري<br>(داره مرقم)                  |
| (قدم)  | (متر)               | (قدم)         | (متر)   | بعيد    | قريب                    | بعيد  | قريب   | الارتفاع | العرض     | الارتفاع | العرض | (ب <u>بو</u> ید)<br>لشاشة بحجم<br>۹:۱٦ |
| ۰,۱۸   | ۰,۰٦                | ۰,۰۰          | ۰,۰۰    | ٤,٨٢    | ۳,۰۲                    | ١,٤٧  | ۰,۹۲   | ۱,۲۳     | ۲,۱۸      | ۰,۳۷     | ۰,٦٦  | ۳۰,۰۰                                  |
| ۰,۲٥   | ۰,۰۷                | ۰,۰۰          | • , • • | ٦,٤٦    | ٤,•٤                    | ١,٩٧  | ۱,۲۳   | ١,٦٣     | ۲,۹۱      | ۰,۰۰     | ۰,۸۹  | ٤٠,٠٠                                  |
| ۰,۳۷   | ٠,١١                | ۰,۰۰          | ۰,۰۰    | ٩,٦٨    | ٦,.٧                    | ۲,90  | ١,٨٥   | ۲,٤٥     | ٤,٣٦      | ۰,۷٥     | ١,٣٣  | ٦٠,٠٠                                  |
| ۰,٤٣   | ۰,۱۳                | ۰,۰۰          | ۰,۰۰    | 11,79   | ٧,٠٥                    | ٣,٤٤  | ۲,۱٥   | ۲,۸٦     | ٥, . ٨    | ۰,۸۷     | 1,00  | ۷.,                                    |
| ۰,٤٩   | ۰,۱۰                | ۰,۰۰          | • , • • | 17,89   | ۸,.۷                    | ٣,٩٣  | ۲,٤٦   | ٣,٢٧     | ٥,٨١      | ۱,۰۰     | ١,٧٧  | ۸۰,۰۰                                  |
| .,00   | ۰,۱۷                | • , • •       | • , • • | 15,0.   | ۹,۰۹                    | ٤,٤٢  | ۲,۷۷   | ٣,٦٨     | ٦,0٤      | ١,١٢     | ١,٩٩  | ۹۰,۰۰                                  |
| ٠,٦١   | ۰,۱۹                | • , • •       | • , • • | 17,11   | ۱۰,۱۰                   | ٤,٩١  | ٣, . ٨ | ٤,•٩     | ٧,٢٦      | 1,70     | ۲,۲۱  | ۱۰۰,۰۰                                 |
| ۰,٧٤   | ۰,۲۲                | • , • •       | • , • • | 19,77   | 17,11                   | ٥,٩   | ٣,٦٩   | ٤,٩٠     | ۸,۷۲      | 1,29     | ٢,٦٦  | 17.,                                   |
| ۰,۹۲   | ۰,۲۸                | ۰,۰۰          | • , • • | 25,14   | 10,17                   | ٧,٣٧  | ٤,٦٢   | ٦,١٣     | ۱۰,۸۹     | ١,٨٧     | ٣,٣٢  | 10.,                                   |
| ۱,۱۰   | ۰,٣٤                | ۰,۰۰          | • , • • | ۲٩, • ٤ | ۱۸,۱۸                   | ۸,۸٥  | 0,05   | ٧,٣٥     | ۱۳,۰۷     | ۲,۲٤     | ٣,٩٨  | ۱۸۰,۰۰                                 |
| 1,07   | ۰,٤٧                | • , • •       | • , • • | ź•, 77  | 20,28                   | 17,79 | ४,२१   | ۱۰,۲۱    | ١٨,١٦     | ۳,۱۱     | 0,07  | ۲٥.,                                   |
| ١,٨٤   | ۰,٥٦                | ۰,۰۰          | ۰,۰۰    | ٤٨,٣٦   | ۳۰,۲۸                   | 15,75 | ٩,٢٣   | 17,77    | ۲١,٧٩     | ٣,٧٤     | ٦,٦٤  | ۳۰۰,۰۰                                 |

(تم قياس حجم الصورة والمسافة بالمتر والبوصة)

| (니라) :          | مسافة العرض (العمق) |                       |         |        | حجم الشاشية عرض × ارتفاع |       |        |          | الطول  |          |       |                                  |
|-----------------|---------------------|-----------------------|---------|--------|--------------------------|-------|--------|----------|--------|----------|-------|----------------------------------|
| ≃ <i>ن</i> (па) | الصلى عوا           | ،دی <i>ی عوص</i> (nu) |         | (بوصة) |                          | (متر) |        | سة)      | (بو ه  | ز)       | (مذ   | القطري<br>(دالده ص قه)           |
| (بوصة)          | (متر)               | (بوصة)                | (متر)   | بعيد   | قريب                     | بعيد  | قريب   | الارتفاع | العرض  | الارتفاع | العرض | (بلبويطنا)<br>لشاشة بحجم<br>٩:١٦ |
| ۲,۲۱            | ۰,۰٦                | ۰,۰۰                  | ۰,۰۰    | ٥٧,٨٧  | ٣٦,٢٢                    | ١,٤٧  | ۰,۹۲   | ١٤,٧١    | 27,10  | ۰,۳۷     | ۰,٦٦  | ۳۰,۰۰                            |
| ۲,9٤            | ۰,۰۷                | ۰,۰۰                  | ۰,۰۰    | ٧٧,٥٦  | ٤٨,٤٣                    | ١,٩٧  | ١,٢٣   | 19,71    | ٣٤,٨٦  | ۰,۰۰     | ۰,۸۹  | ٤٠,٠٠                            |
| ٤,٤١            | ٠,١١                | ۰,۰۰                  | ۰,۰۰    | 117,12 | ۲۲,۸۳                    | ۲,90  | ١,٨٥   | 29,27    | 07,79  | ۰,۷٥     | ۱,۳۳  | ٦٠,٠٠                            |
| 0,10            | ۰,۱۳                | ۰,۰۰                  | ۰,۰۰    | 180,58 | ٨٤,٦٥                    | ٣,٤٤  | ۲,۱۰   | ٣٤,٣٢    | ٦١,٠١  | ۰,۸۷     | ١,००  | ۷۰,۰۰                            |
| ٥,٨٨            | ۰,۱۰                | ۰,۰۰                  | • , • • | 105,77 | 97,70                    | ٣,٩٣  | ۲,٤٦   | 89,88    | ٦٩,٧٣  | ۱,۰۰     | ١,٧٧  | ۸۰,۰۰                            |
| ٦,٦٢            | •,17                | ۰,۰۰                  | ۰,۰۰    | 1851   | ۱۰۹,۰٦                   | ٤,٤٢  | ۲,۷۷   | źź,1۲    | ۲۸,٤٤  | ١,١٢     | ١,٩٩  | ۹۰,۰۰                            |
| ٧,٣٥            | ۰,۱۹                | ۰,۰۰                  | • , • • | 198,81 | 171,77                   | ٤,٩١  | ۳, . ۸ | ٤٩,•٣    | ۸۷,۱٦  | 1,70     | ۲,۲۱  | ۱۰۰,۰۰                           |
| ۸,۸۲            | •,77                | ۰,۰۰                  | ۰,۰۰    | 222,27 | 120,71                   | 0,9   | ٣,٦٩   | 01,17    | 1.2,09 | 1,29     | ۲,٦٦  | ۱۲۰,۰۰                           |
| 11,.٣           | ۰,۲۸                | ۰,۰۰                  | ۰,۰۰    | 29.,17 | ١٨١,٨٩                   | ٧,٣٧  | ٤,٦٢   | ۷۳,٥٤    | ١٣٠,٧٤ | ١,٨٧     | ٣,٣٢  | 10.,                             |
| ۱۳,۲٤           | ۰,٣٤                | ۰,۰۰                  | ۰,۰۰    | ٣٤٨,٤٣ | ۲۱۸,۱۱                   | ٨,٨٥  | 0,05   | ۸۸,۲٥    | 107,77 | ۲,۲٤     | ٣,٩٨  | ۱۸۰,۰۰                           |
| ۱۸,۳۸           | ۰,٤٧                | ۰,۰۰                  | • , • • | ٤٨٣,٨٦ | ۳.۲,۷٦                   | 17,79 | ४,२१   | 177,07   | ۲۱۷,۸۹ | ٣,١١     | 0,07  | ۲۰۰,۰۰                           |
| 22,.7           | ۰,٥٦                | • , • •               | • , • • | 01.,71 | ٣٦٣,٣٩                   | 15,75 | ٩,٢٣   | ١٤٧,•٨   | 221,27 | ٣,٧٤     | ٦,٦٤  | ۳۰۰,۰۰                           |

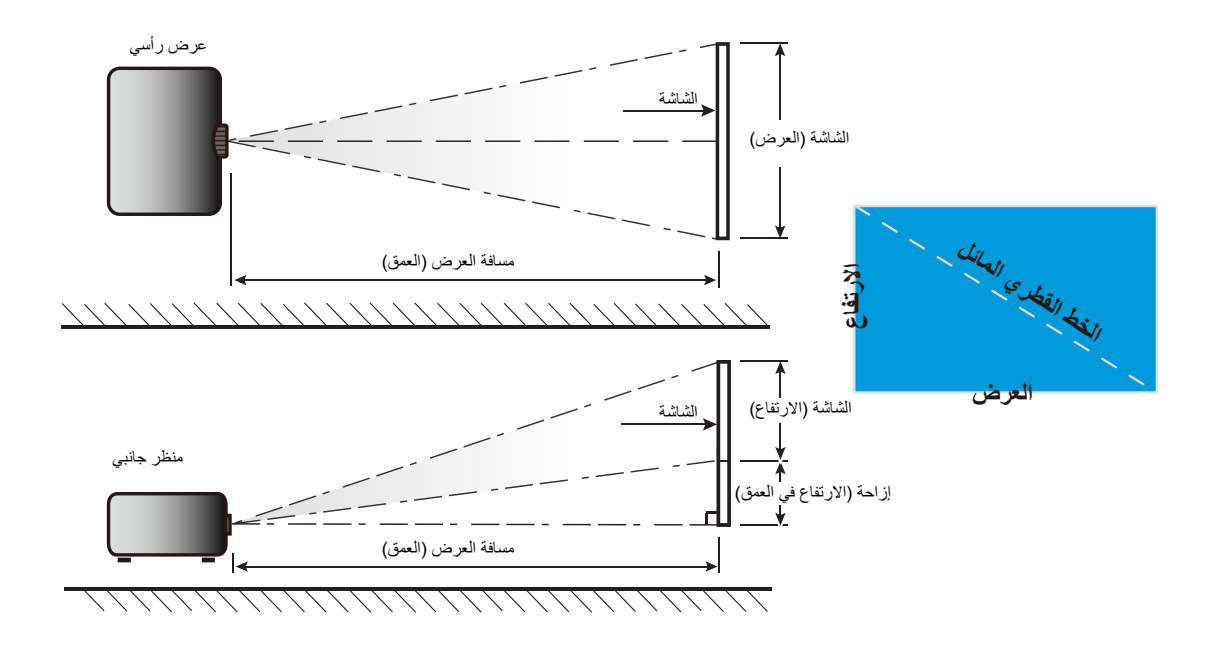

### أبعاد جهاز العرض والتثبيت في السقف

- ١- لتجنب إلحاق الضرر بجهاز العرض، يرجى استخدام مجموعة Optoma لتركيب جهاز العرض في السقف.
- ٢- إذا كنت ترغب في استخدام مجموعة تركيب أخرى، يرجى التأكد من مطابقة البراغي المرفقة بهذه المجموعة والمستخدمة لتركيب جهاز العرض للمواصفات التالية:
  - نوع البراغي: 10\*M6
  - · الحد الأدنى لطول البراغي: ١٠ مم

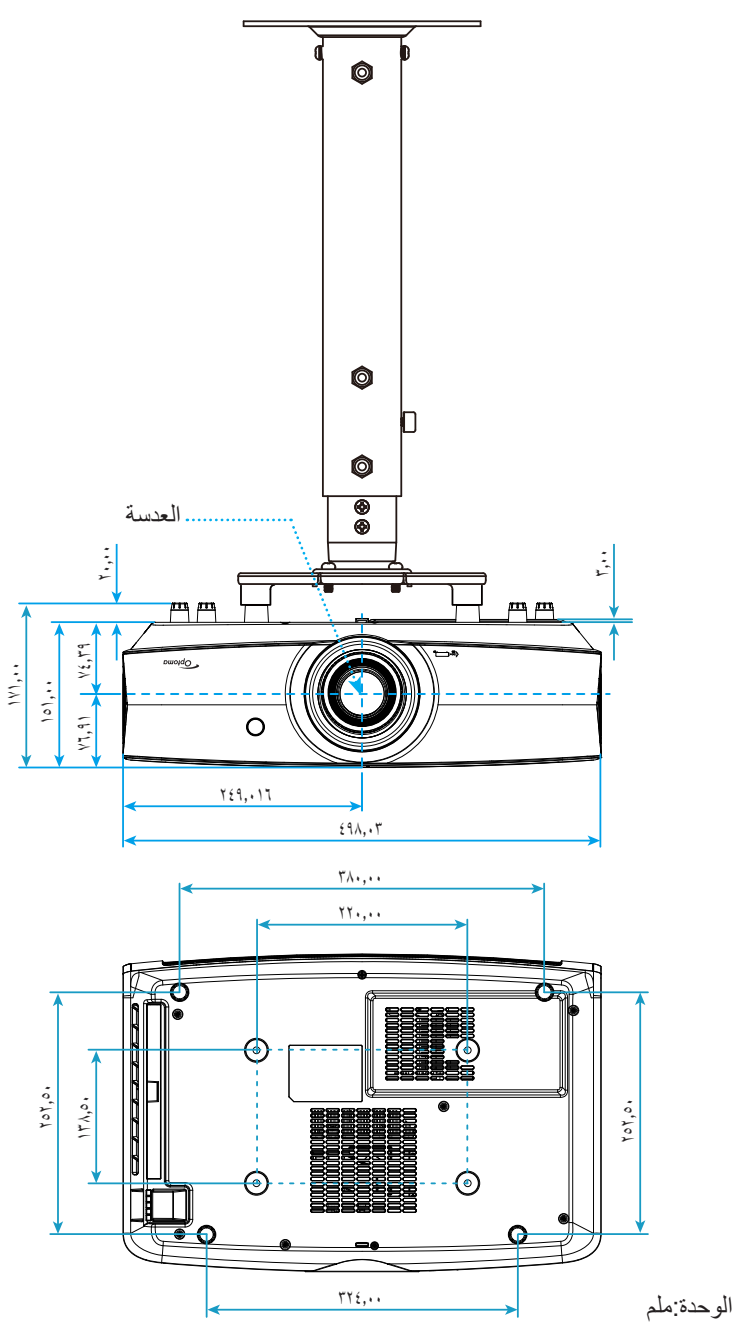

ملاحظة: يُرجى ملاحظة أن أي أضرار ناتجة من التركيب غير الصحيح من شأنها إلغاء الضمان.

# 🔬 تحذير :

- إذا قمت بشراء مجموعة التركيب بالسقف من شركة أخرى، يرجى التأكد من استخدام مقاس المسامير الملائم. مع العلم بأن مقاس المسامير يختلف تبعًا لسُمك لوح التركيب.
  - یرجی التأکد من وجود مسافة ۱۰ سم على الأقل بین السقف وقاعدة جهاز العرض.
    - تجنب تركيب جهاز العرض بالقرب من مصدر حراري.

رموز الأشعة تحت الحمراء لوحدة التحكم عن بعد

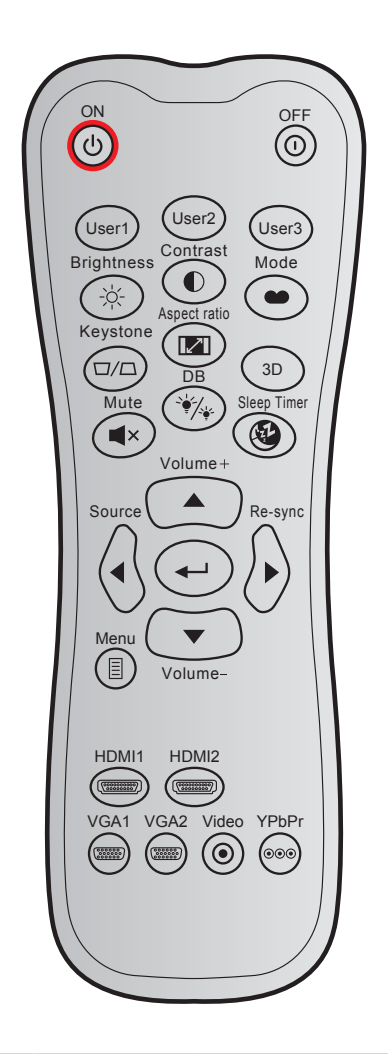

|                                                                                | تعريف مفتاح      | كود البيانات | فصص    | کود ما |                           | -1-1             |
|--------------------------------------------------------------------------------|------------------|--------------|--------|--------|---------------------------|------------------|
| الوصف                                                                          | الطباعة          | بايت ۳       | بایت ۲ | بایت ۱ |                           | معتاح            |
| اضغط لتشغيل جهاز العرض.                                                        | تشغيل            | ۰۲           | CD     | ٣٢     | Ċ                         | تشغيل            |
| اضغط لإيقاف تشغيل جهاز العرض.                                                  | إطفاء            | 2E           | CD     | ٣٢     | ()                        | إيقاف التشغيل    |
|                                                                                | مستخدم ۱         | ٣٦           | CD     | ٣٢     |                           | مستخدم ۱         |
| المفاتيح التي يحددها المستخدم. يرجى الرجوع إلى صفحة ٣٦<br>لمع فة طريقة الاعداد | مستخدم ۲         | ٦٥           | CD     | ٣٢     |                           | مستخدم ۲         |
|                                                                                | مستخدم ۳         | ٦٦           | CD     | ٣٢     |                           | مستخدم ۳         |
| ضبط سطوع الصورة.                                                               | الإضاءة          | ٤١           | CD     | ٣٢     | -> -</td <td>الإضاءة</td> | الإضاءة          |
| يتحكم في درجة الاختلاف بين الأجزاء الفاتحة والداكنة من<br>الصورة.              | التباين          | ٤٢           | CD     | ٣٢     |                           | التباين          |
| حدد وضع عرض لتحسين الإعدادات للتطبيقات المختلفة. يرجى<br>الرجوع إلى صفحة ۲۹ .  | الوضع            | • 0          | CD     | ٣٢     | •                         | نمط العرض        |
| لا توجد وظيفة                                                                  | نشوه             | • ٧          | CD     | ٣٢     | $\Box / \Box$             | تشوه             |
| اضغط لتغيير نسبة العرض إلى الارتفاع الخاصة بالصورة<br>المعروضة.                | Aspect ratio     | ٦٤           | CD     | ٣٢     | 1/1                       | Aspect ratio     |
| لا توجد وظيفة                                                                  | الأبعاد الثلاثية | ٨٩           | CD     | ٣٢     |                           | الأبعاد الثلاثية |
| يتيح إيقاف/تشغيل الصوت بصفة مؤقتة.                                             | كتم الصوت        | 07           | CD     | ٣٢     | <b>■</b> ×                | كتم الصوت        |

| .i                                                       | تعريف مفتاح   | كود البيانات | فصص    | کود مخصص |                      | -178 -                 |
|----------------------------------------------------------|---------------|--------------|--------|----------|----------------------|------------------------|
| الوصف                                                    | الطباعة       | بايت ۳       | بایت ۲ | بایت ۱   |                      | مقتاح                  |
| يتيح ضبط سطوع الصورة تلقائيًا لتوفير أفضل أداء تباين.    | DB            | ٤٤           | CD     | ٣٢       | `∳_/ <sub>*∳</sub> . | DB<br>(Dynamic Black)  |
| يتيح ضبط الفاصل الزمني لموقت العد التنازلي.              | مؤقت النوم    | ٦٣           | CD     | ٣٢       | <u>جه</u>            | مؤقت النوم             |
| اضبط لرفع مستوى الصوت.                                   | صوت +         | ٠٩           | CD     | ٣٢       |                      | صوت +                  |
|                                                          | <b></b>       | 11           | CD     | ٣٢       |                      |                        |
| استخدم ▲ أو ◄ أو ◄ أو ▼ لتحديد عناصر أو إجراء تعديل      | •             | ۱.           | CD     | ٣٢       |                      | مفاتد بالأسم الأبدية   |
| على اختيارك.                                             | ►             | ١٢           | CD     | ٣٢       |                      | معانيح الإستهم الأربعة |
|                                                          | ▼             | ۱ ٤          | CD     | ٣٢       |                      |                        |
| اضغط على "مصدر "لاختيار إشارة دخل.                       | مصدر          | ١٨           | CD     | ٣٢       |                      | مصدر                   |
| يقوم بتأكيد اختيار العنصر .                              | 4             | 0F           | CD     | ۲۳       | <b>~</b>             | مفتاح أدخل             |
| يتيح مزامنة جهاز العرض مع مصدر الدخل تلقائيًا.           | إعادة التزامن | • ź          | CD     | ٣٢       |                      | إعادة التزامن          |
| اضبط لخفض مستوى الصوت.                                   | صوت -         | 0C           | CD     | ٣٢       |                      | صوت -                  |
| يقوم بعرض أو إنهاء القوائم المعروضة على شاشة جهاز العرض. | القائمة       | 0E           | CD     | ٣٢       |                      | القائمة                |
| اضغط على "HDMI1" لاختيار مصدر من موصل HDMI1.             | HDMI1         | ۲۱           | CD     | ۲۳۲      | (*******)            | HDMI 1                 |
| اضغط على "HDMI2" لاختيار المصدر من موصِّل HDMI2.         | HDMI2         | ٣.           | CD     | ٣٢       | (******)             | HDMI 2                 |
| اضغط على "VGA1" لاختيار مصدر من موصل VGA.                | VGA1          | 1B           | CD     | ٣٢       | (******              | VGA1                   |
| لا توجد وظيفة                                            | VGA2          | 1E           | CD     | ٣٢       | (******              | VGA2                   |
| لا توجد وظيفة                                            | فيديو         | 1C           | CD     | ٣٢       | ۲                    | فيديو                  |
| لا توجد وظيفة                                            | YPbPr         | ١٧           | CD     | ٣٢       | 000                  | YPbPr                  |

#### استكشاف الأخطاء وإصلاحها

يرجى الرجوع إلى المعلومات التالية إذا ما واجهتك مشكلة بجهاز العرض. وفي حالة استمرار المشكلة، بادر بالاتصال بالموزع المحلي أو مركز الصيانة. **مشكلات الصورة** 

عدم ظهور الصورة على الشاشة

2

•

- تأكد من توصيل جميع الكبلات وتوصيلات الطاقة توصيلاً صحيحًا ومحكمًا كما هو موضح في قسم "التركيب".
  - - تأكد من أن خاصية "كتم الصوت"لا تعمل.

🗊 وقوع الصورة خارج نطاق التركيز البؤري

- اضبط عجلة التركيز البؤري الخاصة بعدسة جهاز العرض. يرجى الرجوع إلى صفحة ١٢.
- تأكد من وجود شاشة العرض ضمن المسافة المطلوبة من جهاز العرض. (يرجى الرجوع إلى صفحات ٤٩-٤٦).

المدد الصورة عند عرض مقطع DVD بنسبة عرض لارتفاع ٩:١٦

- عند عرض مقطع DVD مشوه أو مقطع DVD بنسبة عرض لارتفاع ٩:١٦، فسوف يعرض جهاز العرض أفضل صورة بصيغة ١٦: ٩ على جانب جهاز العرض.
  - عند تشغيل مقطع DVD بنمط LBX، يُرجى تغيير النمط إلى LBX في قائمة OSD بجهاز العرض.
  - و عند تشغيل أقراص DVD بتنسيق ٢:٤ ، يرجى كذلك تغيير التنسيق إلى ٤:٣ في قائمة OSD الخاصة بجهاز العرض.
    - يرجى ضبط نمط العرض على نسبة العرض إلى الارتفاع ٩:١٦ (عريض) في مشغل أقراص DVD خاصتك.

### 🗊 الصورة أصغر أو أكبر مما ينبغي

- اضبط رافعة الزوم الموجودة بالجزء العلوي من جهاز العرض.
  - حرك الجهاز بالقرب من الشاشة أو بعيدا عنها.
- اضغط عل القائمة في لوحة جهاز العرض ثم انتقل إلى "العرض-->Aspect Ratio". جرِّب إعدادات مختلفة.

#### الصورة بها جوانب مائلة:

- قم، إن أمكن، بتغيير موقع جهاز العرض بحيث يصبح في منتصف الشاشة وأسفل قاعدتها.
  - الصورة معكوسة
  - قم بتحديد "إعداد-->عرض"من نظام العرض على الشائنة وضبط اتجاه جهاز العرض.

#### مشكلات أخرى

- 🔋 توقف جهاز العرض عن الاستجابة لجميع مفاتيح التحكم
- قم إذا أمكن بإيقاف تشغيل جهاز العرض، ثم افصل كبل الطاقة وانتظر لمدة ٢٠ ثانية على الأقل قبل إعادة توصيل كبل الطاقة مرة أخرى.

#### مشكلات وحدة التحكم عن بعد

### الة عدم عمل وحدة التحكم عن بعد

- تحقق من كون زاوية تشغيل وحدة التحكم عن بعد محددة ضمن نطاق ±١٥ درجة في اتجاه مستقبل الأشعة تحت الحمراء الموجود على جهاز العرض.
  - تأكد من عدم وجود أي عائق بين وحدة التحكم عن بعد وجهاز العرض. وتحرك في نطاق ٧ أمتار (٢٣ قدمًا) من جهاز العرض.
    - تأكد من صحة إدخال البطاريات.
    - استبدل البطاريات إذا نفذ شحنها.

### مؤشرات التحذير

عندما تومض مؤشرات التحذير أو تضيء (راجع ما يلي)، سيوف يتم إيقاف تشغيل جهاز العرض تلقائيًا:

- يضئ مؤشر LED الخاص بـ "الليزر "باللون الأحمر عندما يومض مؤشر "التشغيل/الاستعداد"باللون الأحمر.
- يضئ مؤشر LED الخاص بـ "درجة الحرارة"باللون الأحمر عندما يومض مؤشر "التشغيل/الاستعداد"باللون الكهرماني. وهو ما يشير إلى ارتفاع درجة حرارة جهاز العرض بشكل مفرط. في الظروف العادية، يمكن إرجاع الجهاز إلى وضع التشغيل.
  - يضئ مؤشر LED الخاص بـ "درجة الحرارة"باللون الأحمر عندما يضئ مؤشر "التشغيل/الاستعداد"باللون الكهرماني.

قم بفصل كبل الطاقة من الجهاز، وانتظر ٣٠ ثانية ثم حاول مرة أخرى. عندما يومض مؤشر التحذير أو يضيء، يُرجى الاتصال بأقرب مركز خدمة للحصول على المساعدة.

#### رسائل ضوء مؤشر بيان الحالة

| مؤشر بيان حالة الليزر | مؤشر بيان حالة درجة الحرارة | لتشغيل/الاستعداد                                                                                                    | مؤشر بيان حالة ا | tei                                      |
|-----------------------|-----------------------------|----------------------------------------------------------------------------------------------------|------------------|------------------------------------------|
| (أحمر)                | (أحمر)                      | (أزرق)                                                                                                    | (أحمر)           | ر سایل                                   |
|                       |                             |                                                                                                    | ضوء ثابت         | وضع الاستعداد<br>(تركيب كبل الطاقة)      |
|                       |                             | وامض<br>(يضيء لمدة ٥,٠ ثانية<br>وينطفئ لمدة ٩,٠)                                                                           |                  | تشغيل الطاقة (تدفئة)                     |
|                       |                             | ضوء ثابت                                                                                                    |                  | تشغيل الطاقة وإضاءة الليزر               |
|                       |                             | وامض<br>(يضىء لمدة ٥, • ثانية<br>وينطفئ لمدة ٥, • ثانية) يعود<br>إلى الضوء الأحمر الثابت عند<br>إيقاف تشغيل مروحة التبريد. |                  | إيقاف التشغيل (تبريد)                    |
| ضوء ثابت              |                             |                                                                                                    | وامض             | خطأ (تعطل الليزر)                        |
|                       | وامض                        |                                                                                                    | وامض             | خطأ (تعطل المروحة)                       |
|                       | ضوء ثابت                    |                                                                                                    | وامض             | خطأ (ارتفاع درجة الحرارة<br>بصورة مفرطة) |
|                       |                             | وامض                                                                                                    |                  | وضع الاستعداد<br>(وضع اختبار الإجهاد)    |
|                       |                             | وامض                                                                                                    |                  | الإجهاد (تسخين)                          |
|                       |                             | وامض                                                                                                    |                  | الإجهاد (تبريد)                          |
|                       |                             | وامض<br>(يضيء لمدة ۳ ثانية وينطفئ<br>لمدة ۱ ثانية)                                                                         |                  | الإجهاد (إضاءة الليزر)                   |
|                       |                             | وامض<br>(يضيء لمدة ثانية واحدة<br>وينطفئ لمدة ٣ ثوانٍ)                                                                     |                  | الإجهاد (انطفاء الليزر)                  |

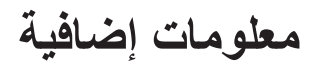

•

• إيقاف التشغيل:

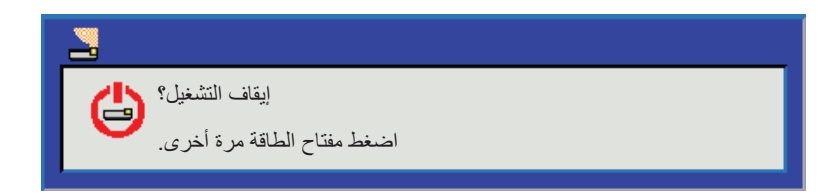

تحذير درجة الحرارة:

| _    |                                                     | تحذير ! فلاتر الغبار |
|------|-----------------------------------------------------|----------------------|
| Δ    | تم الوصول إلى الحد الأقصى لوقت استخدام فلتر الغبار. |                      |
| - 44 | يرجى تنظيف فلاتر الغبار لضمان أداء أفضل.            |                      |

# المواصفات

| الدقة              | الوصف                                                              |
|--------------------|--------------------------------------------------------------------|
|                    | - رسومات حتی 2160p عند ٦٠ هرتز                                     |
| الحد الأقصىي للدقة | - أقصى دقة: HDMI1 : ١٩٢٠ × ١٢٠٠ عند ٦٠ هرتز (RB)                   |
|                    | 2160p : HDMI2 عند ٦٠هرتز                                           |
| الدقة الأصلية      | (مزود/ غیر مزود بوحدة تشغیل) ۲۷۱٦ × ۱۵۲۸                           |
| العدسة             | زوم يدوي وتركيز يدوي                                               |
| حجم الصورة (القطر) | نطاق التركيز المحسن ٢٦,٤٥ بوصة~٣٠٢,٢ بوصة حتى صورة بحجم ٦٠ بوصة    |
| مسافة العرض        | من ١,٣ إلى ٩,٣ أمتار تحسين نطاق التركيز عندما يكون العرض ١,٨٤٦ متر |
|                    |                                                                    |

| كهربائي         | الوصف                                              |  |
|-----------------|----------------------------------------------------|--|
|                 | HDMI 1.4a -                                        |  |
|                 | - دخل VGA                                          |  |
|                 | - دخل الصوت ٣,٥مم                                  |  |
| المدخلات        | HDMI V2.0 HDCP2.2 / MHL 2.1 -                      |  |
|                 | USB-A -                                            |  |
|                 | - USB2.0 USB-A لـ ٥ فولت 1,5 PWR أمبير             |  |
|                 | - RS232C ذکر (۹ سنون D-SUB)                        |  |
|                 | - RJ-45 (يدعم مراقبة الويب)                        |  |
|                 | - خرج الصوت ٣,٥ مم                                 |  |
| منافذ الخرج     | - خرج SPDIF                                        |  |
|                 | - مشنغًل ۱۲ فولت (مقبس ۳٫ <sup>٥</sup> مم)         |  |
| تحكم            | USB من النوع A للماوس والخدمة                      |  |
| استنساخ الألوان | ۲۰۷۳٬٤ ملیون لون                                   |  |
|                 | معدل المسح الأفقي: من ٣١,٠٠٠ إلى ١٣٥,٠٠٠ كيلو هرتز |  |
| معدل المسح      | معدل المسح الرأسي: من ٢٤ إلى ١٢٠ هرتز              |  |
| سماعات مضمنة    | نعم, ۶ وات                                         |  |
| متطلبات الطاقة  | من ۱۰۰ إلى ٢٤٠ فولت ±١٠٪، تيار متردد ٢٠/٥٠ هرتز    |  |
| تيار الدخل      | ۵٫۵ أمبير                                          |  |

| الوصف                                                        | المواصفات الميكانيكية |
|--------------------------------------------------------------|-----------------------|
| الأمامي والخلفي والسقف العلوي والخلفي العلوي.                | اتجاه التركيب         |
| ٤٩٨,١ مم (عرض) × ٣٣١ مم (عمق) × ١٥٤ مم (ارتفاع) (بدون أقدام) | الأبعاد               |
| أقل من ١٠ كجم                                                | الوزن                 |
| تشغيل في ٥ ~ ٤٠ درجة مئوية، ١٠٪ إلى ٨٥٪ رطوبة (بدون تكثيف)   | الأجواء البيئية       |

ملاحظة: جميع المواصفات عرضة للتغيير دون إشعار.

# مكاتب شركة Optoma حول العالم

للحصول على خدمات الصيانة أو الدعم، يرجى الاتصال بالمكتب المحلى الموجود بمنطقتك

#### الولايات المتحدة الأمريكية

.3178 Laurelview Ct Fremont, CA 94538, USA www.optomausa.com

#### كندا

.3178 Laurelview Ct Fremont, CA 94538, USA www.optomausa.com

#### أمريكا اللاتينية

.3178 Laurelview Ct Fremont, CA 94538, USA www.optomausa.com

#### اوروبا

Unit 1, Network 41, Bourne End Mills Hemel Hempstead, Herts, HP1 2UJ, United Kingdom www.optoma.eu + 5 ( · ) ) 9 1 7 79 1 10 : Service Tel

#### بنيلوكس

Randstad 22-123 BW Almere 1316 The Netherlands www.optoma.nl

#### فرنسا

+ 77 1 21 27 17 7. 【 Bâtiment E + 3 2 1 2 1 2 7 9 2 7 0 📑 81-83 avenue Edouard Vaillant savoptoma@optoma.fr 🛃 92100 Boulogne Billancourt, France

#### اسبانيا

C/ José Hierro, 36 Of. 1C 28522 Rivas VaciaMadrid, Spain

#### ألمانيا

Wiesenstrasse 21 W D40549 Düsseldorf, Germany

#### البلدان الاسكندنافية

Lerpeveien 25 3040 Drammen Norway

PO.BOX 9515 3038 Drammen Norway

#### کوریا

+^7+7+7227...2 WOOMI TECH.CO.,LTD. +^۲+۲+۳٤٤٣٠٠٠ 👩 4F, Minu Bldg.33-14, Kangnam-Ku, Seoul, 135-815, KOREA korea.optoma.com

### اليابان

٨٨٨\_٢٨٩\_٦٧٨٦ 🌔 東京都足立区綾瀬3-25-18 01.-197-17.1 株式会社オーエス services@optoma.com ・11、- 『ハ・- ٤٩0:コンタクトセンター

### تايوان

٨٨٨\_٢٨٩\_٦٧٨٦ 🕻 01.-497-41.1 12F., No.213, Sec. 3, Beixin Rd., Xindian Dist., New Taipei City 231, <u>services@optoma.com</u> 🛃 Taiwan, R.O.C. www.optoma.com.tw

هونج كونج

### ٨٨٨\_٢٨٩\_٦٧٨٦ 🌔 01.-497-47.1

+22 (•) 1977 791 ٨٠٠ 📢

+ 1 (•) 77 77 • 107

+ 1 (.) 77 021 9.07

+ 4 5 9 1 299 . 7 . 7 【

+29 (•) ٢١١ ٥٠٦ ٦٦٧٠ 【 + ٤٩ (•) ٢١١ ٥٠٦ ٦٦٧٩٩ 🛅

info@optoma.de 🖂

+ ٤٧ ٣٢ ٩٨ ٨٩ ٩٠ 【

+ 57 27 97 97 99 🥅

info@optoma.no

Unit A, 27/F Dragon Centre, services@optoma.com 79 Wing Hong Street, Cheung Sha Wan, Kowloon, Hong Kong

#### الصين

+ 5 2 (• ) 1977 791 ٨٨٨ 📷 5F, No. 1205, Kaixuan Rd., service@tsc-europe.com **Changning District** Shanghai, 200052, China

#### info@os-worldwide.com www.os-worldwide.com

+^^1\_\_\_\_ +^^1-1-1001 services@optoma.com.tw

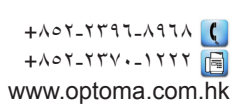

asia.optoma.com

#### +^1-11-11957771 +71-21265666 www.optoma.com.cn

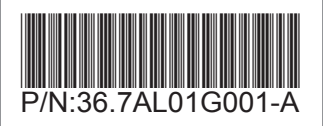